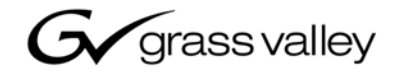

| K2<br>MEDIA CLIENT                      |  |
|-----------------------------------------|--|
| Service Manual                          |  |
| 071-8468-01<br>SEPTEMBER 2006           |  |
| 00000000000000000000000000000000000000  |  |
|                                         |  |
| 000000000000000000000000000000000000000 |  |

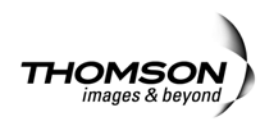

|                                                |                                                                                                    | •                                                                                                    |
|------------------------------------------------|----------------------------------------------------------------------------------------------------|----------------------------------------------------------------------------------------------------|
|                                                | Rev Date                                                                                                    | Description                                                                                                    |
| Revision Status                                |                                                                                                    |                                                                                                    |
| U.S. Government<br>Restricted Rights<br>Legend | Use, duplication, or disclosure by the United States Government is subject to restrictions as set forth in subparagraph (c)(1)(ii) of the Rights in Technical Data and Computer Software clause at DFARS 252.277-7013 or in subparagraph c(1) and (2) of the Commercial Computer Software Restricted Rights clause at FAR 52.227-19, as applicable. Manufacturer is Grass Valley, Inc., P.O. Box 59900, Nevada City, California 95959-7900 U.S.A.                                                                                                    |                                                                                                    |
| Disclaimer                                     | Product options and specifications subject to change without notice. The information in this manual is furnished for informational use only, is subject to change without notice, and should not be construed as a commitment by Grass Valley, Inc. Grass Valley, Inc. assumes no responsibility or liability for any errors or inaccuracies that may appear in this publication.                                                                                                    |                                                                                                    |
| Trademarks                                     | Grass Valley, K2, Turbo, M-Series, Profile, Profile XP, NewsBrowse, NewsEdit, NewsQ, NewsShare, NewsQ Pro, Aurora, and Media Manager are either registered trademarks or trademarks of Grass Valley, Inc. in the United States and/or other countries. Other trademarks used in this document are either registered trademarks or trademarks of the manufacturers or vendors of the associated products. Grass Valley, Inc. products are covered by U.S. and foreign patents, issued and pending. Additional information regarding Grass Valley, Inc. trademarks and other proprietary rights may be found at www.thomsongrassvalley.com. |                                                                                                    |
|                                                | This product may be c                                                                                                    | overed by one or more U.S. and foreign patents.                                                                                                    |
|                                                | This document may r<br>specifically permitted<br>Valley, Inc., P.O. Box                                                                                                    | not be copied in whole or in part, or otherwise reproduced except as<br>under U.S. copyright law, without the prior written consent of Grass<br>59900, Nevada City, California 95959-7900 |
| Copyright                                      | Copyright © 2006 Grass Valley, Inc. All rights reserved. Printed in the United States of America.                                                                                                    |                                                                                                    |
|                                                |                                                                                                    |                                                                                                    |

| Rev Date             | Description                                                        |
|----------------------|--------------------------------------------------------------------|
| November 23,<br>2005 | Initial release of the K2 Media Client Service Manual— 071-8468-00 |
| September 6,<br>2006 | Changes to recovery and networking procedures — 071-8468-01        |

# **Contents**

|           | Safety Summaries                                | . 7  |
|-----------|-------------------------------------------------|------|
|           | Finding Information                             | . 13 |
| Chapter 1 | Product Description                             |      |
| •         | Overview description                            | . 20 |
|           | K2 Media Client orientation                     | . 20 |
|           | Front view components                           | . 20 |
|           | Rear view components SD-only model              | . 21 |
|           | Rear view components HD/SD model                | . 22 |
|           | FRU functional descriptions                     | . 23 |
|           | Base chassis                                    | . 23 |
|           | Fan module                                      | . 23 |
|           | RAID drives                                     | . 23 |
|           | Power supplies                                  | . 24 |
|           | Removable media drives                          | . 24 |
|           | Codec board                                     | . 24 |
|           | Mezzanine boards                                | . 24 |
|           | RTP board                                       | . 25 |
|           | XLR board                                       | . 25 |
|           | RS-422 adapters                                 | . 25 |
|           | Dual Ethernet adapter                           | . 25 |
|           | Graphics board                                  | . 25 |
|           | SCSI controller adapter                         | . 25 |
|           | SCSI interface board                            | . 26 |
|           | SCSI backplane                                  | . 26 |
|           | CPU motherboard                                 | . 26 |
|           | Status indicators                               | . 27 |
|           | Front panel indicators                          | . 27 |
|           | Rear panel indicators                           | . 28 |
|           | System beep codes                               | . 30 |
| Chapter 2 | System Messages                                 |      |
|           | About system messages                           | . 32 |
|           | BIOS POST messages                              | . 32 |
|           | Critical system startup messages                | . 36 |
|           | Viewing AppCenter system status messages        | . 36 |
|           | Viewing system status messages                  | . 37 |
|           | Copying StatusPane messages to the clip board   | . 38 |
|           | Clearing messages                               | . 38 |
| Chapter 3 | Service Procedures                              |      |
| •         | Exporting log files                             | . 39 |
|           | Replacing a RAID drive                          | . 41 |
|           | Restoring network configuration                 | . 41 |
|           | Install the loop-back adapter                   | . 42 |
|           | Identify adapters                               | . 43 |
|           | Set Rx/Tx Descriptors Value                     | . 45 |
|           | Create the Control Team                         | . 45 |
|           | Name team                                       | . 48 |
|           | Reorder adapters                                | . 49 |
|           | Configuring Event Viewer                        | . 50 |
|           | Checking services                               | . 51 |
|           | Services on an internal storage K2 Media Client | . 51 |
|           | Services on an external storage K2 Media Client | . 52 |
|           | Checking pre-installed software                 | . 53 |
|           | K2 Media Client pre-installed software          | . 53 |

.

### Contents

|           | Grass Valley Control Point PC pre-installed software       | 54  |
|-----------|------------------------------------------------------------|-----|
|           | Configuring NVRAM                                          | 54  |
|           | Making motherboard CMOS settings                           | 57  |
|           | Rescanning PCI slots                                       | 57  |
|           | Using recovery disk images                                 | 58  |
|           | About the recovery disk image process                      | 58  |
|           | Creating a recovery disk image for storing on E:           | 60  |
|           | Creating a recovery disk image CD set                      | 62  |
|           | Restoring from a system-specific recovery disk image on E: | 63  |
|           | Restoring from the generic recovery disk image on E:       | 65  |
|           | Restoring from a recovery disk image CD set                | 67  |
|           | Activating the Windows operating system                    | 69  |
|           | Replacing a K2 Media Client                                | 69  |
| Chapter 4 | Troubleshooting problems                                   |     |
| •         | Step 1: Check configurations                               | 72  |
|           | Step 2: Check connections and external equipment           | 72  |
|           | Step 3: Check system status messares                       | 72  |
|           | Step 4: Identify problems using the startup sequence       | 72  |
|           | Motherboard BIOS startup information                       | 75  |
|           | SCEL controller adenter BIOS startup information           | 70  |
|           | Metherboard PIOS startup summary series                    | 70  |
|           | Shutdown/restart problems                                  | 77  |
|           | Shuldowi/restan problems                                   | 70  |
|           |                                                            | 78  |
|           | VGA display problems                                       | 78  |
|           | Keyboard problems                                          | 78  |
|           | Mouse problems                                             | 78  |
|           | Power connection sequence                                  | 79  |
|           | Motherboard/BIOS startup                                   | 79  |
|           | Windows startup                                            | 79  |
|           | K2 Media Client system startup                             | 80  |
|           | I hermal problems                                          | 81  |
|           | Codec board problems                                       | 81  |
|           | Power supply problems                                      | 81  |
|           | CD drive problems                                          | 82  |
|           | Video problems                                             | 83  |
|           | Audio problems                                             | 84  |
|           | Timecode problems                                          | 85  |
|           | Operational problems                                       | 86  |
|           | System problems                                            | 87  |
|           | Storage problems                                           | 88  |
|           | Media File System problems                                 | 88  |
|           | Media disk problems                                        | 88  |
|           | Checking the storage system                                | 90  |
|           | Network, transfer, and streaming problems                  | 91  |
| Chapter 5 | Removing and replacing FRUs                                |     |
| •         | External Parts Removal                                     | 94  |
|           | Opening the front bezel                                    | 94  |
|           | Fan module removal                                         | 95  |
|           | Front panel removal                                        | 96  |
|           | RAID disk removal                                          | 97  |
|           | Power supply removal                                       | 97  |
|           | Internal Parts Removal                                     | 98  |
|           | Top cover removal                                          | ga  |
|           | SCSI interface board removal                               | 100 |
|           | Removable media drive removal                              | 101 |
|           |                                                            | 101 |

| Codec board removal1             | 02 |
|----------------------------------|----|
| Mezzanine board removal1         | 04 |
| RTP board removal1               | 05 |
| Rear card guide removal1         | 06 |
| SCSI backplane removal1          | 07 |
| RS-422 adapter removal1          | 09 |
| Graphics board removal1          | 10 |
| Dual Ethernet adapter removal1   | 11 |
| SCSI controller adapter removal1 | 12 |
| XLR board removal1               | 13 |
| Center support bracket removal1  | 14 |
| CPU motherboard removal          | 15 |
| ndex1                            | 17 |

### Contents

# **General Safety Summary**

Review the following safety precautions to avoid injury and prevent damage to this product or any products connected to it.

Only qualified personnel should perform service procedures.

While using this product, you may need to access other parts of the system. Read the *General Safety summary* in other system manuals for warnings and cautions related to operating the system.

### **Injury Precautions**

### **Use Proper Power Cord**

To avoid fire hazard, use only the power cord specified for this product.

### **Ground the Product**

This product is grounded through the grounding conductor of the power cord. To avoid electric shock, the grounding conductor must be connected to earth ground. Before making connections to the input or output terminals of the product, ensure that the product is properly grounded.

### **Do Not Operate Without Covers**

To avoid electric shock or fire hazard, do not operate this product with covers or panels removed.

### Do Not operate in Wet/Damp Conditions

To avoid electric shock, do not operate this product in wet or damp conditions.

### Do Not Operate in an Explosive Atmosphere

To avoid injury or fire hazard, do not operate this product in an explosive atmosphere.

### **Avoid Exposed Circuitry**

To avoid injury, remove jewelry such as rings, watches, and other metallic objects. Do not touch exposed connections and components when power is present.

### **Product Damage Precautions**

### **Use Proper Power Source**

Do not operate this product from a power source that applies more than the voltage specified.

### **Provide Proper Ventilation**

To prevent product overheating, provide proper ventilation.

### **Do Not Operate With Suspected Failures**

If you suspect there is damage to this product, have it inspected by qualified service personnel.

### **Battery Replacement**

To avoid damage, replace only with the same or equivalent type. Dispose of used battery according to the circuit board manufacturer's instructions.

# **Safety Terms and Symbols**

### **Terms in This Manual**

These terms may appear in this manual:

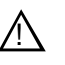

*WARNING:* Warning statements identify conditions or practices that can result in personal injury or loss of life.

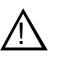

*CAUTION:* Caution statements identify conditions or practices that may result in damage to equipment or other property, or which may cause equipment crucial to your business environment to become temporarily non-operational.

### **Terms on the Product**

These terms may appear on the product:

DANGER indicates a personal injury hazard immediately accessible as one reads the marking.

WARNING indicates a personal injury hazard not immediately accessible as you read the marking.

CAUTION indicates a hazard to property including the product.

### Symbols on the Product

The following symbols may appear on the product:

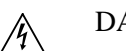

DANGER high voltage

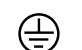

Protective ground (earth) terminal

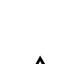

ATTENTION – refer to manual

# **Service Safety Summary**

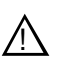

WARNING: The service instructions in this manual are intended for use by qualified service personnel only. To avoid personal injury, do not perform any servicing unless you are qualified to do so. Refer to all safety summaries before performing service.

### **Do Not Service Alone**

Do not perform internal service or adjustment of this product unless another person capable of rendering first aid and resuscitation is present.

### **Disconnect Power**

To avoid electric shock, disconnect the main power by means of the power cord or, if provided, the power switch.

### **Use Care When Servicing With Power On**

Dangerous voltages or currents may exist in this product. Disconnect power and remove battery (if applicable) before removing protective panels, soldering, or replacing components.

To avoid electric shock, do not touch exposed connections

# **Certifications and Compliances**

### **Canadian Certified Power Cords**

Canadian approval includes the products and power cords appropriate for use in the North America power network. All other power cords supplied are approved for the country of use.

### **FCC Emission Control**

This equipment has been tested and found to comply with the limits for a Class A digital device, pursuant to Part 15 of the FCC Rules. These limits are designed to provide reasonable protection against harmful interference when the equipment is operated in a commercial environment. This equipment generates, uses, and can radiate radio frequency energy and, if not installed and used in accordance with the instruction manual, may cause harmful interference to radio communications. Operation of this equipment in a residential area is likely to cause harmful interference in which case the user will be required to correct the interference at his own expense. Changes or modifications not expressly approved by Grass Valley can affect emission compliance and could void the user's authority to operate this equipment.

### **Canadian EMC Notice of Compliance**

This digital apparatus does not exceed the Class A limits for radio noise emissions from digital apparatus set out in the Radio Interference Regulations of the Canadian Department of Communications.

Le présent appareil numérique n'émet pas de bruits radioélectriques dépassant les limites applicables aux appareils numériques de la classe A préscrites dans le Règlement sur le brouillage radioélectrique édicté par le ministère des Communications du Canada.

### EN55103 1/2 Class A Warning

This product has been evaluated for Electromagnetic Compatibility under the EN 55103-1/2 standards for Emissions and Immunity and meets the requirements for E4 environment.

This product complies with Class A (E4 environment). In a domestic environment this product may cause radio interference in which case the user may be required to take adequate measures.

### **FCC Emission Limits**

This device complies with Part 15 of the FCC Rules. Operation is subject to the following two conditions: (1) This device may not cause harmful interference, and (2) this device must accept any interference received, including interference that may cause undesirable operation.

### Laser Compliance

### Laser Safety Requirements

The device used in this product is a Class 1 certified laser product. Operating this product outside specifications or altering its original design may result in hazardous radiation exposure, and may be considered an act of modifying or new manufacturing of a laser product under U.S. regulations contained in 21CFR Chapter 1, subchapter J or CENELEC regulations in HD 482 S1. People performing such an act are required by law to recertify and reidentify this product in accordance with provisions of 21CFR subchapter J for distribution within the U.S.A., and in accordance with CENELEC HD 482 S1 for distribution within countries using the IEC 825 standard.

### Laser Safety

Laser safety in the United States is regulated by the Center for Devices and Radiological Health (CDRH). The laser safety regulations are published in the "Laser Product Performance Standard," Code of Federal Regulation (CFR), Title 21, Subchapter J.

The International Electrotechnical Commission (IEC) Standard 825, "Radiation of Laser Products, Equipment Classification, Requirements and User's Guide," governs laser products outside the United States. Europe and member nations of the European Free Trade Association fall under the jurisdiction of the Comité Européen de Normalization Electrotechnique (CENELEC).

### **Safety Certification**

This product has been evaluated and meets the following Safety Certification Standards:

| Standard                                                  | Designed/tested for compliance with:                                                                       |
|-----------------------------------------------------------|----------------------------------------------------------------------------------------------------|
| ANSI/UL60950, CAN/CSA<br>C22.2 No. 60950-00<br>12/01/2000 | Safety of Information Technology Equipment, including Electrical Business Equipment (Third edition).       |
| IEC 950                                                   | Safety of Information Technology Equipment, including Electrical Business Equipment (Third edition, 1999). |
| EN60950                                                   | Safety of Information Technology Equipment, including Electrical Business Equipment (Third Edition 2000).  |

Safety Summaries

# **Finding Information**

This service manual provides procedures for servicing the K2 Media Client to the field-replaceable unit level. Use this manual to isolate problems to a board or module, such as the Power Supply, and to make repairs through module exchange.

# How this manual is organized

This manual is organized around the tasks required to service the K2 Media Client. The following describes the chapters included in this manual:

Chapter 1, *Product Description* — Describes the key features, system components, and status indicators of the K2 Media Client.

Chapter 2, *System Messages* — Lists the various messages and system codes that you might encounter as you use the K2 Media Client.

Chapter 3, *Service Procedures* — Contains procedures for periodic maintenance and repair.

Chapter 4, *Troubleshooting problems* — Contains problem descriptions with steps for diagnosing and correcting the cause of the problem. Use this information if you are having trouble with your K2 Media Client.

Chapter 5, *Removing and replacing FRUs* — Contains procedures for removing and replacing field replaceable hardware components.

# **Getting more information**

The following illustration shows the recommended order in which to reference the documentation.

### Path for the installer of K2 Media Client models with internal storage

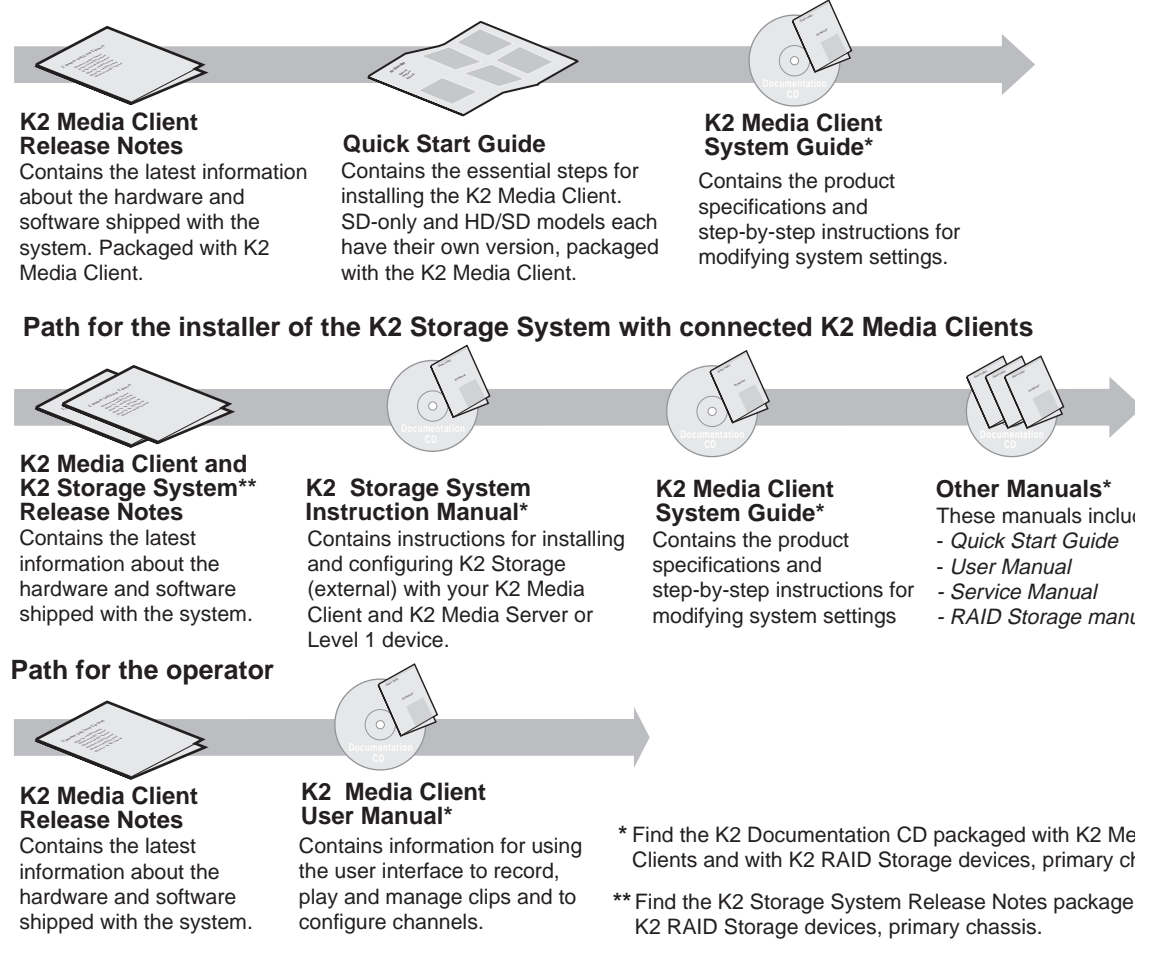

### **Quick Start Guide**

You receive this guide in the product packaging with your K2 Media Client. The Quick Start Guide provides step-by-step installation instructions for basic installation and operation of your SD or HD/SD K2 Media Client, including recording and playing clips.

### **Release Notes**

The release notes contain the latest information about the K2 Media Client software shipped on your system. There are K2 Storage System release notes and K2 Media Client release notes. The information in this document includes software upgrade instructions, software specifications and requirements, feature changes from the previous releases, and any known problems. Because release notes contain the latest information, they are printed out rather than included in the Documentation CD-ROM.

### **K2** Documentation CD

Except for the release notes and Quick Start guide, the full set of support documentation, including this manual, is available on the Documentation CD-ROM that you received with your K2 Media Client.

The K2 Documentation CD includes the following documents:

- **K2 Media Client User Manual** Describes the K2 Media Client and provides instructions for operating the product in a variety of applications.
- **K2 Media Client System Guide** This guide provides all the information you need to go beyond factory default settings and customize your system's configuration to meet your site-specific needs.
- **K2 Media Client Service Manual** Contains information for solving common setup problems, as well as information on servicing and maintenance
- **K2 Storage System Instruction Manual** Contains installation and configuration procedures for shared storage options. Also includes administrative and maintenance procedures.
- K2 Level 1 and RAID Storage Instruction Manuals Contains procedures for troubleshooting and servicing the different level RAID storage devices.

### **NetCentral documentation**

The NetCentral product has its own documentation set, described as follows:

- NetCentral User Guide This is a printed manual. It provides instructions for installing, using, and administering the NetCentral monitoring system.
- NetCentral Help From the NetCentral interface access on-line help as follows:
  - For general help with NetCentral manager, select **Help | NetCentral Help Topics**. This content is identical to that in the NetCentral User Guide.
  - For help specific to monitoring K2 Media Client system devices, select **Help** | **Device Providers** and then select the monitored device.

### **Thomson Grass Valley Web Site**

This public Web site contains all the latest manuals and documentation, and additional support information. Use the following URL.

http://www.thomsongrassvalley.com.

# **Grass Valley Product Support**

To get technical assistance, check on the status of problems, or report new problems, contact Grass Valley Product Support via e-mail, the Web, or by phone or fax.

### Web Technical Support

To access support information on the Web, visit the product support Web page on the Grass Valley Web site. You can download software or find solutions to problems by searching our Frequently Asked Questions (FAQ) database.

World Wide Web: http://www.thomsongrassvalley.com/support/ Technical Support E-mail Address: gvgtechsupport@thomson.net.

### **Phone Support**

Use the following information to contact product support by phone during business hours. Afterhours phone support is available for warranty and contract customers.

| United States   | (800) 547-8949 (Toll Free) | France      | +33 (1) 34 20 77 77 |
|-----------------|----------------------------|-------------|---------------------|
| Latin America   | (800) 547-8949 (Toll Free) | Germany     | +49 6155 870 606    |
| Eastern Europe  | +49 6155 870 606           | Greece      | +33 (1) 34 20 77 77 |
| Southern Europe | +33 (1) 34 20 77 77        | Hong Kong   | +852 2531 3058      |
| Middle East     | +33 (1) 34 20 77 77        | Italy       | +39 06 8720351      |
| Australia       | +61 1300 721 495           | Netherlands | +31 35 6238421      |
| Belgium         | +32 2 3349031              | Poland      | +49 6155 870 606    |
| Brazil          | +55 11 5509 3440           | Russia      | +49 6155 870 606    |
| Canada          | (800) 547-8949 (Toll Free) | Singapore   | +656379 1390        |
| China           | +86 106615 9450            | Spain       | + 34 91 512 03 50   |
| Denmark         | +45 45968800               | Sweden      | +46 87680705        |
| Dubai           | + 971 4 299 64 40          | Switzerland | +41 (1) 487 80 02   |
| Finland         | +35 9 68284600             | UK          | +44 870 903 2022    |

### **Authorized Support Representative**

A local authorized support representative may be available in your country. To locate the support representative for your country, visit the product support Web page on the Grass Valley Web site.

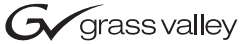

### END-OF-LIFE PRODUCT RECYCLING NOTICE

Grass Valley's innovation and excellence in product design also extends to the programs we've established to manage the recycling of our products. Grass Valley has developed a comprehensive end-of-life product take back program for recycle or disposal of end-of-life products. Our program meets the requirements of the European Union's WEEE Directive, the United States Environmental Protection Agency, and U.S. state and local agencies.

Grass Valley's end-of-life product take back program assures proper disposal by use of Best Available Technology. This program accepts any Grass Valley branded equipment. Upon request, a Certificate of Recycling or a Certificate of Destruction, depending on the ultimate disposition of the product, can be sent to the requester.

Grass Valley will be responsible for all costs associated with recycling and disposal, including freight. However, you are responsible for the removal of the equipment from your facility and packing the equipment to make it ready for pickup.

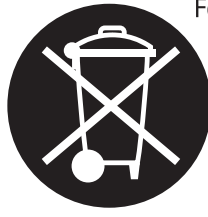

For further information on the Grass Valley product take back system please contact Grass Valley at + 800 80 80 20 20 or +33 1 48 25 20 20 from most other countries. In the U.S. and Canada please call 800-547-8949 or 530-478-4148, and ask to be connected to the EH&S Department. Additional information concerning the program can be found at: www.thomsongrassvalley.com/environment

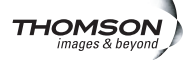

### Finding Information

# **Product Description**

Topics in this section include the following:

- •"Overview description" on page 20
- •"K2 Media Client orientation" on page 20
- •"FRU functional descriptions" on page 23
- •"Status indicators" on page 27

# **Overview description**

The K2 Media Client is a cost-effective media platform that incorporates IT and storage technologies to deliver a networked solution to facilities for ingest, playout, and media asset management. It is a comprehensive platform that provides a suite of user applications, system tools, and the largest range of third party interactivity in the industry.

Refer to the *K2 Media Client System Guide* for other high-level descriptions of features, controls, applications, and subsystems.

# **K2 Media Client orientation**

The following illustrations show the location of Field Replaceable Units (FRUs) and other components in the K2 Media Client. For clarity, illustrations of internal components are shown with the top cover removed and no cabling displayed. Note that the RTP board and the Dual Ethernet adapter are in different locations in the SD-only model as compared to the HD/SD model.

### Front view components

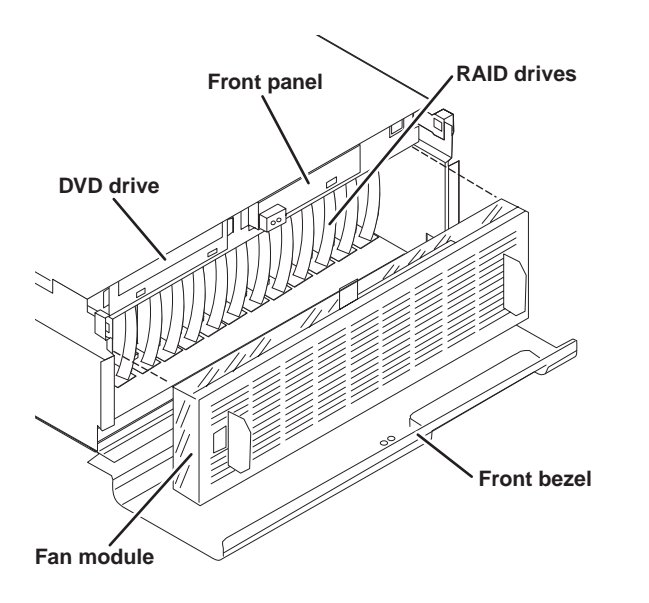

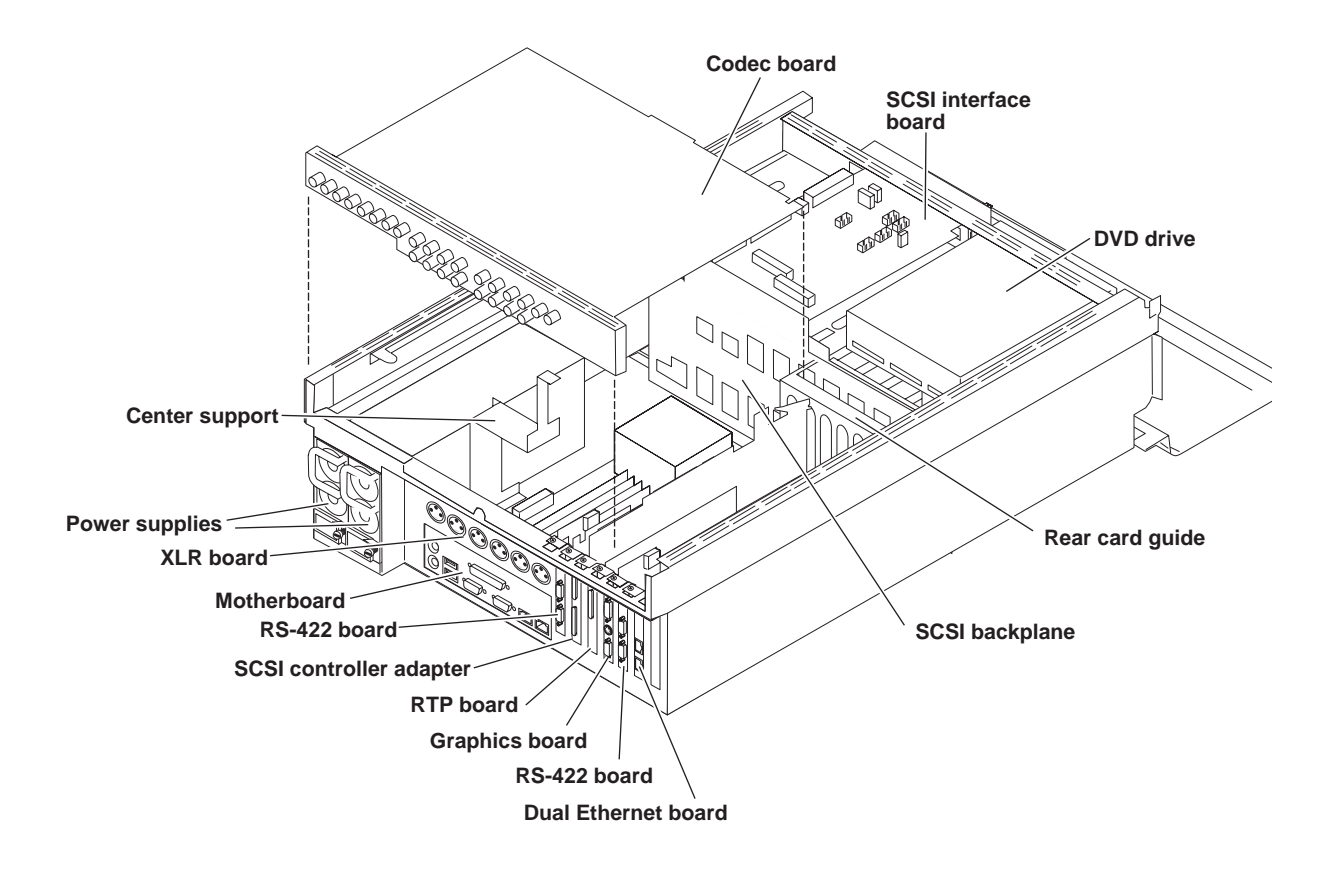

### Rear view components SD-only model

### Rear view components HD/SD model

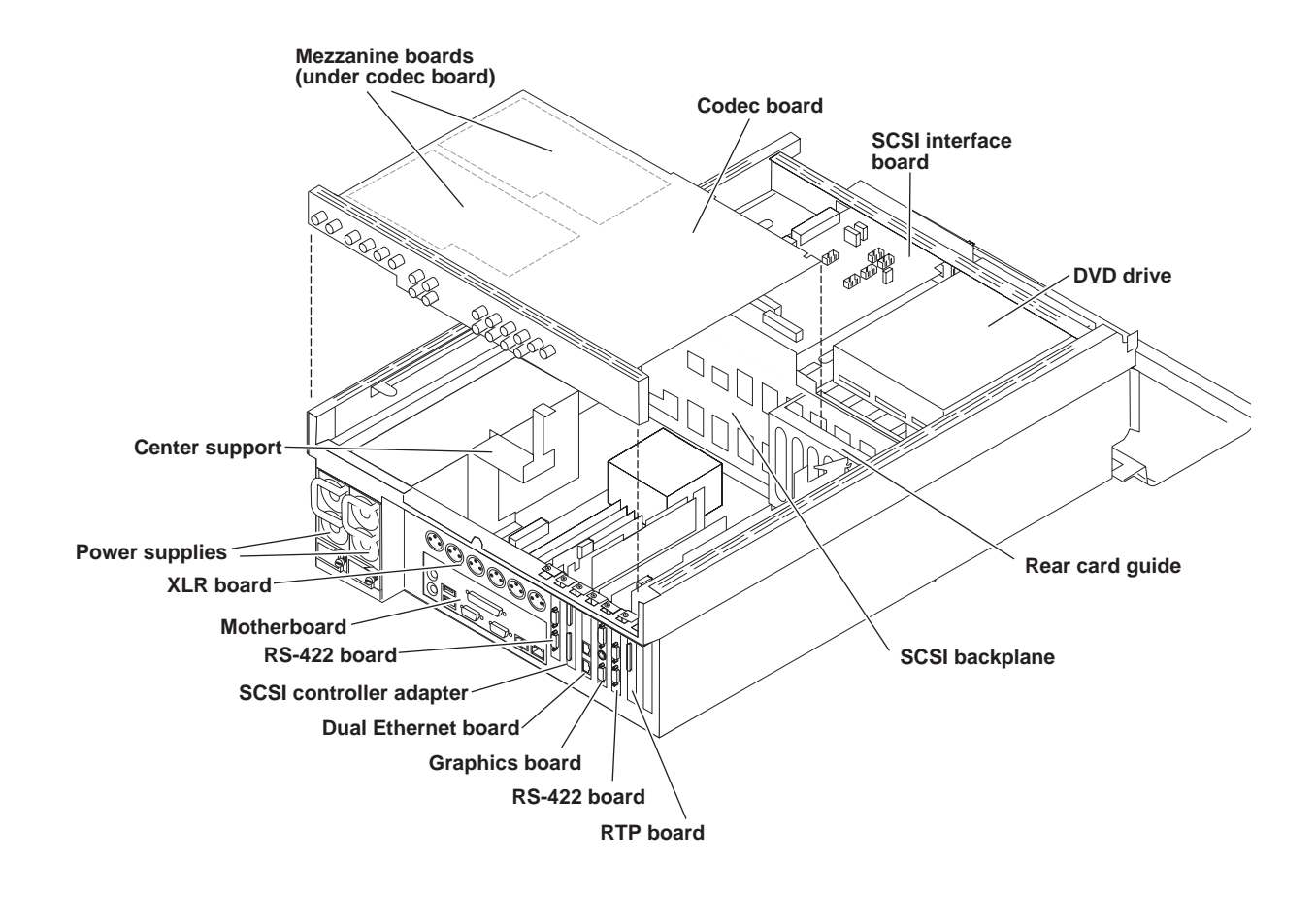

### FRU functional descriptions

# **FRU** functional descriptions

The Field Replaceable Units (FRUs) described in this section are as follows:

- "Base chassis"
- "Fan module"
- "RAID drives"
- "Power supplies"
- "Removable media drives"
- "Codec board"
- "Mezzanine boards"
- "RTP board"
- "XLR board"
- "RS-422 adapters"
- "Dual Ethernet adapter"
- "Graphics board"
- "SCSI controller adapter"
- "SCSI interface board"
- "SCSI backplane"
- "CPU motherboard"

For procedures, refer to Chapter 5, Removing and replacing FRUs.

### **Base chassis**

For some serious system faults or for mechanical damage, the entire K2 Media Client can be replaced as a base chassis FRU. Refer to "Replacing a K2 Media Client" on page 69.

### Fan module

The fan module has three fans and provides cooling for the K2 Media Client chassis. Air intake is from the front of the K2 Media Client and outflow is through the rear. The fan module is accessed behind the front bezel.

Refer to "Fan module removal" on page 95 for procedures.

### **RAID drives**

There are 12 slots for RAID drives in the K2 Media Client. They are located behind the fan module in the front of the unit. Internal storage models have all 12 slots filled, with two RAID drives for system data and ten RAID drives for media storage. External storage units have only the two RAID drives for system data.

The drives are configured as RAID 1 pairs, or LUNs. The two RAID drives for system data form one LUN and the ten RAID drives for media storage form five LUNs. Each LUN appears to the operating system as a single disk.

In internal storage models, media data is written or "striped" across the five media disks in a continuous fashion, which makes the disks a "stripe group". This media stripe group appears as the V: drive to the Windows operating system.

The system disk has a C: partition for application and operating system files, a D: partition for the media file system, database, and configuration information, and an E: partition for recovery images.

You can remove and replace a RAID drive while the K2 Media Client is operational. Refer to "RAID disk removal" on page 97 for procedures.

### **Power supplies**

The K2 Media Client has redundant (two) power supplies. The power supplies can be accessed from the rear of the unit. You can remove and replace a power supply while the K2 Media Client is operational. Each power supply has a fan with automatic speed control and status LEDs that indicate current state and health. Refer to "Power supply problems" on page 81 for LED descriptions. The power supply has protection for over voltage, over current, and short circuits.

Refer to "Power supply removal" on page 97 for procedures.

### **Removable media drives**

The K2 Media Client uses a standard removable media drive similar to those found in desktop PCs. The drive is accessed behind the front bezel. The drive uses standard Windows drivers for easy plug-and-play installation. K2 Media Client options for the removable media drive is as follows:

• One standard CD drive. Reads and writes CDs.

Refer to "Removable media drive removal" on page 101 for procedures.

### **Codec board**

The codec board is oriented horizontally across the rear of the K2 Media Client chassis. It provides the majority of the K2 Media Client's media-related input and output connectors on the rear panel. This board hosts the circuits responsible for encoding/decoding video and processing audio and timecode. It is connected to the motherboard via the RTP board.

SD-only models use the SD codec board. HD/SD models use the HD codec board. The HD codec board can also host the mezzanine boards, as described below.

Refer to "Codec board removal" on page 102 for procedures.

### **Mezzanine boards**

There are two types of mezzanine boards: an encoder mezzanine board and a decoder mezzanine board. The HD codec board can host one or two mezzanine boards of either type, so the number and type of mezzanine boards on the HD codec board

determines the fixed channel configuration of the HD/SD K2 Media Client model. The encoder mezzanine board provides one record channel, while the decoder mezzanine board provides one play channel.

Refer to "Codec board removal" on page 102 for procedures.

### **RTP** board

This Real Time Processor (RTP) board provides a dedicated real time processor and connections for media access and processing. It functions as a riser board, connecting to the PCI slot below and the Codec board above.

Refer to "RTP board removal" on page 105 for procedures.

### XLR board

The XLR Board provides XLR connectors at the K2 Media Client rear panel. It is primarily an extension of the codec board to allow the space and orientation required for XLR connections. The XLR connections are only used for LTC on the K2 Media Client. There are no XLR audio connections. The XLR board is connected via cable to the codec board.

Refer to "XLR board removal" on page 113 for procedures.

### **RS-422** adapters

A K2 Media Client has two RS-422 adapters. Each adapter is connected via an internal USB cable to the motherboard, so while a RS-422 adapter does occupy a rear panel slot, it does not plug into a PCI bus. Each adapter provides two RS-422 ports for connecting equipment for remote control of the K2 Media Client.

Refer to "RS-422 adapter removal" on page 109 for procedures.

### **Dual Ethernet adapter**

The dual Ethernet adapter provides two Gigabit Ethernet ports. The dual Ethernet adapter plugs into one of the standard PCI slots on the motherboard.

Refer to "Dual Ethernet adapter removal" on page 111 for procedures.

### **Graphics board**

This board provides enhanced performance for screen graphics and a connection for a VGA monitor. The graphics board plugs into one of the standard PCI slots on the motherboard.

Refer to "Graphics board removal" on page 110 for procedures.

### SCSI controller adapter

This board provides the SCSI controller functionality for the internal RAID disks. On internal storage models, both system and media data require this RAID controller functionality, as both are stored on the internal RAID disks. On external storage

models, only the system data requires RAID controller functionality, as the media is stored on the K2 external storage system. The SCSI controller adapter plugs into one of the standard PCI slots on the motherboard.

Refer to "SCSI controller adapter removal" on page 112 for procedures.

### **SCSI** interface board

This board provides the SCSI interface for the RAID drives. It monitors and reports the status of the RAID drives, the chassis fans, and the power supplies. It also controls the individual RAID status LEDs and the front panel Power and Service LEDs. It is mounted horizontally in the front of the unit, above the RAID drives. It provides a front panel USB connection.

Refer to "SCSI interface board removal" on page 100 for procedures.

### SCSI backplane

This board provides the connection for each RAID drive. It is mounted in the center of the unit.

Refer to "SCSI backplane removal" on page 107 for procedures.

### **CPU** motherboard

The K2 Media Client uses an extended ATX motherboard with an Intel Xeon processor. The motherboard provides PCI board slots, built in Gigabit Ethernet, and USB 1.1 ports. It is located in the bottom rear of the K2 Media Client chassis.

Refer to "CPU motherboard removal" on page 115 for procedures.

# **Status indicators**

The following sections describe the visual and audible indicators that communicate the current operating status and system health of the K2 Media Client.

### Front panel indicators

You can see the front panel LEDs while the front bezel is closed or open.

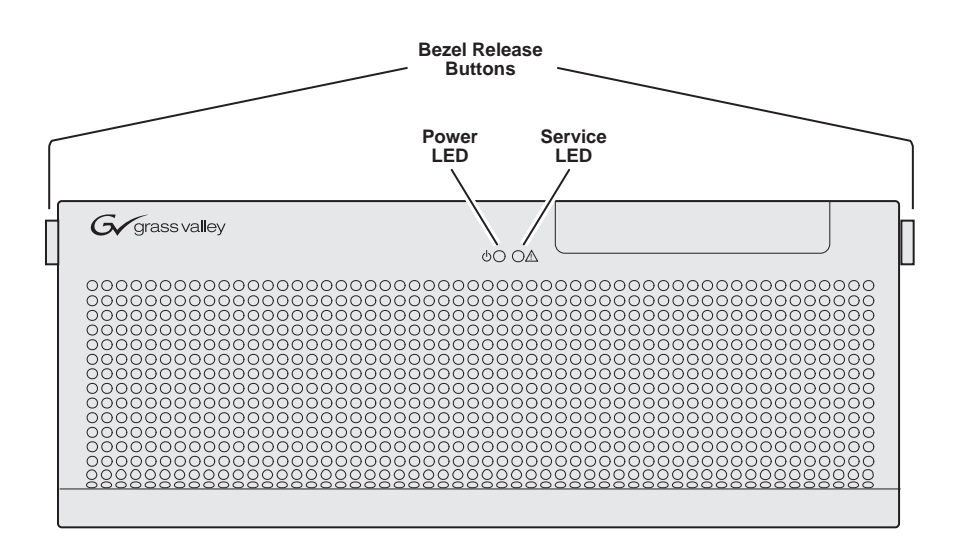

### **Power LED**

This LED indicates status as follows:

*Off*: The standby switch is set to Off and the K2 Media Client is not operational.

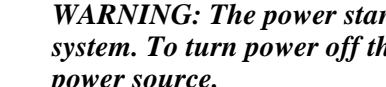

### WARNING: The power standby switch does not turn off power to the system. To turn power off the system must be disconnected from the power source.

Steady on (green): The standby switch is set to On and the K2 Media Client is either in the startup process or has competed the startup process and is operational.

### Service LED

/!\

The following table explains the status conditions indicated by the different Service LED behaviors. If two or more status conditions occur simultaneously, the LED displays the behavior for the highest priority condition.

| LED behavior                                                           | Status Condition                                                                                                   | Priority |
|------------------------------------------------------------------------|----------------------------------------------------------------------------------------------------|----------|
| Flashing pattern alternating<br>Yellow/Green/Red/Off twice a<br>second | Identify — The K2 Media Client is being directed to<br>identify itself by NetCentral or some other<br>application. | 1        |

| LED behavior                                                | Status Condition                                                                                                    | Priority |
|-------------------------------------------------------------|----------------------------------------------------------------------------------------------------|----------|
| Solid Red                                                   | Global failure — The K2 Media Client system<br>software has detected a critical error or failure that<br>impacts record/play operations.                                                                                                    | 2        |
| Solid Yellow                                                | Warning — The K2 Media Client system software has<br>detected a problem that requires attention but does not<br>immediately impact record/play operations. For<br>example, a fan or power supply has failed but its<br>redundant partner is maintaining functionality. | 3        |
| Flashing Yellow pattern three time a second.                | Drive failure — An internal RAID drive has failed but<br>the failure does not immediately impact record/play<br>operations. The redundant partner RAID drive is<br>maintaining functionality.                                                                          | 4        |
| Flashing pattern alternating<br>Yellow/Green once a second. | Drive rebuild — An internal RAID drive is rebuilding.                                                                                                    | 5        |
| Off                                                         | Normal — The K2 Media Client is healthy and operating normally.                                                                                                    | 5        |

### **RAID drive indicators**

Each RAID drive has LEDs that indicate status. You must remove the fan module to see these LEDs. The following table explains the status conditions indicated by the different LED behaviors. If two or more status conditions occur simultaneously, the LED displays the behavior for the highest priority condition.

| LED behavior                                                           | Status Condition                                                                                                    | Priority |
|------------------------------------------------------------------------|----------------------------------------------------------------------------------------------------|----------|
| Flashing pattern alternating<br>Yellow/Green/Red/Off twice a<br>second | Identify — The RAID drive is being directed to identify itself by Storage Utility or some other application.                             | 1        |
| Both Red and Green LED off                                             | Drive is not fully engaged in slot.                                                                                                    | 2        |
| Red LED is ON solid. Green LED is off.                                 | Fault — The SCSI controller has marked the drive as faulty.                                                                              | 3        |
| Flashing pattern alternating Yellow/Green once a second                | Rebuild — The SCSI controller has marked the drive as rebuilding.                                                                        | 4        |
| Red LED is off. Green LED displays pulsing patterns.                   | Normal drive activity — The RAID drive is healthy<br>and disk access is underway. (Both LEDs are off when<br>there is no disk activity.) | 5        |

### **Rear panel indicators**

The following indicators are visible from the rear panel view.

### Motherboard LAN connector indicator codes

The motherboard has two RJ-45 LAN connectors that include integrated status LEDs. The LEDs are oriented as follows:

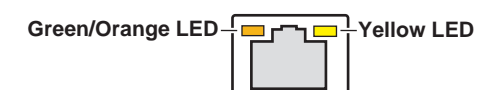

The meanings of the LED states are described in the following table:

| LED          | LED state                 | Condition                                                       |
|--------------|---------------------------|-----------------------------------------------------------------|
| Green/Orange | Green On                  | 100 MHz.                                                        |
|              | Orange On                 | 1 GHz                                                           |
| Yellow       | Off                       | LAN link is not established                                     |
|              | On (steady state)         | LAN link is established                                         |
|              | On (brighter and pulsing) | The computer is communicating with another computer on the LAN. |

If a LAN connector is faulty, you must replace the motherboard.

#### Dual Ethernet adapter LAN connector indicator codes

The dual Ethernet adapter has two RJ-45 LAN connectors that include integrated status LEDs. The LEDs are oriented as follows:

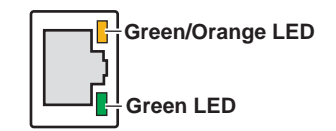

The meanings of the LED states are described in the following table:

| LED          | LED state                 | Condition                                                       |
|--------------|---------------------------|-----------------------------------------------------------------|
| Green/Orange | Green On                  | 100 MHz.                                                        |
|              | Orange On                 | 1 GHz                                                           |
| Green        | Off                       | LAN link is not established                                     |
|              | On (steady state)         | LAN link is established                                         |
|              | On (brighter and pulsing) | The computer is communicating with another computer on the LAN. |

If a LAN connector is faulty, you must replace the dual Ethernet adapter.

### **Power supply indicators**

Each power supply has a LED that indicates status.

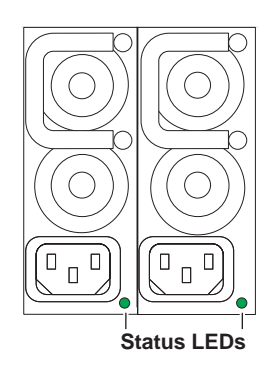

Interpret the power supply LED as follows:

| LED behavior | Power supply condition                            |  |
|--------------|---------------------------------------------------|--|
| Green ON     | Normal operation                                  |  |
| OFF          | Power supply is defective or not fully connected. |  |

The Service LED on the front of the K2 Media Client also indicates power supply status. Refer to "Service LED" on page 27.

If the power source and the power cord are OK and the status lights on the power supply indicate a problem, replace the power supply. Refer to "Power supply removal" on page 97.

### System beep codes

If there are no errors present the K2 Media Client does not emit any audible beeps during startup process or otherwise. When a recoverable type of error occurs during Power On Self Test (POST), the motherboard BIOS will display a POST code that describes the problem. Refer to "BIOS POST messages" on page 32. The BIOS may also issue one of the following beep codes:

| Error Beep Code              | Description               |
|------------------------------|---------------------------|
| One long and two short beeps | Video configuration error |
| One continuous long beep     | No memory detected        |

These beep codes indicate a problem with the motherboard.

# Chapter **2** System Messages

Topics in this section include the following:

- "About system messages" on page 32
- "BIOS POST messages" on page 32
- "Critical system startup messages" on page 36
- "Viewing AppCenter system status messages" on page 36

# About system messages

The following messages are displayed to indicate K2 Media Client status:

- Normal BIOS messages During normal startup processes these messages can be observed on a locally connected VGA monitor. Refer to "Motherboard BIOS startup information" on page 75, "SCSI controller adapter BIOS startup information" on page 76, and "Motherboard BIOS startup summary screen" on page 77.
- BIOS POST error messages If there is a problem these messages are displayed on a locally connected VGA monitor startup processes. Refer to "BIOS POST messages" on page 32.
- K2 Media Client startup messages As AppCenter opens the K2 Media Client determines if system health is adequate by checking critical subsystems. A dialog box is displayed that indicates progress and displays messages. Refer to "Critical system startup messages" on page 36.
- Status bar and StatusPane messages During normal operation AppCenter displays system status messages on the status bar. From the status bar you can open the StatusPane to see both current and previous messages. You can observe these messages in AppCenter on a locally connected VGA monitor or on a network connected control point PC. Refer to "Viewing AppCenter system status messages" on page 36.
- Storage Utility messages While you are using Storage Utility, pop-up message boxes inform you of the current status of the storage system.
- NetCentral messages If you are monitoring the K2 Media Client with NetCentral, the NetCentral interface displays a variety of messages and other status indicators. Refer to the NetCentral Help menu for a complete list of all the messages that a monitored device can send.

# **BIOS POST messages**

During the Power On Self Test (POST), the motherboard BIOS checks for problems. If a problem is found, the BIOS activates an alarm or displays a message. For startup troubleshooting refer to "Step 4: Identify problems using the startup sequence" on page 72.

The following is a list of BIOS POST messages.

| BIOS Message       | Description                                                                                                    |
|--------------------|----------------------------------------------------------------------------------------------------|
| Failure Fixed Disk | Fixed disk is not working or not configured<br>properly. Check to see if fixed disk is attached<br>properly. Run Setup. Find out if the fixed-disk type<br>is correctly identified. |
| Stuck key          | Stuck key on keyboard.                                                                                                    |
| Keyboard error     | Keyboard not working.                                                                                                    |

| BIOS Message                                             | Description                                                                                                    |  |
|----------------------------------------------------------|----------------------------------------------------------------------------------------------------|--|
| Keyboard Controller Failed                               | Keyboard controller failed test. May require replacing keyboard controller.                                                                                                    |  |
| Keyboard locked - Unlock key switch                      | Unlock the system to proceed.                                                                                                    |  |
| Monitor type does not match CMOS -<br>Run SETUP          | Monitor type not correctly identified in Setup                                                                                                    |  |
| Shadow Ram Failed at offset: nnnn                        | Shadow RAM failed at offset nnnn of the 64k block at which the error was detected.                                                                                                    |  |
| System RAM Failed at offset: nnnn                        | System RAM failed at offset nnnn of in the 64k block at which the error was detected.                                                                                                    |  |
| Extended RAM Failed at offset: nnnn                      | Extended memory not working or not configured properly at offset nnnn.                                                                                                    |  |
| System battery is dead - Replace and run SETUP           | The CMOS clock battery indicator shows the battery is dead. Replace the battery and run Setup to reconfigure the system.                                                                                                    |  |
| System CMOS checksum bad -<br>Default configuration used | System CMOS has been corrupted or modified<br>incorrectly, perhaps by an application program<br>that changes data stored in CMOS. The BIOS<br>installed Default Setup Values. If you do not want<br>these values, enter Setup and enter your own<br>values. If the error persists, check the system<br>battery or contact your dealer.                                                                                                    |  |
| System timer error                                       | The timer test failed. Requires repair of system board.                                                                                                    |  |
| Real time clock error                                    | Real-Time Clock fails BIOS hardware test. May require board repair.                                                                                                    |  |
| Check date and time settings                             | BIOS found date or time out of range and reset the<br>Real-Time Clock. May require setting legal date<br>(1991-2099).                                                                                                    |  |
| Previous boot incomplete - Default<br>configuration used | Previous POST did not complete successfully.<br>POST loads default values and offers to run Setup.<br>If the failure was caused by incorrect values and<br>they are not corrected, the next boot will likely fail.<br>On systems with control of wait states, improper<br>Setup settings can also terminate POST and cause<br>this error on the next boot. Run Setup and verify<br>that the waitstate configuration is correct. This<br>error is cleared the next time the system is booted. |  |
| Memory Size found by POST differed from CMOS             | Memory size found by POST differed from CMOS.                                                                                                    |  |
| Diskette drive A error                                   | Drive A: or B: is present but fails the BIOS POST                                                                                                    |  |
| Diskette drive B error                                   | diskette tests. Check to see that the drive is defined<br>with the proper diskette type in Setup and that the<br>diskette drive is attached correctly.                                                                                                    |  |
| Incorrect Drive A type - run SETUP                       | Type of floppy drive A: not correctly identified in Setup.                                                                                                    |  |
| Incorrect Drive B type - run SETUP                       | Type of floppy drive B: not correctly identified in Setup.                                                                                                    |  |

### Chapter 2 System Messages

| BIOS Message                                                                       | Description                                                                                                    |
|------------------------------------------------------------------------------------|----------------------------------------------------------------------------------------------------|
| System cache error - Cache disabled                                                | RAM cache failed and BIOS disabled the cache.<br>On older boards, check the cache jumpers. You<br>may have to replace the cache. See your dealer. A<br>disabled cache slows system performance<br>considerably.                                      |
| CPU ID:                                                                            | CPU socket number for Multi-Processor error.                                                                                                    |
| EISA CMOS not writeable                                                            | ServerBIOS2 test error: Cannot write to EISA CMOS.                                                                                                    |
| DMA Test Failed                                                                    | ServerBIOS2 test error: Cannot write to extended DMA (Direct Memory Access) registers.                                                                                                    |
| Software NMI Failed                                                                | ServerBIOS2 test error: Cannot generate software NMI (Non-Maskable Interrupt).                                                                                                    |
| Fail-Safe Timer NMI Failed                                                         | ServerBIOS2 test error: Fail-Safe Timer takes too long.                                                                                                    |
| device Address Conflict                                                            | Address conflict for specified device.                                                                                                    |
| Allocation Error for: device                                                       | Run ISA or EISA Configuration Utility to resolve resource conflict for the specified device.                                                                                                    |
| CD ROM Drive                                                                       | CD ROM Drive identified.                                                                                                    |
| Entering SETUP                                                                     | Starting Setup program                                                                                                    |
| Failing Bits: nnnn                                                                 | The hex number nnnn is a map of the bits at the RAM address which failed the memory test. Each 1 (one) in the map indicates a failed bit. See errors 230, 231, or 232 above for offset address of the failure in System, Extended, or Shadow memory. |
| Fixed Disk n                                                                       | Fixed disk n (0-3) identified.                                                                                                    |
| Invalid System Configuration Data                                                  | Problem with NVRAM (CMOS) data.                                                                                                    |
| I/O device IRQ conflict                                                            | I/O device IRQ conflict error.                                                                                                    |
| PS/2 Mouse Boot Summary Screen:                                                    | PS/2 Mouse installed.                                                                                                    |
| nnnn kB Extended RAM Passed                                                        | Where nnnn is the amount of RAM in kilobytes successfully tested.                                                                                                    |
| nnnn Cache SRAM Passed                                                             | Where nnnn is the amount of system cache in kilobytes successfully tested.                                                                                                    |
| nnnn kB Shadow RAM Passed                                                          | Where nnnn is the amount of shadow RAM in kilobytes successfully tested.                                                                                                    |
| nnnn kB System RAM Passed                                                          | Where nnnn is the amount of system RAM in kilobytes successfully tested.                                                                                                    |
| One or more I2O Block Storage<br>Devices were excluded from the Setup<br>Boot Menu | There was not enough room in the IPL table to display all installed I2O blockstorage devices.                                                                                                    |
| Operating system not found                                                         | Operating system cannot be located on either drive<br>A: or drive C:. Enter Setup and see if fixed disk<br>and drive A: are properly identified.                                                                                                    |

| BIOS Message                                                              | Description                                                                                                    |
|---------------------------------------------------------------------------|----------------------------------------------------------------------------------------------------|
| Parity Check 1 nnnn                                                       | Parity error found in the system bus. BIOS<br>attempts to locate the address and display it on the<br>screen. If it cannot locate the address, it displays<br>????. Parity is a method for checking errors in<br>binary data. A parity error indicates that some data<br>has been corrupted.                                                             |
| Parity Check 2 nnnn                                                       | Parity error found in the I/O bus. BIOS attempts to locate the address and display it on the screen. If it cannot locate the address, it displays ????.                                                                                                    |
| Press <f1> to resume, <f2> to Setup,<br/><f3> for previous</f3></f2></f1> | Displayed after any recoverable error message.<br>Press <f1> to start the boot process or <f2> to<br/>enter Setup and change the settings. Press <f3> to<br/>display the previous screen (usually an<br/>initialization error of an Option ROM, i.e., an<br/>add-on card). Write down and follow the<br/>information shown on the screen.</f3></f2></f1> |
| Press <f2> to enter Setup</f2>                                            | Optional message displayed during POST. Can be turned off in Setup.                                                                                                    |
| PS/2 Mouse:                                                               | PS/2 mouse identified.                                                                                                    |
| Run the I2O Configuration Utility                                         | One or more unclaimed block storage devices have<br>the Configuration Request bit set in the LCT. Run<br>an I2O Configuration Utility (e.g. the SAC utility).                                                                                                    |
| System BIOS shadowed                                                      | System BIOS copied to shadow RAM.                                                                                                    |
| UMB upper limit segment address:<br>nnnn                                  | Displays the address nnnn of the upper limit of<br>Upper Memory Blocks, indicating released<br>segments of the BIOS which can be reclaimed by<br>a virtual memory manager.                                                                                                    |
| Video BIOS shadowed                                                       | Video BIOS successfully copied to shadow RAM.                                                                                                    |

# **Critical system startup messages**

The following messages appear in the AppCenter system startup message box as critical subsystems are checked during K2 Media Client startup processes. If one of these critical subsystems fails, the K2 Media Client is rendered inoperable and the failure message appears.

| Critical subsystem check messages | Failure messages                                       |
|-----------------------------------|--------------------------------------------------------|
| System Startup                    | Startup error                                          |
|                                   | Missing or bad hardware                                |
|                                   | The real time processor is not functioning correctly   |
| Checking hardware                 | Hardware fault                                         |
| Checking media disks              | One or more media disks failed to initialize           |
|                                   | Missing or bad hardware                                |
|                                   | Missing or bad SQL database                            |
| Checking file system              | No file system is running                              |
| Checking database                 | Database fault                                         |
| Checking real-time system status  | The real-time system failed to initialize              |
| Updating configuration            | Failed to synchronize configurations                   |
| Starting services                 | Unable to communicate with <service name=""></service> |

# Viewing AppCenter system status messages

System status messages are displayed in the AppCenter status bar. There are two type of system status messages, as follows:

- Channel status messages In normal operation, this type of message displays the current operating status of the selected channel.
- System error messages If a problem develops with the system software or a hardware subsystem, this type of message is displayed for approximately 5 seconds. Afterward, the display returns to the channel status message and the error message is written to the status log file. When a message is written to the status log, a *Status Icon* indicates the severity of the message.
## Viewing system status messages

System status messages appear in the AppCenter status bar, which is located across the bottom of the AppCenter window, and consists of a message area, several tool buttons, and a status icon. The button icons appear only when the related function is active. In the position of the StatusPane button, status icons appear.

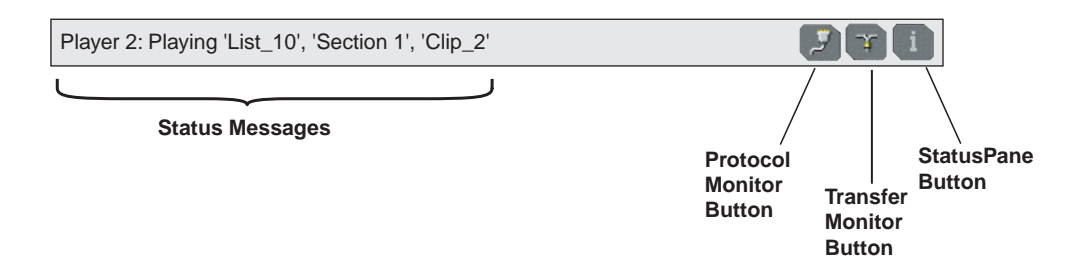

The status icon changes depending on the status of the current status message.

| lcon     | Name        | Description                                                   |
|----------|-------------|---------------------------------------------------------------|
| i        | Information | A recent information message is present.                      |
| <u>A</u> | Warning     | There is at least one warning message, and no alert messages. |
|          | Alert       | There is at least one uncleared alert message.                |

Current and previous system status messages can be viewed in the StatusPane. To open the StatusPane, click **Help | System Status**.

#### Chapter 2 System Messages

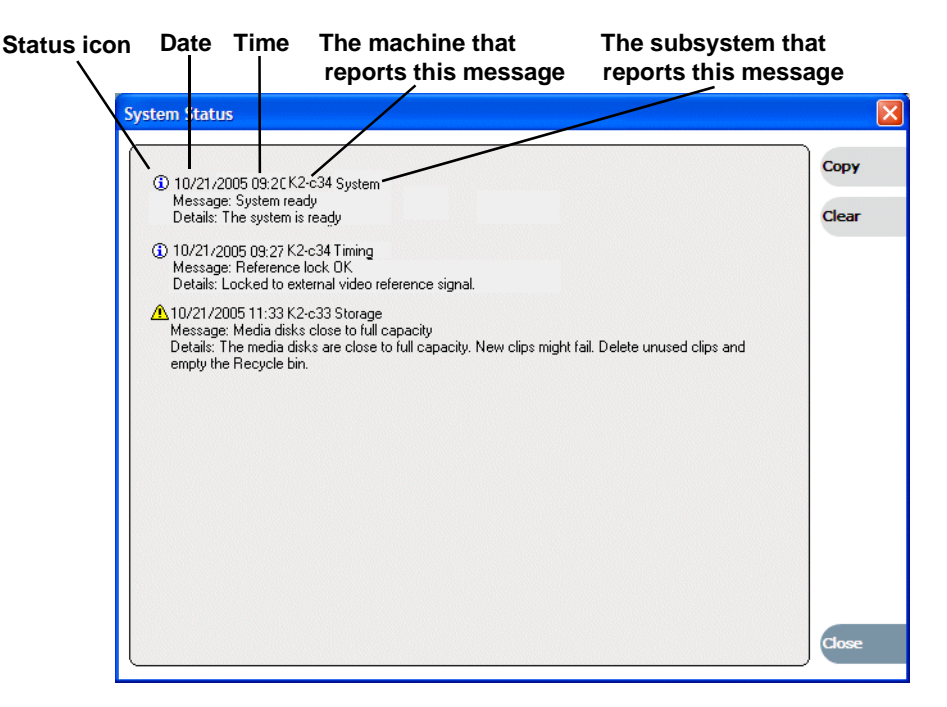

The StatusPane is used to view detailed system messages including status, warning, and error messages. System status messages provide status icons and a description of the status event reported by the message. If there is a problem, a corrective action is indicated. Use these messages along with Chapter 4, *Troubleshooting problems* to determine if a service procedure is necessary.

If you have a remote AppCenter Channel Suite with channels from multiple K2 Media Clients, the messages from the different machines are combined in the StatusPane that you view from the Channel Suite. To help you determine which machine is generating a message, each message lists the machine name.

## Copying StatusPane messages to the clip board

- 1. Select the message or messages in the StatusPane.
- 2. Click Copy.

After copying the message, it can be pasted using standard Windows techniques.

## **Clearing messages**

Clearing messages from the StatusPane removes them from the logging database and the StatusPane. This also clears the state of the subsystem indicators so they no longer display the alert and warning symbols.

- 1. Open the StatusPane, then click **Clear**.
- 2. When a message prompts you to confirm, click Yes.

All messages are removed from the StatusPane and logging database.

# Service Procedures

Topics in this section include the following:

- •"Exporting log files" on page 39
- •"Replacing a RAID drive" on page 41
- •"Restoring network configuration" on page 41
- •"Configuring Event Viewer" on page 50
- •"Checking services" on page 51
- •"Checking pre-installed software" on page 53
- •"Configuring NVRAM" on page 54
- •"Making motherboard CMOS settings" on page 57
- •"Rescanning PCI slots" on page 57
- •"Using recovery disk images" on page 58
- •"Replacing a K2 Media Client" on page 69

## **Exporting log files**

The procedures in this section describe how to export log files from the K2 Media Client. The log files can include the following:

- All applications messages
- The Windows Event Log
- Logs from the media database.
- Dr. Watson messages.

The exported log files are combined in a ZIP file. The ZIP file can be sent to Grass Valley product support where they can analyze the logs to determine the operational status of your K2 Media Client.

NOTE: ExportLog does not export StatusPane messages. To capture StatusPane messages, refer to the "Copying StatusPane messages to the clip board" on page 38.

Use one of the following procedures to export the logs.

#### Exporting log files from AppCenter workstation

- 1. In AppCenter workstation click **System | Export Log**. The Export Log dialog box opens.
- 2. Click the Logs tab.

| ExportLog        |        |
|------------------|--------|
| Destination      |        |
| Export All Logs  |        |
| Export           |        |
| Application Logs |        |
| Event Logs       |        |
| SQL Server Logs  |        |
| CVFS Logs        | Export |
| DrWatson         | Close  |
|                  |        |

- 3. Select the logs to export.
- 4. Click the **Destination** tab.

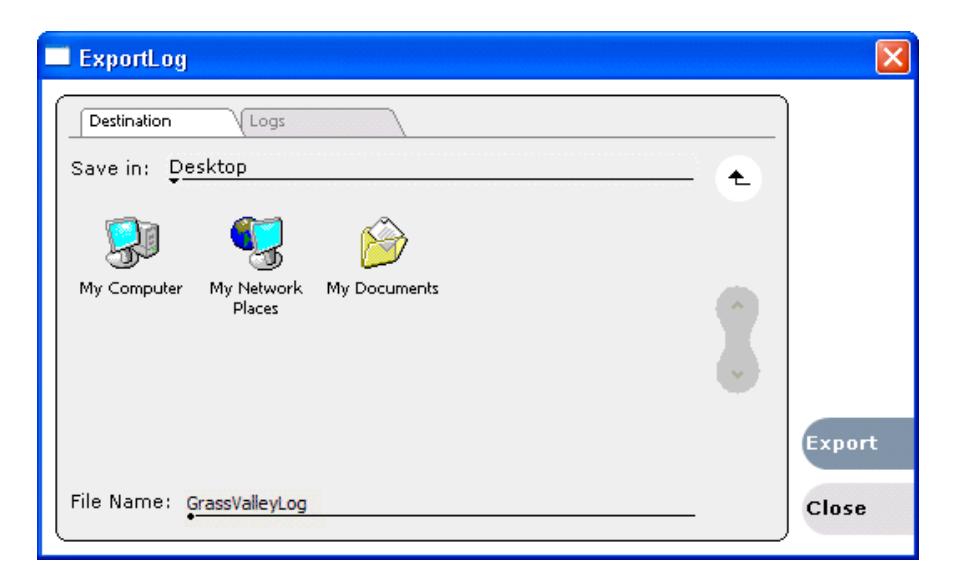

- 5. Browse to a location for saving the log file.
- 6. Name the log file.
- 7. Click **Export**. A progress bar appears.
- 8. When the export process is complete, and message confirms success. Click **OK** and close the Export Log dialog box to continue.
- 9. Find the log file at the specified location.

#### Exporting log files using the Windows command line

This procedure allows you to export log files even if AppCenter does not start properly. It uses the Windows command prompt.

- 1. If you have not already done so, connect a mouse and keyboard to the K2 client system.
- 2. In the Windows task bar, select Start | Run.
- 3. Type the following in the Run dialog box, then click **OK**.

c:\profile\exportlog

The ExportLog dialog box is displayed.

4. Continue with the procedure "Exporting log files from AppCenter workstation" on page 39, starting with step 2.

## **Replacing a RAID drive**

In the event of a RAID drive failure, you'll repair the system by replacing the drive as soon as possible. You can replace a single RAID drive while continuing media operations.

Always use the Storage Utility to physically identify the failed drive. Accidently removing the wrong drive can destroy all data on the disk drives. To identify a drive, in Storage Utility right-click the drive and select **Identify**. This causes the disk lights to flash. Refer to the *K2 Media Client System Guide* for Storage Utility procedures.

Before removing the disk module, you should use Storage Utility to disable the disk.

Refer to "RAID disk removal" on page 97 for the mechanical procedure for removing and inserting a drive.

On inserting the replacement drive, of disk access (record/play operations) is underway, the RAID controller automatically starts rebuilding the drive. You can verify rebuild status by looking at the drive LED or by looking at the Service LED. Refer to "Front panel indicators" on page 27. If there is no media access currently underway, you can use Storage Utility to force-start the rebuild process.

You can also check disk status in the Storage Utility by selecting the disk module icon in the device tree. Status is reported in the right-hand pane. On completion, the disk drive status changes from Rebuilding to Online. You may need to refresh the Storage Utility display. You can also open the Progress dialog box, by clicking **View | Progress Report**.

## **Restoring network configuration**

When you receive an internal storage K2 Media Client from the factory, the four Gigabit Ethernet ports are DHCP enabled and there is a loopback adapter installed. There is no teaming on an internal storage K2 Media Client.

On internal storage K2 Media Clients, do the following to restore the network configuration:

- Use standard Windows procedures to reset the ports to DHCP enabled.
- "Install the loop-back adapter"

- "Identify adapters"
- "Set Rx/Tx Descriptors Value"

When you receive an external storage K2 Media Client from the factory, it has specialized network configuration, including a loopback adapter and two of the four Gigabit Ethernet ports configured as a teamed pair.

On external storage K2 Media Clients, do the following to restore the network configuration:

- "Install the loop-back adapter"
- "Identify adapters"
- "Set Rx/Tx Descriptors Value"
- "Create the Control Team"
- "Name team"
- "Reorder adapters"

### Install the loop-back adapter

When you receive a K2 Media Client from the factory, it has a loop-back adapter installed. This is true for both internal storage and external storage models. Use the following procedure to restore the loop-back adapter:

- 1. In the Windows Control Panel, open Add Hardware and then click Next.
- 2. Click Yes, I have already connected the hardware, and then click Next.
- 3. At the bottom of the list, click Add a new hardware device, and then click Next.
- 4. Click Install the hardware that I manually select from a list, and then click Next.
- 5. Click Network adapters, and then click Next.
- 6. In the Manufacturer box, click Microsoft.
- 7. In the Network Adapter box, click Microsoft Loopback Adapter, and then click Next.
- 8. Click Next, then Finish.
- 9. In Control Panel, go to Network Connections.
- 10. Find the connection that reports itself in the Device Name column as the loopback adapter. Right-click on this icon and rename the connection to Loopback.
- 11. Right-click on the Loopback icon and select Properties.
- 12. Select Internet Protocol (TCP/IP) and click the Properties button.
- 13. Click **Use the following IP address** and set the address to 192.168.200.200 and set the subnet mask to 255.255.255.0.

NOTE: The Microsoft Loopback Adapter must have its IP address set to 192.168.200.200. If a different IP address is used the internal storage K2 Media Client can not access its own media file system.

14. Click **OK** and **Close** to exit.

- 15. Return to Network Connections in Control Panel.
- 16. On the menu bar at the top of the window, select Advanced, then Advanced Settings...
- 17. On the Adapters and Bindings tab move the Loopback connection to the end of the LAN adapters in the list (leaving it above Remote Access connections).
- 18. Click **OK** to exit.
- 19. Continue with the next procedure "Identify adapters".

## **Identify adapters**

- 1. Open Device Manager as follows:
  - a. On the Windows desktop, right-click **K2 Media Client** (My Computer) and select **Manage**. The Computer Management window opens.

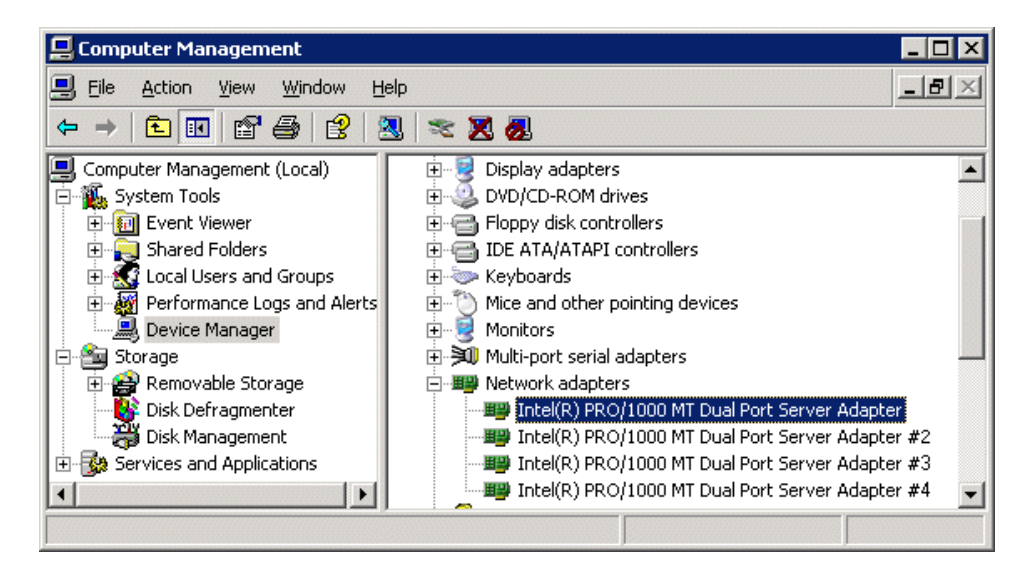

- b. In the left pane select **Device Manager**. Device Manager opens in the right pane.
- 2. In Device Manager, verify that adapter names are the correct default names as follows:
  - a. Expand Network Adapters.
  - b. Verify that there are four adapters listed, named as follows:
    - Intel® PRO/1000 MT Dual Port Server Adapter
    - Intel® PRO/1000 MT Dual Port Server Adapter #2
    - Intel® PRO/1000 MT Dual Port Server Adapter #3
    - Intel® PRO/1000 MT Dual Port Server Adapter #4

Sometimes adapter names change due to PNP device removal and recreation. If you are having this problem, remove all network devices, then reboot and let Windows PNP enumerate network adapters. The default network names should

reappear numbered correctly. If the numbering is still incorrect, shut down the K2 Media Client, remove the dual Ethernet card, then start up the K2 Media Client. This forces the system to scan the motherboard ports first and enumerate properly. Then shutdown the K2 Media Client, replace the dual Ethernet card, and start up the K2 Media Client. This time the dual Ethernet card is scanned and enumerated after the motherboard ports.

- 3. For each adapter name shown, verify that the adapter name is mapped correctly to a physical port, as follows:
  - a. Under Network adapters, right-click an adapter and select **Properties**. The Properties dialog box opens.

| Intel(F | R) PRO/10                                       | 00 MT Dua                                                | al Port Ser                  | ver A               | dapte          | er #2 Prop   | erties         | ? ×          |
|---------|-------------------------------------------------|----------------------------------------------------------|------------------------------|---------------------|----------------|--------------|----------------|--------------|
| Boo     | ot Agent  <br>eneral                            | Driver  <br>Link                                         | Details  <br>  Advan         | Reso<br>iced        | ources         | Power f      | Manager<br>VLA | nent  <br>Ns |
| ir      | ntel.                                           | Link Spee                                                | d and Duple<br>Get Version:  | ex Seti<br>: 10.0.; | tings<br>27.0  |              |                |              |
|         | ink Status—<br>D Speed:                         | Nota                                                     | Available                    |                     |                |              |                |              |
| Spe     | eed and Dup                                     | olex:                                                    |                              |                     |                |              |                |              |
| Au      | ito Detect                                      |                                                          | -                            |                     |                | Diagnostics  | s              |              |
|         |                                                 |                                                          |                              |                     | lo             | dentify Adap | oter           |              |
|         |                                                 |                                                          |                              |                     |                |              |                |              |
|         | dentify Ad                                      | lapter                                                   |                              |                     |                |              |                | ×            |
| 1       | dentify Ad                                      | lapter<br>Identify                                       | / this adapt                 | er with             | h a blin       | king LED     | 2              |              |
| Ĩ       | dentify Ad                                      | Identify                                                 | / this adapt<br>:            | er with             | h a blin       | king LED     | :<br>art       |              |
|         | dentify Ad<br>Hardware<br>Media Tyr<br>Permaner | Identify<br>Identify<br>Information<br>pe<br>nt Ethernet | v this adapt<br>:<br>Address | er with             | Coppe<br>00304 | king LED     | E<br>art       |              |
|         | dentify Ad<br>Hardware<br>Media Tyj<br>Permaner | Identify<br>Identify<br>Information<br>pe<br>nt Ethernet | v this adapt<br>:<br>Address | er with             | Coppe<br>00304 | king LED     | E<br>art i     |              |

- 4. Select the Link tab and then click Identify Adapter. The Identify Adapter dialog box opens.
- 5. Click Start.
- 6. Verify that the LED is blinking next to the physical network port corresponding to

that adapter software name, as follows:

| Software adapter name          | Physical port (as viewed facing the rear panel) |
|--------------------------------|-------------------------------------------------|
| MT Dual Port Server Adapter    | 1st (left) port on the motherboard              |
| MT Dual Port Server Adapter #2 | 2nd (right) port on the mother board            |
| MT Dual Port Server Adapter #3 | 1st (upper) port on the dual Ethernet adapter   |
| MT Dual Port Server Adapter #4 | 2nd (lower) port on the dual Ethernet adapter   |

7. Continue with the next procedure "Set Rx/Tx Descriptors Value".

## Set Rx/Tx Descriptors Value

All K2 Media Clients, both internal storage and external storage models, should be configured as instructed in the following procedure:

- 1. In Device Manager, highlight and right-click the Intel® PRO/1000 MT Dual Port Server Adapter.
- 2. Select Properties. The Properties dialog box opens.
- 3. Click Advanced tab.
- 4. In the Settings list, select **Performance Options**, then click the **Properties** button. The Performance Options dialog box opens.
- 5. In the Property list, select **Receive Descriptors**.
- 6. In the Values field, use the up/down arrows to set the value to **1024**. If 1024 is not available, select a different entry in the settings list, then select back to Receive Descriptors. This resets the values available in the Values field.
- 7. In the Settings list, select Transmit Descriptors.
- 8. In the Values field, set the value to **1024**.
- 9. Click **OK** to close dialog boxes and save settings.
- 10. Repeat this procedure on the remaining Ethernet adapters.

For internal storage K2 Media Clients, the network configuration procedure is complete.

For external storage K2 Media Clients, continue with the next procedure "Create the Control Team".

## Create the Control Team

Only external storage K2 Media Clients are required to have a control team, as instructed in the following procedure. Refer to the *K2 Media Client System Guide* if you want to optionally team an internal storage K2 Media Client.

On external storage K2 Media Clients, the goal of teaming is to create a team for the control network. There is no team for the media (iSCSI) network. The teaming should be set up such that the first physical port on the motherboard and the first physical port on the dual Ethernet adapter are teamed for control.

- 1. In Device Manager, right-click ... MT Dual Port Server Adapter and select Properties. The Properties dialog box opens.
- 2. Select the **Teaming** tab.

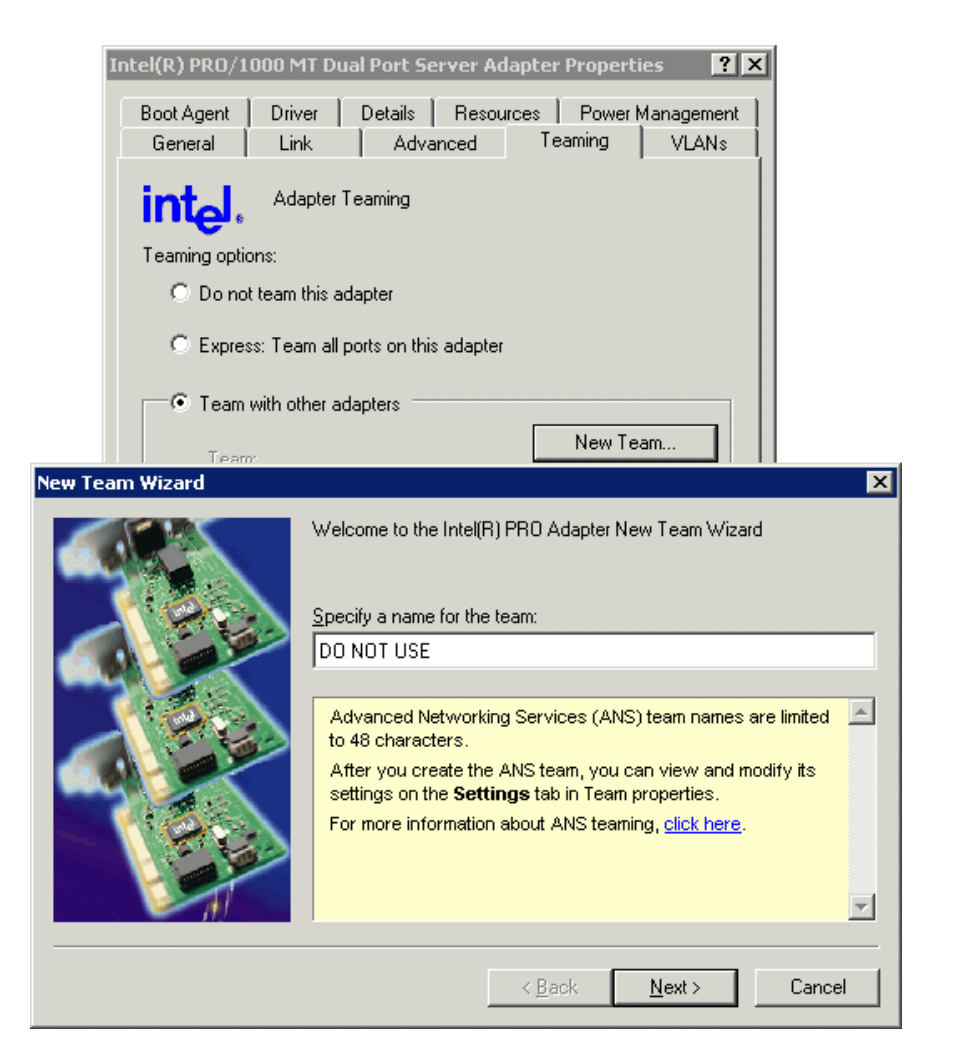

- 3. Select Team with other adapters, then click New Team. The New Team Wizard opens.
- 4. Enter DO NOT USE.

You enter this name because there is a bug in the teaming software that creates a "phantom" entry with this name, however that entry is not usable. Continue with this procedure to work around the bug.

Click Next.

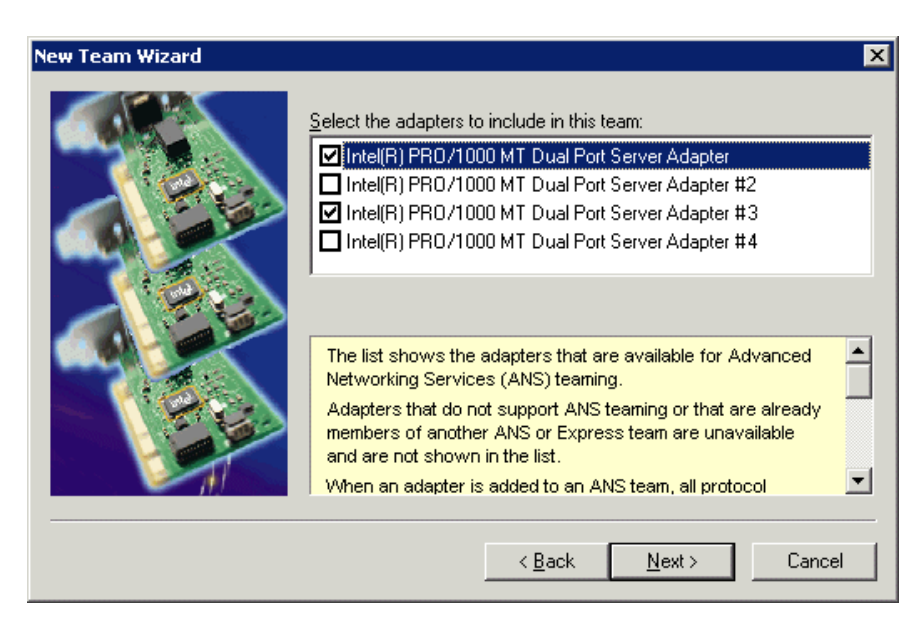

5. Select the check box for ...Adapter and ...Adapter #3. Click Next.

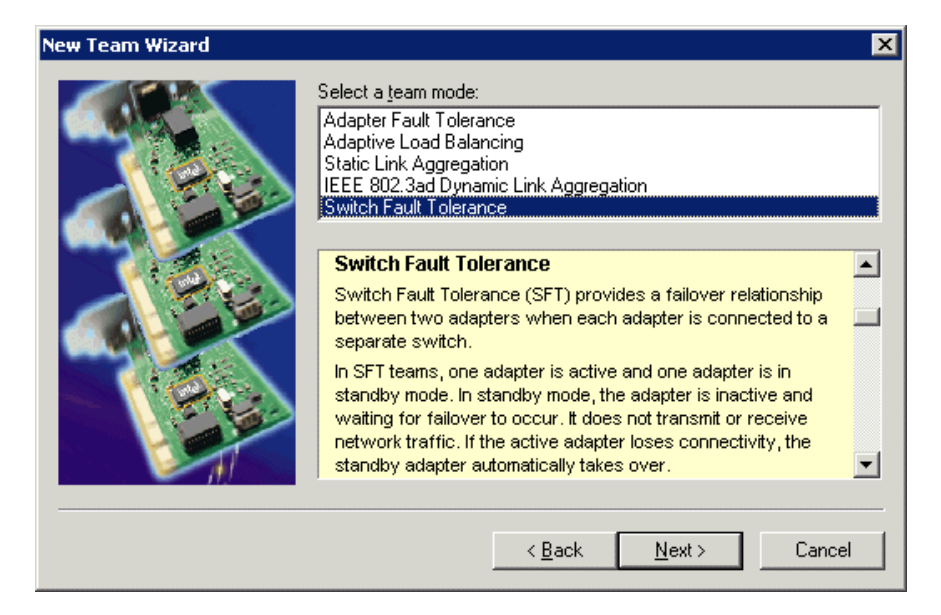

- 6. Select Switch Fault Tolerance. Click Next.
- 7. Click Finish and wait a few seconds for the adapters to be teamed.
- 8. Open the Modify Team dialog box as follows:
  - a. In Device Manager | Network Adapters, right-click Intel® Advanced Network Services Virtual Adapters #2 (make sure it is the adapter identified as a Virtual adapter) and select Properties. The Properties dialog box opens.
  - b. Select the Settings tab.

#### Chapter 3 Service Procedures

- c. Click Modify Team. A dialog box opens.
- 9. On the Adapters tab, do the following:
  - a. Select Intel® PRO/1000 MT Dual Port Server Adapter (the top entry) and click Set Primary.
  - b. Select Intel® PRO/1000 MT Dual Port Server Adapter #3 and click Set Secondary.
- 10. Click Name tab and rename to Control Team.
- 11. Click **OK** and **OK** and to close dialog boxes.
- 12. Do not create a media team for the media (iSCSI) network. The two remaining connections remain as independent ports and are used as follows:
  - Media Connection #1, which is GigE port 2 on the K2 Media Client rear panel, is the connection for the media (iSCSI) network on a non-redundant K2 Storage System, or for the "A" media (iSCSI) network on a redundant K2 Storage System.
  - Media Connection #2, which is GigE port 4 on the K2 Media Client rear panel, is not used on a non-redundant K2 Storage System. It is the connection for the "B" media (iSCSI) network on a redundant K2 Storage System.
- 13. Restart the K2 Media Client.

Continue with the next procedure "Name team".

### Name team

The following procedure is intended for use on external storage models only.

1. On the Windows desktop right-click **My Network Places** and select **Properties**. The Network Connections window opens.

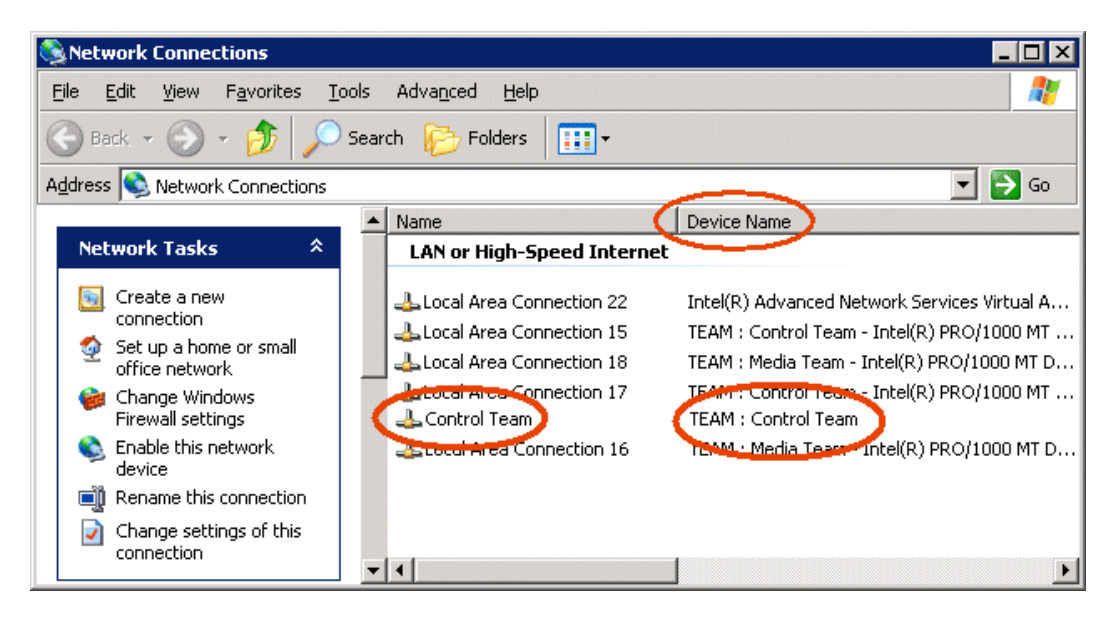

2. Identify the adapter that in the "Device Name" column is labeled "TEAM : Control

Team". Rename the adapter follows:

- a. Click the Adapter Name.
- b. Select File | Rename to enter rename mode.
- c. Type Control Team.
- 3. Ensure that eight entries are named as follows in Network Properties:

| Name                | Device Name                                                          |
|---------------------|----------------------------------------------------------------------|
| Connection #1       | TEAM : Control Team - Intel® PRO/1000 MT Dual Port Server Adapter    |
| Connection #2       | TEAM : Control Team - Intel® PRO/1000 MT Dual Port Server Adapter #3 |
| Control Team        | TEAM : Control Team                                                  |
| Connection #3       | Team : DO NOT USE                                                    |
| Loopback            | Microsoft Loopback Adapter                                           |
| Media Connection #1 | TEAM : Media Team - Intel® PRO/1000 MT Dual Port Server Adapter #2   |
| Media Connection #2 | TEAM : Media Team - Intel® PRO/1000 MT Dual Port Server Adapter #4   |

4. Set an IP address for the Control Team. Use standard Windows procedures.

Do not set IP addresses for the two Media Connections, as these must be configured only by the K2 System Configuration application as part of configuring the K2 Storage System.

Continue with the next procedure "Reorder adapters".

### **Reorder adapters**

The following procedure is intended for use on external storage K2 Media Clients only.

- 1. On the Windows desktop right-click **My Network Places** and select **Properties**. The Network Connections window opens.
- 2. On the menu bar at the top of the window, select Advanced, then Advanced Settings...
- 3. On the Adapters and Bindings tab, scroll down and select Control Team in Connections field.
- 4. Use the up arrow button, move the Control Team to TOP priority (1st).
- 5. Select **Media Connection #1**, and then use up arrow to move just below Control Team.
- 6. Select **Media Connection #2**, and then use up arrow to move just below Media Connection #1.
- 7. Select **Loopback** adapter, and then move it to the bottom of the list (leaving it above Remote Access).
- 8. Click **OK** to close Advanced settings and accept the changes.
- 9. Close the Network Properties window.

The network configuration procedure is complete.

## **Configuring Event Viewer**

If you have a problem with the Windows Event Viewer logs getting too big, configure as follows:

1. From the Windows taskbar click Start | Control Panel. Open Administrative Tools | Computer Management.

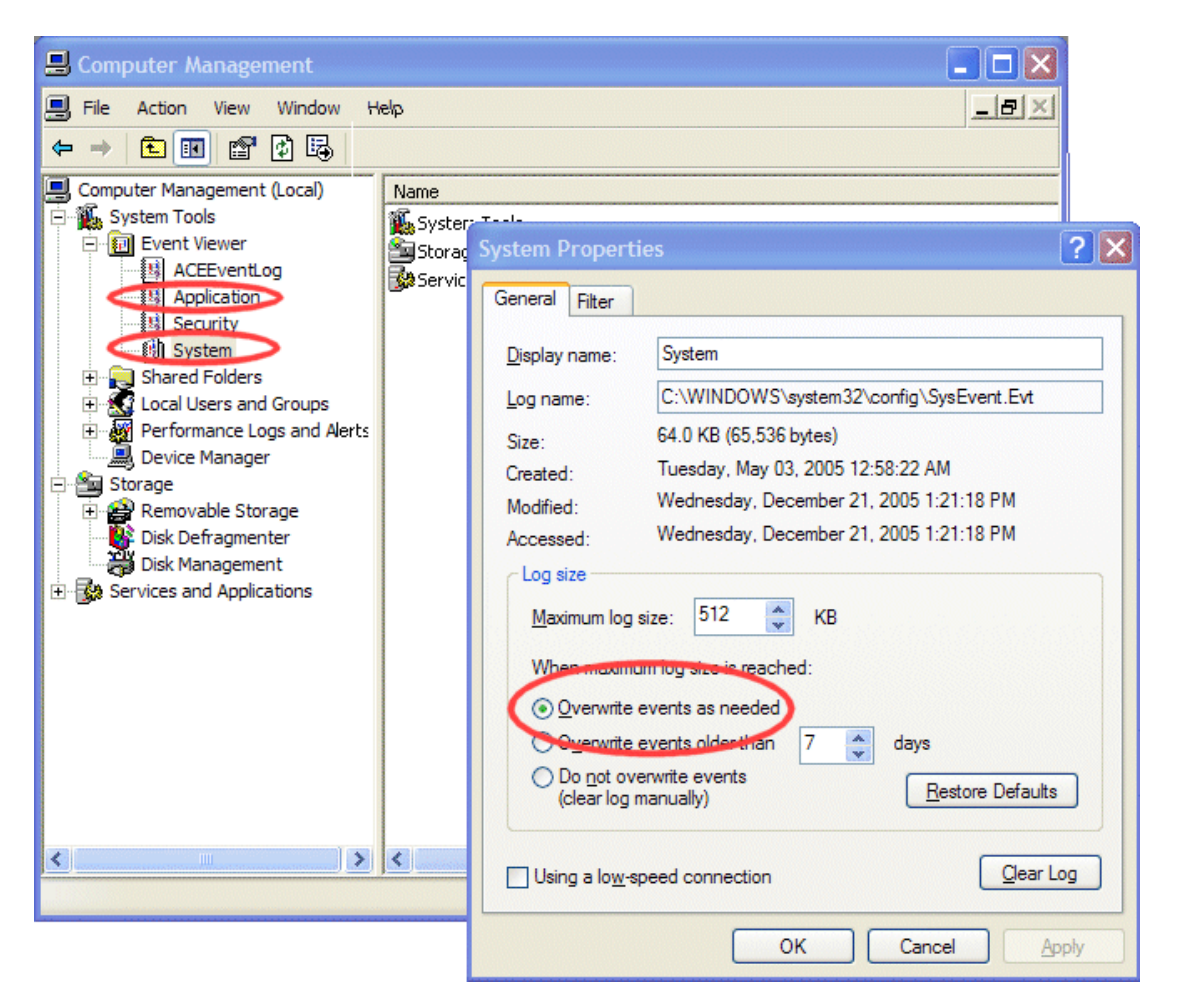

- 2. Under Event Viewer right-click the Application node and select Properties. The System Properties dialog box opens.
- 3. If not already set, select Overwrite events as needed. Click OK to close.
- 4. Under **Event Viewer** right-click the **System** node and select **Properties**. The System Properties dialog box opens.
- 5. If not already set, select Overwrite events as needed. Click OK to close.

## **Checking services**

Depending on storage type (internal or external) of the K2 Media Client, various services are turned off or on or set to different startup types. These services are automatically set by the K2 Media Client software installation program and by the Status Server service whenever the K2 Media Client starts up.

#### NOTE: Do not manually change the way services run on a K2 Media Client.

If you suspect that services have been tampered with or for any reason are not set correctly, you can check their current settings in the Windows Services Control Panel. The table below provides the settings for the services that are critical to a correctly operating K2 Media Client.

## Services on an internal storage K2 Media Client

| Service                             | Status  | Startup<br>Type | Comments                                                                                                    |
|-------------------------------------|---------|-----------------|----------------------------------------------------------------------------------------------------|
| Grass Valley AMP TCP Service        | Started | Manual          | Depends on Status Server service                                                                                                    |
| Grass Valley AppService             | Started | Automatic       | Depends on Status Server service                                                                                                    |
| Grass Valley FTP Daemon             | Started | Manual          | Started by Status Server service on internal storage models                                                                                 |
| Grass Valley K2 Config              | Started | Automatic       | Not used on an internal storage K2<br>Media Client                                                                                          |
| Grass Valley MegaRaid Server        | Started | Manual          | —                                                                                                    |
| Grass Valley RTS Service            | Started | Automatic       | —                                                                                                    |
| Grass Valley Storage Utility Host   | Started | Automatic       | —                                                                                                    |
| Grass Valley System Status Server   | Started | Automatic       | At startup the Status Server service<br>makes sure the following services<br>are started:<br>-AMP TCP Service<br>-AppService<br>-FTP Daemon |
| Grass Valley Transfer Queue Service | Started | Automatic       | —                                                                                                    |
| Microsoft iSCSI Initiator Service   | Started | Automatic       | Not used on an internal storage K2<br>Media Client                                                                                          |
| MSSQLSERVER                         | Started | Automatic       | The K2 software installation for<br>internal storage clients sets startup<br>type to automatic.                                             |
| MSSQLServerADHelper                 |         | Manual          | _                                                                                                    |

When an internal storage K2 Media Client is operating in the online mode, in the Services control panel services appear as follows:

#### Chapter 3 Service Procedures

| Service                                 | Status  | Startup<br>Type | Comments                                                                                                    |
|-----------------------------------------|---------|-----------------|----------------------------------------------------------------------------------------------------|
| SQLSERVERAGENT                          |         | Manual          | Log On As:<br><machine name="">\Administrator<br/>This service must log on with the<br/>local machine's administrator<br/>account.</machine> |
| StorNext File System File System        | Started | Automatic       | _                                                                                                    |
| StorNext File System RPC Port<br>Mapper | Started | Automatic       | _                                                                                                    |

## Services on an external storage K2 Media Client

When an external storage K2 Media Client is operating in the online mode, in the Services control panel services appear as follows:

| Service                             | Status  | Startup<br>Type | Comments                                                                                                    |
|-------------------------------------|---------|-----------------|----------------------------------------------------------------------------------------------------|
| Grass Valley AMP TCP Service        | Started | Manual          | Depends on Status Server service                                                                                                    |
| Grass Valley AppService             | Started | Automatic       | Depends on Status Server service                                                                                                    |
| Grass Valley FTP Daemon             |         | Manual          | Intentionally not started by Status<br>Server service on external storage<br>models. Transfers go to K2 Media<br>Server, not K2 Media Client.    |
| Grass Valley K2 Config              | Started | Automatic       | Needed on external storage K2<br>Media Client                                                                                                    |
| Grass Valley MegaRaid Server        | Started | Manual          | _                                                                                                    |
| Grass Valley RTS Service            | Started | Automatic       | _                                                                                                    |
| Grass Valley Storage Utility Host   | Started | Automatic       | —                                                                                                    |
| Grass Valley System Status Server   | Started | Automatic       | At startup the Status Server service<br>makes sure the following services<br>are started:<br>-AMP TCP Service<br>-AppService                     |
| Grass Valley Transfer Queue Service | Started | Automatic       | Not used on an external storage K2<br>Media Client. Transfers go to K2<br>Media Server, not K2 Media Client.                                     |
| Microsoft iSCSI Initiator Service   | Started | Automatic       | Needed on external storage K2<br>Media Client                                                                                                    |
| MSSQLSERVER                         |         | Manual          | Not used on an external storage K2<br>Media Client. The K2 software<br>installation for external storage<br>clients sets startup type to manual. |
| MSSQLServerADHelper                 |         | Manual          | —                                                                                                    |

| Service                                 | Status  | Startup<br>Type | Comments                                                                                                    |
|-----------------------------------------|---------|-----------------|----------------------------------------------------------------------------------------------------|
| SQLSERVERAGENT                          |         | Manual          | Log On As:<br><machine name="">\Administrator<br/>This service must log on with the<br/>local machine's administrator<br/>account.</machine> |
| StorNext File System File System        | Started | Automatic       | —                                                                                                    |
| StorNext File System RPC Port<br>Mapper | Started | Automatic       | _                                                                                                    |

## **Checking pre-installed software**

Software is pre-installed on K2 products when you receive them from the factory. This load of pre-installed software is referred to as the "golden drive". Refer to the folowing list to check the pre-installed software on a K2 products. Refer to the *K2 Storage System Instruction Manual* for a list of pre-installed software on the K2 Media Server. Also refer to release notes for version updates.

If you suspect that pre-installed software is not correct, use the disk image process to re-load the software. Do not attempt to un-install, install, or repair pre-installed software without guidence from your Grass Valley Support representative.

## K2 Media Client pre-installed software

- Adobe Acrobat Reader 7 or higher
- ATI video driver for Radeon 9250
- Intel Pro Software 10.3
- J2SE Runtime Environment, most recent version.
- Microsoft iSCSI Initiator 2.0
- MS XML 4.0
- .NET Framework 1.1
- .NET Framework 1.1 Hotfix
- MS-SQL Desktop Engine Service Pack 3
- Power Console Plus 5.00n Do not use this utility on a K2 Media Client. This utility is for use by qualified Grass Valley Service personnel only. When this utility is opened it scans the SCSI bus and interferes with record and play operations.
- QuickTime 7
- StorNext software. Check release notes for current version.
- Supero Doctor 3
- Texas Instruments VCP Install 1.2.11.3 For USB RS422 ports
- Windows XP Professional SP2 with recent updates

## **Grass Valley Control Point PC pre-installed software**

- Broadcom Gigabit Integrated Controller
- Conexant D850 V.9x DFVc Modem
- QuickTime 7
- Dell Resource CD
- HighMAT Extension to WinXP CD Writing Wizard
- .NET Framework 1.1
- .NET Framework 1.1 Hotfix
- MS XML 4.0 Parser & SDK
- Windows Installer 3.1
- Windows Media Connect

## **Configuring NVRAM**

NOTE: This procedure is intended for use by Grass Valley Service personnel or under the direct supervision of Grass Valley Service personnel.

It is necessary to reconfigure the LSI RAID BIOS settings in the following cases:

- After replacing a SCSI controller adapter as in "SCSI controller adapter removal" on page 112, the NVRAM configuration will not match the disk configuration.
- You start up the K2 Media Client with a SCSI cable disconnected.
- You remove both of the system RAID drives from the chassis at the same time.

In these instances, even if you restart the machine with the problem corrected, the K2 Media Client does not recognize the system drive. Startup process do not complete. and the K2 Media Client is inoperable.

To recover from this condition, do the following:

- 1. Connect keyboard, monitor, and mouse to the K2 Media Client.
- 2. Restart the K2 Media Client.
- 3. During startup processes, at the LSI MegaRAID BIOS screen, press Ctrl + M and go into the LSI BIOS.
- 4. Navigate through the menu system as follows:Management Menu | Configuration | Clear Configuration
- 5. When prompted "Clear Configuration?" select YES.
- 6. When the message "Existing Configuration is Cleared" is displayed, press any key to continue.
- 7. On the Configuration Menu, select **Easy Configuration**.

| ID | CHANNEL - 1 |  | ID | CHANNEL - 2 |  |
|----|-------------|--|----|-------------|--|
| 0  | FAILED      |  | 0  | FAILED      |  |
| 1  | READY       |  | 1  | READY       |  |
| 2  | READY       |  | 2  | READY       |  |
| 3  | READY       |  | 3  | READY       |  |
| 4  | READY       |  | 4  | READY       |  |
| 5  | READY       |  | 5  | READY       |  |
| 6  | PROC        |  | 6  | PROC        |  |
|    |             |  |    |             |  |

The Easy Configuration - ARRAY SELECTION MENU screen is displayed.

- 8. For CHANNEL 1, select the cell for ID 0.
- 9. Press the **SPACE** bar.

In the cell for CHANNEL - 1 ID 0, flashing text "ONLIN A01-01" is displayed.

- 10. For CHANNEL -2, select the cell for ID 0.
- 11. Press the **SPACE** bar.

In the cell for CHANNEL - 2 ID 0, flashing text is displayed.

12. Press Enter.

The Select Configurable Array(s) menu area is displayed.

|        | Select Configurable Array(s) |
|--------|------------------------------|
| A-01   |                              |
| SPAN-1 |                              |
|        |                              |

13. Press the **Space** bar.

In the A-01 box, the text SPAN-1 appears.

14. Press **F10**.

The Logical Drives 01 menu is displayed.

15. On the Logical Drives 01 menu, select  $\ensuremath{\mathsf{Advanced}}\xspace$  Menu.

The Advanced menu is displayed.

16. On the Advanced menu, select Stripe Size and press Enter.

- 17. Type 128 and press Enter.
- 18. Press Escape.
- On the Logical Drive 01 menu, select Accept and press Enter.
  The Easy Configuration ARRAY SELECTION MENU screen is displayed.
- 20. For CHANNEL 1, select the cell for ID 1.
- 21. Press the **SPACE** bar.

In the cell for CHANNEL - 1 ID 0, flashing text is displayed.

- 22. For CHANNEL -2, select the cell for ID 1.
- 23. Press the **SPACE** bar.

In the cell for CHANNEL - 2 ID 0, flashing text is displayed.

24. Press Enter.

The Select Configurable Array(s) menu area is displayed.

25. Press the **Space** bar.

The text SPAN-1 appears.

26. Press F10.

The Logical Drives 01 menu is displayed.

- 27. On the Logical Drive 01 menu, select Accept and press Enter.
- 28. Repeat step 20 to step 27 for ID 2 through ID 5.
- 29. On the Logical Drives Configured screen, verify that all six Logical Drives (LD) are set to stripe size 128KB.
- 30. At the Save Configuration prompt, select **YES**.
- 31. Press any key to continue.
- 32. Press **Escape** two times.
- 33. At the Exit? prompt, select **YES**.

34. Press **Ctrl + Alt + Delete** to reboot.

The K2 Media Client restarts, system drives are recognized, and startup processes complete.

If you replaced the SCSI controller adapter, on restart check the SCSI controller adapter BIOS startup screen. Make sure the firmware is the correct version. The firmware version reports on the following line:

Standard FW 413Z DRAM = 128 MB (SDRAM)

Version 413Z is the correct version at the time of this writing. Check release notes to verify the version.

## Making motherboard CMOS settings

NOTE: This procedure is intended for use by Grass Valley Service personnel or under the direct supervision of Grass Valley Service personnel.

After you remove and replace the motherboard you must make CMOS settings as follows:

- 1. Connect keyboard, monitor, and mouse to the K2 Media Client.
- 2. Restart the K2 Media Client.
- 3. During the motherboard BIOS startup screen, press **Delete** to enter Setup. After the SCSI controller adapter BIOS screen is displayed, the motherboard BIOS Setup Utility screen opens.
- 4. Make the following setting:

Legacy disc A, set to Disabled

- In the BIOS Setup Utility menu, navigate through the menu system as follows: Advanced | PCI/PnP Configuration | PCI Slot Configuration | PCI/PICX Frequency (Slot 4).
- 6. Set the PCI/PCIX Frequency to [PCI 33MHz].
- 7. Verify Option ROM Scan settings for the K2 Media Client model and modify if necessary.

On SD-only models:

- a. Select PCI Device Slot #2 | Option ROM Scan. Set to [Enable].
- b. Press [ESC] key to go back PCI Slot Configuration menu
- c. Select PCI Device Slot #5 | Option ROM Scan. Set to [Disable].

On HD/SD models:

- a. Select PCI Device Slot #2 | Option ROM Scan. Set to [Disable].
- b. Press [ESC] key to go back PCI Slot Configuration menu
- c. PCI Device Slot #5 | Option ROM Scan Set to [Enable].
- 8. Press **Escape** to navigate back to the **Advanced** menu.
- 9. Select Advanced Chipset Control | Clock Spectrum Feature, set to Enabled
- 10. Press F10 and select Yes to save the configuration and restart.
- 11. Depending on the changes you made, you might need to rescan PCI slots, as instructed in the next procedure.

## **Rescanning PCI slots**

If a board in a PCI slot is not detected, do the following. This resets (clears) PCI config data, then rescans the bus for each slot the next time the K2 Media Client starts.

1. Connect keyboard, monitor, and mouse to the K2 Media Client.

- 2. Restart the K2 Media Client.
- 3. During the motherboard BIOS startup screen, press **Delete** to enter Setup. After the SCSI controller adapter BIOS screen is displayed, the motherboard BIOS Setup Utility screen opens.
- 4. In the BIOS Setup Utility menu, navigate through the menu system as follows: Advanced | PCI/PnP Configuration | Reset Config Data. Set to YES.

When set to YES, it is enabled for the next startup and then set back to NO afterwards.

5. Press F10 and select Yes to save the configuration and restart.

## Using recovery disk images

Procedures in this section are as follows:

- "About the recovery disk image process" on page 58
- "Creating a recovery disk image for storing on E:" on page 60
- "Creating a recovery disk image CD set" on page 62
- "Restoring from a system-specific recovery disk image on E:" on page 63
- "Restoring from the generic recovery disk image on E:" on page 65
- "Restoring from a recovery disk image CD set" on page 67

### About the recovery disk image process

You can create a disk image of the K2 Media Client system drive and restore from the image. This simplifies the process of rebuilding a system in a disaster-recovery scenario.

#### NOTE: This process is not intended as a means to backup and restore media.

You can also create a disk image of the Control Point PC system drive and restore from the image.

The system drive of the K2 Media Client is actually a logical drive made up of a RAID 1 pair of disks. The system drive is divided into three partitions, as follows:

- The C: partition This is the normal PC system drive, which hosts the Windows operating system and most software components.
- The D: partition This drive contains the media file system software, including the media file system metadata files and journal files. The drive also contains the media database application (SQL) and data files. By storing the media file system metadata and the media database —both of which contain references to the media files—on a separate drive, you can re-image the C: system drive while saving your media.
- The E: partition This is where recovery disk images are stored.

When you receive your K2 Media Client new from the factory, a default disk image is stored on the E: partition. This image is generic for all K2 Media Clients, both internal storage and external storage models.

You receive a recovery CD with your K2 Media Client. This recovery CD does not contain a disk image. Rather, the recovery CD is bootable and contains the Acronis True Image software necessary to create and restore a disk image. You can use the recovery CD to create and restore disk images for the K2 Media Client and for the control point PC.

After your K2 Media Client is installed, configured, and running in your system environment, you should create new recovery disk images to capture settings changed from default. These "first birthday" images are the baseline recovery image for the K2 Media Client in its life in your facility. You should likewise create a new recovery disk image after completing any process that changes system software or data, such as a software upgrade. In this way you retain the ability to restore your K2 Media Client to a recent "last known good" state.

For the highest degree of safety, you should create a set of disk image recovery CDs, in addition to storing disk images on the E: partition. Since the system drive is RAID protected, in most cases the disk images on the E: partition will be accessible. But in the unlikely even of a catastrophic failure whereby you lose the entire system drive RAID 1 LUN, you can use your disk image recovery CDs to restore the system. You should also create a set of disk image recovery CDs for the Control Point PC.

NOTE: The recovery disk image process is an "off-line" process. Do not attempt this process while media access is underway.

The recovery disk image process that you should follow is summarized in the following steps.

#### At the K2 Media Client first birthday...

- 1. Boot from the Recovery CD.
- 2. Create a set of disk image recovery CDs for the K2 Media Client. These CDs contain the C:, D:, and E: partitions.
- 3. Create a set of disk image recovery CDs for the Control Point PC.
- 4. On the K2 Media Client, create a disk image, writing the disk image to the E: partition. This disk image contains the C: and D: partitions.
- 5. Copy the disk image from the E: partition to another location, such as a network drive.

#### At milestones, such as software upgrades...

- 1. Boot from the Recovery CD.
- 2. Create a disk image, writing the disk image to the E: partition. This disk image contains the C: and D: partitions.
- 3. Copy the disk image from the E: partition to another location, such as a network drive.

#### If you need to restore the K2 Media Client...

- 1. Boot from the Recovery CD.
- 2. If the E: partition is accessible, read the image from the E: partition to restore the C: partition, restore the D: partition, or restore both partitions.
- 3. If the E: partition is not accessible, do the following:
  - a. Read the disk image from your set of CDs and restore all three partitions.
  - b. Restart into Windows.
  - c. Copy your most recent disk image to the E: partition.
  - d. Boot from the Recovery CD.
  - e. Read the image from the E: partition to restore the C: partition, restore the D: partition, or restore both partitions.

#### If you need to restore the Control Point PC...

- 1. Boot from the Recovery CD.
- 2. Read the disk image from your set of CDs and restore the system drive.

Use the following procedures to implement the recovery disk image process as necessary.

## Creating a recovery disk image for storing on E:

Do the following at the local K2 Media Client to create a disk image of the C: partition and the D: partition and store the image file on the E: partition:

1. Make sure that media access is stopped and that the K2 Media Client on which you are working is not being used.

- 2. If you have not already done so, connect keyboard, monitor, and mouse to the K2 Media Client.
- 3. Insert the Recovery CD and restart the machine.

The machine boots from the disc. The Acronis True Image program loads.

 $4. \ At the startup screen, select <math display="inline">\mbox{True Image Server}$  (Full Version).

The Acronis True Image program loads.

The Acronis True Image main window appears.

5. In the Acronis True Image main window, click Backup.

The Create Backup Wizard opens.

6. On the Welcome page, click **Next**.

The Select Backup Type page opens.

- 7. Select **The entire disk contents or individual partition** and then click **Next**. The Partitions Selection page opens.
- 8. Select the System (C:) and the Database (D:) partitions and then click Next.

The Backup Archive Location page opens.

9. In the tree view select the Backup (E:) partition and then enter the name of the image file you are creating. Create the file name using the K2 Media Client hostname and the date. Name the file with the .tib extension. For example, if the hostname is K2Client1, in the File name field you would have E:\K2Client1\_20051027.tib. Click Next.

The Backup Creation Options page opens.

10.Do not change any settings on this page. Click Next.

The Archive Comment page opens.

11. If desired, enter image comments, such as the date, time, and software versions contained on the image you are creating. Click **Next**.

The "... ready to proceed..." page opens.

12. Verify that you are creating images from the C: and D: partitions and writing to the E: partition. Click **Proceed**.

The Operation Progress page opens and displays progress.

- 13. When a "Backup archive creation has been successfully completed" message appears, click **OK**.
- 14. Click **Operations | Exit** to exit the Acronis True Image program.

The K2 Media Client restarts automatically.

- 15. Remove the Recovery CD while the K2 Media Client is shutting down.
- 16. Upon restart, log on to Windows. When the AppCenter log on appears, you can cancel.
- 17. Open Windows Explorer and find the image file on the E: partition.

## Creating a recovery disk image CD set

Do the following at the local K2 Media Client or the Control Point PC to create a disk image of the entire system drive and store the disk image on a set of CDs. On the K2 Media Client, the disk image includes the C:, D:, and E: partitions:

- 1. Make sure that media access is stopped and that the K2 Media Client on which you are working is not being used.
- 2. If you have not already done so, connect keyboard, monitor, and mouse to the K2 Media Client or the control point PC.
- 3. Insert the Recovery CD and restart the machine.

The machine boots from the disc. The Acronis True Image program loads.

4. At the startup screen, select True Image Server (Full Version).

The Acronis True Image program loads.

The Acronis True Image main window appears.

5. In the Acronis True Image main window, click **Backup**.

The Create Backup Wizard opens.

6. On the Welcome page, click Next.

The Select Backup Type page opens.

7. Select The entire disk contents or individual partition and then click Next.

The Partitions Selection page opens.

8. Select **Disk 1**. On the K2 Media Client, this selects the System (C:), the Database (D:), and the Backup (E:) partitions. Click **Next**.

The Backup Archive Location page opens.

9. In the tree view select CD-RW Drive (F:) and then enter the name of the image file you are creating. To create the file name for a K2 Media Client, use the K2 Media Client hostname and the date. Name the file with the .tib extension. For example, if the hostname is K2Client1, in the File name field you would have F:\K2Client1\_20051027.tib. Click Next.

The Backup Creation Options page opens.

10.Do not change any settings on this page. Click Next.

The Archive Comment page opens.

11. If desired, enter image comments, such as the date, time, and software versions contained on the image you are creating. Click **Next**.

The "... ready to proceed..." page opens.

- 12. Remove the Recovery CD and insert a blank CD.
- 13. Verify that you are creating an image from Disk 1 and writing to the CD-RW Drive (F:). Click **Proceed**.

The Operation Progress page opens and displays progress.

14. Remove and insert CDs as prompted. As you remove each burned CD make sure you label it correctly to show the sequence of CDs.

- 15. When a "Backup archive creation has been successfully completed" message appears, click **OK**.
- 16. Click **Operations | Exit** to exit the Acronis True Image program.

The machine restarts automatically.

17. Remove any CD that is still in the CD drive while the machine is shutting down.

## Restoring from a system-specific recovery disk image on E:

The following procedure can be used on a K2 Media Client that needs its image restored, if the image was made from that specific K2 Media Client. If the image is the generic factory-default image, refer to "Restoring from the generic recovery disk image on E:".

- 1. Make sure that media access is stopped and that the K2 Media Client on which you are working is not being used.
- 2. If you have not already done so, connect keyboard, monitor, and mouse to the K2 Media Client.
- 3. Insert the Recovery CD and restart the machine. If there is a problem restarting, hold the standby button down for five seconds to force a hard shutdown. Then press the standby button again to startup.

The machine boots from the disc. The Acronis True Image program loads.

4. At the startup screen, select True Image Server (Full Version).

The Acronis True Image program loads.

The Acronis True Image main window appears.

5. In the Acronis True Image main window, click Recovery.

The Restore Data Wizard opens.

6. On the Welcome page, click Next.

The Archive Selection page opens.

7. In the tree view expand the node for the E: partition and select the image file, then click **Next**:

The Verify Archive Before the Restoring page opens.

8. Leave the selection at No, I don't want to verify and then click Next.

The Partition or Disk to Restore page opens.

9. Select System (C:) and then click Next.

The Restored Partition Location page opens.

10. Select System (C:) and then click Next.

The Restored Partition Type page opens.

11. Leave the selection at Active and then click Next.

The Restored Partition Size page opens.

12. Leave settings at their defaults. The size reported in the upper pane is the size detected of the actual C: partition. This should be the same as that reported in the

Partition size field in the middle of the page. Free space before and Free space after should both be reported at 0 bytes. Click **Next**.

The Next Selection page opens.

- 13. Depending on the partitions you are restoring, do one of the following:
  - If you are restoring only the C: partition, select **No**, **I** do not and then click **Next**. The "…ready to proceed…" page opens.

Skip ahead to step 20.

• If you are also restoring the D: partition, select Yes, I want to restore another partition or hard disk drive and then click Next.

The Partition or Disk to Restore page opens. Continue with the next step in this procedure.

14. Select Database (D:) and then click Next.

The Restored Partition Location page opens.

15. Select Database (D:) and then click Next.

The Restored Partition Type page opens.

16. Leave the selection at **Primary** and then click **Next**.

The Restored Partition Size page opens.

17. Leave settings at their defaults. The size reported in the upper pane is the size detected of the actual D: partition. This should be the same as that reported in the Partition size field in the middle of the page. Free space before and Free space after should both be reported at 0 bytes. Click **Next**.

The Next Selection page opens.

- 18. Select **No**, **I do not** and then click **Next**. The Restore Operation option page opens.
- 19. Do not make any selections. Click Next.

The "... ready to proceed..." page opens.

- 20. Verify that you are restoring the correct partition or partitions. Click **Proceed**. The Operation Progress page opens and displays progress.
- 21. When a "The data was successfully restored" message appears, click OK.
- 22. Click **Operations | Exit** to exit the Acronis True Image program.

The K2 Media Client restarts automatically.

23. Remove any CD currently in the CD drive while the K2 Media Client is shutting down.

## Restoring from the generic recovery disk image on E:

This procedure can be used on a K2 Media Client that needs to be restored to its factory default state. For example, if you neglected to make a first birthday image, you might need to use this procedure. If the image from which you are restoring was made from the specific K2 Media Client, refer to the previous procedure "Restoring from a system-specific recovery disk image on E:".

# NOTE: This procedure restores the K2 Media Client (both C: and D: partitions) to its factory default condition. Passwords and other site-specific configurations are reset to factory defaults and all media is lost.

- 1. Make sure that media access is stopped and that the K2 Media Client on which you are working is not being used.
- 2. If you have not already done so, connect keyboard, monitor, and mouse to the K2 Media Client.
- 3. Insert the Recovery CD and restart the machine. If there is a problem restarting, hold the standby button down for five seconds to force a hard shutdown. Then press the standby button again to startup.

The machine boots from the disc. The Acronis True Image program loads.

4. At the startup screen, select True Image Server (Full Version).

The Acronis True Image program loads.

The Acronis True Image main window appears.

5. In the Acronis True Image main window, click **Recovery**.

The Restore Data Wizard opens.

6. On the Welcome page, click Next.

The Archive Selection page opens.

7. In the tree view expand the node for the E: partition and select the image file, then click **Next**:

The Verify Archive Before the Restoring page opens.

8. Leave the selection at No, I don't want to verify and then click Next.

The Partition or Disk to Restore page opens.

9. Select System (C:) and then click Next.

The Restored Partition Location page opens.

10. Select System (C:) and then click Next.

The Restored Partition Type page opens.

11. Leave the selection at Active and then click Next.

The Restored Partition Size page opens.

12. Leave settings at their defaults. The size reported in the upper pane is the size detected of the actual C: partition. This should be the same as that reported in the Partition size field in the middle of the page. Free space before and Free space after should both be reported at 0 bytes. Click **Next**.

#### Chapter 3 Service Procedures

The Next Selection page opens.

13. You are restoring both the C: partition and the D: partition, so select Yes, I want to restore another partition or hard disk drive and then click Next.

The Partition or Disk to Restore page opens. Continue with the next step in this procedure.

14. Select Database (D:) and then click Next.

The Restored Partition Location page opens.

15. Select Database (D:) and then click Next.

The Restored Partition Type page opens.

16. Leave the selection at **Primary** and then click **Next**.

The Restored Partition Size page opens.

17. Leave settings at their defaults. The size reported in the upper pane is the size detected of the actual D: partition. This should be the same as that reported in the Partition size field in the middle of the page. Free space before and Free space after should both be reported at 0 bytes. Click **Next**.

The Next Selection page opens.

18. Select No, I do not and then click Next.

The Restore Operation option page opens.

19. Do not make any selections. Click Next.

The "... ready to proceed..." page opens.

- 20. Verify that you are restoring the correct partition or partitions. Click **Proceed**. The Operation Progress page opens and displays progress.
- 21. When a "The data was successfully restored" message appears, click OK.
- 22. Click **Operations | Exit** to exit the Acronis True Image program.

The K2 Media Client restarts automatically.

- 23. Remove any CD currently in the CD drive while the K2 Media Client is shutting down.
- 24. Upon restart the Windows Setup Wizard automatically opens. Do Windows setup as follows:
  - a. Enter in Windows Product Key and click Next.

The Product Key is on a sticker on the right side of the K2 Media Client Chassis.

b. Enter the name of the K2 Media Client.

The factory default name is on a label near the power button.

The password is pre-set to the factory default. Leave the password as is.

c. Click Next

d. Set Time and click Next.

Windows loads network components and restarts the K2 Media Client.

Upon restart, a Found New Hardware wizard and/or messages about services/ drivers can be displayed. This is because K2 software is not yet installed. You can dismiss these wizards or messages.

- 25. You must now restore networking on the K2 Media Client. Refer to "Restoring network configuration" on page 41.
- 26. Install K2 Media Client software, making the appropriate selection for internal storage or external storage. Also install related software, such as SNFS, if required for the latest upgrade. Refer to your latest *K2 Media Client Release Notes* for detailed instructions.

Upon restart, AppCenter attempts to start but fails because there is not yet a media file system present.

- 27. Cancel AppCenter startup as follows:
  - a. Click **Cancel** on the log in dialog box.
  - b. Click **Cancel** on the AppCenter Startup check.
  - c. Click Abort when AppCenter tries to log in again.
- 28. If the K2 Media Client is an external storage model, you can now configure the external storage by adding the K2 Media Client to a K2 Storage System. To do this you use the K2 System Configuration application. Refer to the K2 Storage System Instruction Manual and the K2 Media Client System Guide for detailed procedures.
- 29. If the K2 Media Client is an internal storage model, configure the internal storage by creating a new media file system. To do this you use Storage Utility. Refer to the "Managing Internal Storage" chapter in the *K2 Media Client System Guide* for detailed procedures.
- 30. For both internal storage and external storage K2 Media Clients, you must activate the Windows operating system within 30 days. Refer to "Activating the Windows operating system" on page 69.

The K2 Media Client is now restored to its factory default state.

## Restoring from a recovery disk image CD set

The following procedure can be used on a K2 Media Client or a Control Point PC that needs its system drive restored. On the K2 Media Client, this includes all three partitions on the system drive.

This procedure assumes that the image on the CD set is the system-specific image, for the particular machine that you are restoring.

## NOTE: At any step in this procedure if a message appears asking for disc/volume, insert CDs as prompted until you can proceed to the next step.

- 1. Make sure that media access is stopped and that the K2 Media Client on which you are working is not being used.
- 2. If you have not already done so, connect keyboard, monitor, and mouse to the K2 Media Client or the Control Point PC.
- 3. Insert the Recovery CD and restart the machine. If there is a problem restarting,

hold the standby button down for five seconds to force a hard shutdown. Then press the standby button again to startup.

The machine boots from the disc. The Acronis True Image program loads.

- 4. Insert the last CD (volume) in your recovery disk image CD set. For example, if there are three CDs that make up the disk image, insert the third CD.
- 5. At the startup screen, select True Image Server (Full Version).

The Acronis True Image program loads.

The Acronis True Image main window appears.

- 6. Insert the last CD (volume) in your recovery disk image CD set. For example, if there are three CDs that make up the disk image, insert the third CD.
- 7. In the Acronis True Image main window, click Recovery.

The Restore Data Wizard opens.

8. On the Welcome page, click Next.

The Archive Selection page opens.

9. In the tree view expand the node for the CD ROM drive and select the image file, then click **Next**:

The Verify Archive Before The Restoring page opens.

10.Leave the selection at No, I don't want to verify and then click Next.

The Partition or Disk to Restore page opens.

11. Select **Disk 1** to select all three partitions and then click **Next**.

The Restored Partition Sizing page opens.

12. Select No, I don't want to resize source partitions and then click Next.

The Restored Hard Disk Drive Location page opens.

13. Select **Disk 1** and then click **Next**.

The Non-Empty Destination Hard Disk Drive page opens.

14. Select Yes...delete all partitions... and then click Next.

If messages appear asking for disks, insert CDs sequentially and click **Retry** until you can proceed to the next step.

The Next Selection page opens.

- 15. Select **No**, **I do not** and then click **Next**. The Restore Operation option page opens.
- 16. Do not make any selections. Click Next.

The "... ready to proceed..." page opens.

17. Verify that you are restoring partitions. Click Proceed.

The Operation Progress page opens and displays progress.

18. Insert CDs as prompted. As messages appear asking for disks, insert CDs sequentially and click **Retry**.

- 19. When a "The data was successfully restored" message appears, click OK.
- 20. Click Operations | Exit to exit the Acronis True Image program.

The machine restarts automatically.

21. Remove the Recovery CD while the machine is shutting down.

## Activating the Windows operating system

If a K2 Media Client is restored to its factory default state or otherwise has the Windows operating system re-applied, you might need to active the operating system. This procedure provides instructions for doing this while the machine is connected to the Internet. The Activation wizard provides other options, which you can also choose if desired.

To active the Windows operating system on a K2 device, do the following:

- 1. Make sure the machine is connected to the Internet.
- 2. From the Windows desktop, in the system tray double-click on the key symbol icon. The Activate window opens.
- 3. Select Yes, let's activate Windows over the Internet now and click Next.
- 4. When prompted, "If you want to register with Microsoft right now.", select No.
- 5. Wait for the connection. If the system times out, you are prompted for entering information in the Internet Protocol Connection dialog. Enter the proxy address and port number as appropriate for your facility's connections.
- 6. Ensure that "You have successfully activated your copy of Windows" message appears in Activate Windows.
- 7. Click **OK** to close the Activate Windows.

## **Replacing a K2 Media Client**

To correct some system faults Grass Valley Support sends you a replacement K2 Media Client. Contact Grass Valley Support if you think you need a replacement K2 Media Client.

## Chapter 3 Service Procedures

## Troubleshooting problems

If you think there is something wrong (broken) with your K2 client system, go through the following preliminary steps:

- "Step 1: Check configurations" on page 72
- "Step 2: Check connections and external equipment" on page 72
- "Step 3: Check system status messages" on page 72
- "Step 4: Identify problems using the startup sequence" on page 72

Then use the following topics to troubleshoot specific problem areas:

- "Shutdown/restart problems" on page 77
- "Checking external equipment" on page 78
- "Power connection sequence" on page 79
- "Motherboard/BIOS startup" on page 79
- "Windows startup" on page 79
- "K2 Media Client system startup" on page 80
- "Thermal problems" on page 81
- "Codec board problems" on page 81
- "Power supply problems" on page 81
- "CD drive problems" on page 82
- "Video problems" on page 83
- "Audio problems" on page 84
- "Timecode problems" on page 85
- "Operational problems" on page 86
- "System problems" on page 87
- "Storage problems" on page 88
- "Network, transfer, and streaming problems" on page 91

## **Step 1: Check configurations**

Many times what appears to be a K2 Media Client fault is actually an easy-to-fix configuration problem. Check settings in Configuration Manager and verify that the system is configured as you expect. Refer to the *K2 Media Client User Guide* and the *K2 Media Client System Guide*.

## Step 2: Check connections and external equipment

Loose or improperly connected cables are the most likely source of problems for the system. A quick check of all the cable connections can easily solve these problems. Refer to the *K2 Media Client System Guide* for help with making connections. Refer to the troubleshooting topic "Checking external equipment" on page 78 if you suspect a failure in a device connected to the K2 Media Client.

## Step 3: Check system status messages

While the K2 Media Client is in operation, some problems are detected and reported in system status messages. To view system status messages, in AppCenter select **Help** | **System Status**. Also refer to "Viewing AppCenter system status messages" on page 36.

When connecting to a K2 Media Client from a control point PC using remote AppCenter, if there is an AppCenter system startup error, the error is reported during the connection attempt.

If the system status message indicates a problem, refer to the related troubleshooting topic later in this chapter.

NOTE: Do not use the "Power Console Plus" (PCP) utility on a K2 Media Client. This utility is for use by qualified Grass Valley Service personnel only. When this utility is opened it scans the SCSI bus and interferes with record and play operations.

# Step 4: Identify problems using the startup sequence

The startup sequence is your primary tool for identifying a K2 Media Client fault. As the different levels of the K2 Media Client system become operational in the startup process, the primary components of the system are checked. You can identify most problems by evaluating the messages and other indicators that occur during the startup sequence.

## *NOTE:* This procedure assumes that the K2 Media Client is in the normal (online) mode, not the offline mode.

To identify problems using the startup sequence, do the following:

- 1. Connect mouse, keyboard, and monitor. You must observe the VGA screen and be able to interact with the system via keyboard and mouse to fully identify problems.
- 2. Restart the K2 Media Client. If you have problems, refer to "Shutdown/restart problems" on page 77.
3. Once the startup sequence begins, observe the progression of behaviors as listed in the following table. These are the behaviors you should expect to see and/or hear for a normally operating K2 Media Client. If you observe behaviors other than those listed, refer to the indicated troubleshooting topics to identify problems.

| At about this time | This behavior should occur                                                                                                    | If not, refer to the following:                           |
|--------------------|----------------------------------------------------------------------------------------------------|-----------------------------------------------------------|
|                    | Pressing the standby button starts the K2 Media Client                                                                                      | "Shutdown/restart problems" on page 77                    |
| 0 seconds          | Power on LED goes on and stays on.                                                                                                    | "Power supply problems" on page 81                        |
|                    | Service LED stays off.                                                                                                    | -                                                         |
|                    | Power supply LEDs go on (green) and stay on.                                                                                                | -                                                         |
|                    | Chassis fan module and processor fan start                                                                                                  | "Thermal problems" on page 81                             |
| 2 seconds          | CD LED flashes intermittently. This lasts for 5 - 10 seconds.                                                                               | "CD drive problems" on page 82                            |
| 3 seconds          | On motherboard GigE ports, green LEDs go on, then off, then<br>on and stay on. This sequence lasts about 3 seconds.                         | "Network, transfer, and streaming<br>problems" on page 91 |
| 18 seconds         | On NIC GigE ports, green and orange LEDs go on.                                                                                             | -                                                         |
| 22 seconds         | Motherboard BIOS startup information appears, as documented page 75.                                                                        | "Motherboard/BIOS startup" on page 79                     |
| 25 seconds         | On NIC GigE board ports, orange LEDs go off. Green LEDs stay on.                                                                            | "Network, transfer, and streaming problems" on page 91    |
|                    | SCSI controller adapter startup information appears, as documented page 76.                                                                 | "System problems" on page 87                              |
| 62 seconds         | Motherboard BIOS startup summary screen appears, as documented page 77.                                                                     | "Motherboard/BIOS startup" on page 79                     |
| 66 seconds         | Black screen appears.                                                                                                    | "Motherboard/BIOS startup" on page 79                     |
| 71 seconds         | Windows starting up screen appears                                                                                                    | "Windows startup" on page 79                              |
| 93 seconds         | Keyboard lights flash                                                                                                    | "Checking external equipment" on page 78                  |
|                    | On all GigE ports, LEDs go off, then orange LEDs go on and<br>stay on while link activity LEDs begin pulsing, indicating<br>network traffic | "Network, transfer, and streaming<br>problems" on page 91 |
| 94 seconds         | Black screen appears                                                                                                    | "Motherboard/BIOS startup" on page 79                     |
| 109 seconds        | Blue screen appears                                                                                                    | "Windows startup" on page 79                              |
| 113 seconds        | Windows logon screen appears.                                                                                                    | "Windows startup" on page 79                              |
| Logon to Wir       | adows to continue the startup sequence                                                                                                    |                                                           |

NOTE: You can press the Pause/Break key on the keyboard to keep BIOS text on the screen for longer viewing.

Logon to Windows to continue the startup seque

After Windows logon:

### Chapter 4 Troubleshooting problems

| At about this time                           | This behavior should occur                                                                              | If not, refer to the following:                |
|----------------------------------------------|----------------------------------------------------------------------------------------------------|------------------------------------------------|
| 0 seconds                                    | Grass Valley logo desktop appears                                                                       | "K2 Media Client system startup" on<br>page 80 |
| 9 seconds                                    | Desktop icons and startbar appear                                                                       | "Windows startup" on page 79                   |
| 12 seconds                                   | AppCenter logon box appears.                                                                            | "K2 Media Client system startup" on page 80    |
| After AppCe<br>0 seconds                     | nter logon:<br>System Startup messages appear                                                           | "K2 Media Client system startup" on            |
| Time<br>varies.<br>Between 30<br>seconds and | All system components check out as OK and AppCenter workstation opens. Media operations are functional. | "Operational problems" on page 86              |

# **Motherboard BIOS startup information**

The following information appears on the locally connected VGA monitor during a normal startup of the K2 Media Client. This is a part of the BIOS Power On Self Test (POST) generated by the motherboard.

| Information                              | Explanation                                                    |
|------------------------------------------|----------------------------------------------------------------|
| Phoenix BIOS XX                          | Motherboard BIOS and firmware version information              |
| Copyright                                | Copyright information for the manufacturer of the motherboard. |
| Supermicro X5DP8-G2/X5DPE-G2/X5DP6       | Motherboard model information                                  |
| CPU = 2 Intel (R) Xeon (TM) CPU 2.66 GHz | Report of processor(s) currently installed on motherboard      |
| System Bus at 533MHz                     |                                                                |
| Hyper-Threading Enabled                  |                                                                |
| 1023M System RAM Passed                  | Results of test of memory currently installed                  |
| 512K L2 Cache SRAM Passed                | Results of test of memory currently installed                  |
| System BIOS shadowed                     |                                                                |
| Video BIOS shadowed                      |                                                                |
| ATAPI CD-ROM: TEAC CD-W5526              | Report of removable media drive currently installed            |
| Mouse Initialized                        | Report of mouse detected                                       |

# **SCSI controller adapter BIOS startup information**

The following information appears on the locally connected VGA monitor during a normal startup of the K2 Media Client. This is a part of the BIOS Power On Self Test (POST) generated by the SCSI controller adapter.

| Information                                                                  | Explanation                                                                                                    |  |
|------------------------------------------------------------------------------|----------------------------------------------------------------------------------------------------|--|
| LSI MegaRAID BIOS Version                                                    | SCSI controller adapter BIOS and firmware version information                                                                                     |  |
| Copyright                                                                    | Copyright information for the manufacturer of the SCSI controller adapter.                                                                        |  |
| Initializing SCSI controllers<br>Scanning<br>Checking<br>Spinning<br>Reading | This list of flashing messages refer to the startup of<br>the internal RAID drives and their supporting<br>components.                            |  |
| HA-1 (Bus 3 Dev 0) MegaRAID SCSI 320-2X                                      | Report of the SCSI controller adapter                                                                                                    |  |
| Standard FW 413Z DRAM = 128 MB (SDRAM)                                       | Report of firmware and memory installed on the SCSI controller adapter.                                                                           |  |
| 6 Logical drives found                                                       | A report of the LUNs (RAID 1 drive pairs)                                                                                                    |  |
| 6 Logical drives handled                                                     | <ul> <li>currently installed. Internal storage models have<br/>six logical drives. External storage models have<br/>one logical drive.</li> </ul> |  |
| Press <ctrl> <m> to run Configuration Utility</m></ctrl>                     | This is the SCSI controller adapter configuration.                                                                                                |  |
| Press <ctrl> <h> for WebBIOS</h></ctrl>                                      | <ul> <li>Do not press these keys. All settings should be lef<br/>at their default values.</li> </ul>                                              |  |

### Motherboard BIOS startup summary screen

The following information appears on the locally connected VGA monitor during a normal startup of the K2 Media Client. This is a summary of the current settings for the motherboard BIOS.

```
Phoenix BIOS Setup Utility
       CPU Type:
                   Intel (R) Xeon (TM) CPU 2.66 GHz
      CPU Speed:
                   2.66 GHz
                                                       E5B7-FFF
                                         System ROM:
  System Memory:
                   640 KB
                                          BIOS Date:
                                                       10/28/04
                                          COM Ports:
                                                       03F8 02F8
Extended Memory:
                   1047040 KB
     Shadow RAM:
                   384 KB
                                          LPT Ports:
                                                       0378
       L2 Cache:
                   512 MB
                                       Display Type:
                                                       EGA/VGA
                                         PS/2 Mouse:
                                                       Installed
    Hard Disk 0:
                   CD-ROM
                                         Diskette A:
                                                       Disabled
    Hard Disk 1:
                   None
                                         Diskette B: Disabled
    Hard Disk 2:
                  None
    Hard Disk 3:
                   None
PCIX Slot 1/2/3:
                                        PCIX Slot 4:
                   66 MHz
                                                       33 MHz
    PCIX Slot 5: XX<sup>a</sup> MHz
                                        PCIX Slot 6: 133 MHz
```

a. PCIX Slot 5 is 66 MHz on SD-only models, 133MHz on HD/SD models.

# Shutdown/restart problems

If the K2 Media Client is inoperable due to a software error it can effect the operation of the standby button. If pressing the standby button does not shut down the K2 Media Client, press and hold the button for five seconds. This forces the K2 Media Client to execute a hard power down. If that doesn't work, disconnect the power cable.

# **Checking external equipment**

This section provides troubleshooting procedures for external devices that connect to the K2 Media Client. Before using these procedures, first check connections, as in "Step 2: Check connections and external equipment" on page 72.

### VGA display problems

| Problem                                                 | Possible Causes                                          | Corrective Actions                                                                             |
|---------------------------------------------------------|----------------------------------------------------------|------------------------------------------------------------------------------------------------|
| Screen turns on, but nothing<br>from K2 Media Client is | VGA connector or cable is faulty.                        | Replace VGA monitor.                                                                           |
| displayed                                               | K2 Media Client system settings have been tampered with. | Restore default settings by<br>restoring the system drive image<br>from a recent backup image. |

### **Keyboard problems**

The keyboard is detected during BIOS startup. There should be a very brief message displayed indicating detection of input devices connected to USB or PS2 ports

| Problem                                       | Possible Causes                                          | Corrective Actions                                                                             |
|-----------------------------------------------|----------------------------------------------------------|------------------------------------------------------------------------------------------------|
| The K2 Media Client does not                  | The keyboard is faulty.                                  | Replace the keyboard.                                                                          |
| more of the keys on the keyboard are pressed. | K2 Media Client system settings have been tampered with. | Restore default settings by<br>restoring the system drive image<br>from a recent backup image. |

### Mouse problems

The mouse is detected during BIOS startup. There should be a very brief message displayed indicating detection of input devices connected to USB or PS2 ports.

| Problem                                       | Possible Causes                                          | Corrective Actions                                                                       |
|-----------------------------------------------|----------------------------------------------------------|------------------------------------------------------------------------------------------|
| The K2 Media Client does not                  | The mouse is faulty.                                     | Replace the mouse.                                                                       |
| more of the buttons on the mouse are clicked. | K2 Media Client system settings have been tampered with. | Restore default settings by restoring the system drive image from a recent backup image. |

### **Power connection sequence**

The following table lists the sequence of behaviors you should expect to see and/or hear as you connect the power cable to a normally operating K2 Media Client. If you observe behaviors other than those listed, refer to other sections of this manual to investigate potential problems.

| In this<br>time… | On the K2 Media Client front panel or chassis, look/listen for the following                      | If not, refer to the following.                                  |
|------------------|---------------------------------------------------------------------------------------------------|------------------------------------------------------------------|
| 0 seconds        | The CD light flashes on and off quickly.                                                          | "CD drive problems" on page 82                                   |
|                  | Power on LED goes on and stays on.                                                                | "Power supply problems" on page 81                               |
|                  | Drive busy LED goes on then off.                                                                  |                                                                  |
|                  |                                                                                                   | "Media disk problems" on page 88                                 |
|                  |                                                                                                   |                                                                  |
| 3 seconds        | If there is a LAN connection, the green LED on the NIC adapter (rear panel) goes on and stays on. | "Dual Ethernet adapter LAN connector indicator codes" on page 29 |

This power connection sequence assumes that before the power cord was removed, the K2 Media Client was properly shut down from AppCenter, from the Windows operating system, or from the standby button. If the power cord was removed without a proper shutdown, when the power cord is connected the K2 Media Client might go directly to the startup sequence. Refer to "Shutdown/restart problems" on page 77.

# **Motherboard/BIOS startup**

A few seconds after startup, on the VGA monitor a black screen is displayed with system information messages. This is the BIOS Power On Self Test (POST). Press **Delete** on the keyboard during this time to enter the BIOS settings pages. When the BIOS POST completes the Windows operating system begins to load.

If during the BIOS POST time a message appears that requires your input or if the K2 Media Client does not progress to Windows startup, it indicates a problem at the motherboard level. To correct problems of this nature, contact Grass Valley Support.

### Windows startup

After the motherboard startup processes complete the Windows operating system starts up. Normally the Windows operating system completes its processes automatically without the need to press keys or respond to messages. When the Windows startup is complete the Windows logon dialog box is displayed.

If the Windows startup screen does not proceed automatically or if a message appears that requires your input, it indicates a problem at the operating system level. If the problem cannot be corrected with a supported procedure (such as networking), the Windows operating system is not operating as it should. To correct problems of this nature, restore the system drive image. Refer to "Using recovery disk images" on page 58.

# K2 Media Client system startup

After the Windows operating system startup processes complete, you must log in to AppCenter to trigger K2 Media Client system startup processes to begin. The K2 Media Client determines that system health is adequate by checking critical subsystems. Critical subsystems are those upon which the K2 Media Client depends for core functionality. Critical subsystem checks are displayed in the System Startup message box.

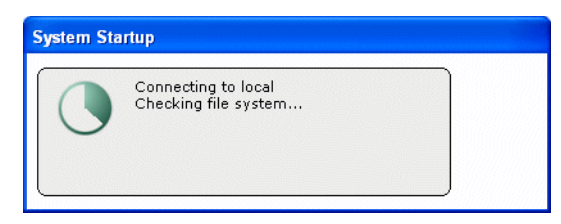

When all critical subsystem checks are successful, AppCenter workstation opens. If one of the system checks fails, a message appears and AppCenter does not open, so the K2 Media Client is unable to accomplish media operations. Refer to "Critical system startup messages" on page 36 for a list of the messages that can appear.

To correct problems revealed at system startup, use the indicated troubleshooting information from the following sections.

# **Thermal problems**

| Problem                                                                                           | Possible Causes                            | Corrective Actions                                                                                                    |
|---------------------------------------------------------------------------------------------------|--------------------------------------------|----------------------------------------------------------------------------------------------------|
| The fans are noisy or otherwise<br>run erratically. The K2 Media<br>Client overheats. This can be | Airflow is blocked.                        | Ensure adequate airflow around the K2 Media Client.                                                                                                    |
| accompanied by a StatusPane<br>message indicating a<br>temperature or fan problem.                | The fan module is not operating correctly. | Inspect the fan module and its<br>connections for proper<br>operation. If the fans are not<br>operating correctly, replace the<br>fan module as explained in "Fan<br>module removal" on page 95. |

# **Codec board problems**

Investigate the problem further as described in the following table. If the problem persists, contact Grass Valley Support.

| Problem                                                                 | Possible Causes                                                                    | Corrective Actions                                                                                                    |
|-------------------------------------------------------------------------|------------------------------------------------------------------------------------|----------------------------------------------------------------------------------------------------|
| A system status message<br>indicates a problem with the<br>codec board. | The codec board and/or riser<br>board are not connected properly<br>or are faulty. | Visually inspect the RTP board<br>and codec board. Make sure they<br>are connected properly and there<br>is no sign of physical damage.<br>Restart the K2 Media Client. If<br>the problem persists, replace the<br>codec board. Refer to "Codec<br>board removal" on page 102. |

# Power supply problems

| Problem                                                                                            | Possible Causes                                                                                                   | Corrective Actions                                       |
|----------------------------------------------------------------------------------------------------|----------------------------------------------------------------------------------------------------|----------------------------------------------------------|
| The K2 Media Client will not<br>power on or power fails while                                      | The power source is faulty.                                                                                       | Make sure your power source is reliable.                 |
| operation. This can be                                                                             | The power cord is faulty.                                                                                         | Try another power cord.                                  |
| accompanied by a StatusPane<br>nessage indicating a power<br>upply problem prior to the<br>ailure. | The K2 Media Client is too hot.<br>The built-in overtemperature<br>protection can shut down the<br>power supply.i | Check for thermal problems.<br>Cool the K2 Media Client. |
|                                                                                                    | The power supply is faulty. This<br>is indicated if the front panel<br>power indicator does not come<br>on.       | Replace the power supply                                 |

If the power source and the power cord are OK, replace the power supply. Refer to "Power supply removal" on page 97.

# **CD** drive problems

| Problem                                                                                                    | Possible Causes                                                                                                    | Corrective Actions                                                                                                    |
|----------------------------------------------------------------------------------------------------|----------------------------------------------------------------------------------------------------|----------------------------------------------------------------------------------------------------|
| There is no access to a disk in<br>the CD drive. This can be<br>accompanied by an error<br>message from the Windows<br>operating system. | There is a problem with the disk<br>currently inserted in the drive,<br>the Windows operating system is<br>not recognizing the drive, or the<br>drive itself is dirty or faulty. | 1. Make sure a correctly<br>formatted disk is inserted<br>correctly. Try another disk if<br>necessary. If the problem<br>persists with a correctly<br>formatted and inserted disk,<br>proceed with the next step.                              |
|                                                                                                    |                                                                                                    | 2. Watch the disk drive access<br>lights while you attempt access<br>to the disk. If the lights do not<br>flash correctly, restart the K2<br>Media Client and try disk acces<br>again. If the problem persists,<br>proceed with the next step. |
|                                                                                                    |                                                                                                    | 3. Clean the drive with a cleaning kit (available in computer stores) and try disk access again. If this does not fi the problem, replace the drive a explained in "Removable mediadrive removal" on page 101.                                 |
| When attempting to burn a CD,<br>a "F:\ is not accessible.<br>Incorrect function" message is<br>displayed.                               | The K2 Media Client does not<br>support burning CDs under the<br>Windows operating system.                                                                                       | None. The only supported<br>process for burning CDs is the<br>recovery disk image process,<br>which occurs while the K2<br>Media Client is booted from th<br>Recovery CD, not Windows.                                                         |

# Video problems

For the corrective actions in this section, refer to the *K2 Media Client User Guide* for detailed instructions.

| Problem                                                     | Possible Causes                                          | Corrective Actions                              |
|-------------------------------------------------------------|----------------------------------------------------------|-------------------------------------------------|
| The picture level modulates at a particular frequency.      | There is excessive hum riding on the video input signal. | Check the video input signal for excessive hum. |
| In stop mode the still-play video shows some motion jitter. | Two fields are displayed in still play mode.             | Switch the still-play mode setting to Field.    |

# Audio problems

For the corrective actions in this section, refer to the *K2 Media Client User Guide* for detailed instructions.

| Problem                                                                                | Possible Causes                                                          | Corrective Actions                                                                                                    |
|----------------------------------------------------------------------------------------|--------------------------------------------------------------------------|----------------------------------------------------------------------------------------------------|
| No audio                                                                               | Wrong audio input selected                                               | Select the correct audio input.                                                                                                    |
| No embedded audio                                                                      | Wrong embedded audio input group selected.                               | Ensure the correct embedded audio input group is selected.                                                                                   |
|                                                                                        | Wrong embedded audio output group selected.                              | Ensure the correct embedded audio output group is selected.                                                                                  |
| Playback audio output is distorted.                                                    | Audio input signal clipping<br>caused by excessive audio input<br>level. | Check for input audio clipping.<br>Adjust the audio input trim.<br>Adjust the Player audio level.<br>Reduce the source audio input<br>level. |
| Audio level is too low.                                                                | Audio level needs to be adjusted.                                        | Adjust the Player or Recorder<br>audio level. Increase the source<br>audio input level.                                                      |
| The audio level is not correct<br>only when playing a particular<br>clip.              | The clip's audio level is out of adjustment.                             | Load the clip in Player and adjust its playback audio level.                                                                                 |
| Audio level meters do not<br>display the correct reference<br>level used in my system. | Incorrect audio reference level                                          | Select the correct audio reference level.                                                                                                    |
| Audio meters do not appear in the AppCenter Monitor Pane.                              | The Monitor Pane configured to not display audio meters.                 | Configure the Channel<br>Monitoring setting to display<br>audio meters.                                                                      |

# **Timecode problems**

For the corrective actions in this section, refer to the K2 Media Client User Guide for detailed instructions

| Problem                                                                                                    | Possible Causes                                                                  | Corrective Actions                                                                                                    |
|----------------------------------------------------------------------------------------------------|----------------------------------------------------------------------------------|----------------------------------------------------------------------------------------------------|
| Recorded timecode reads xx.xx.xx.                                                                                                    | No timecode source for the channel.                                              | Set the timecode source.                                                                                                    |
| A clip shows no mark-in/<br>mark-out timecode, the current<br>timecode display shows<br>XX:XX:XX:XX, or the last<br>valid timecode is displayed. | The selected timecode source<br>was missing or intermittent<br>during recording. | Check that you have the right<br>record channel timecode source<br>selected, verify that timecode is<br>present in the source, and record<br>the clip again. You can also<br>stripe the timecode on an<br>existing clip. |

# **Operational problems**

For the corrective actions in this section, refer to the *K2 Media Client User Guide* for detailed instructions.

| Problem                                                                                                    | Possible Causes                                                                                                    | Corrective Actions                                                                                                    |  |
|----------------------------------------------------------------------------------------------------|----------------------------------------------------------------------------------------------------|----------------------------------------------------------------------------------------------------|--|
| The K2 Media Client is not<br>operating as expected in<br>relation to a setting displayed in<br>Configuration Manager.                     | The setting was changed in<br>Configuration Manager but not<br>saved to the database.                                             | Verify the setting you want in<br>Configuration Manager and then<br>select OK. When prompted to<br>change the system settings,<br>select Yes.                                                                                                    |  |
| AppCenter displays different buttons than those expected.                                                                                  | Assignable buttons have been changed.                                                                                             | Assign buttons to the interface as desired.                                                                                                    |  |
| A clip does not play, even<br>though other clips play on the<br>same channel.                                                              | The clip does not match current K2 Media Client settings or the clip is corrupt.                                                  | If the clip appears grayed-out it<br>means it doesn't match current<br>settings. Check the clip's<br>properties and verify they are<br>correct for the video standard,<br>compression, and other current<br>settings. Compare properties<br>with those of a clip that plays<br>correctly. If properties are<br>correct the clip is corrupt. Delete<br>and re-record the clip. |  |
| A clip can not be edited.                                                                                                    | The clip is locked.                                                                                                    | Unlock the clip.                                                                                                    |  |
| Can't rename a clip or modify mark-in/mark-out points                                                                                      | The clip loaded or playing is still<br>being recorded. In this case,<br>"Read-Only" is displayed in the<br>StatusBar.             | Wait until recording is complete.                                                                                                    |  |
| Cannot load and play a list.                                                                                                    | The application currently<br>selected for the channel is not<br>Playlist.                                                         | Select Playlist as the channel<br>application. Lists load and play<br>in the Playlist application only.                                                                                                    |  |
| On setting mark-out, the<br>subclip is automatically<br>generated and ejected, and a<br>new subclip name is loaded in<br>the subclip pane. | Auto Subclip mode is enabled.                                                                                                    | Disable Auto Subclip mode.                                                                                                    |  |
| Can't change what information<br>is displayed in the Monitor<br>Pane for Playlist.                                                         | You are attempting to use<br>Configuration Manager to<br>change what information is<br>displayed in Monitor Pane for<br>Playlist. | Use the Playlist Options dialog instead.                                                                                                    |  |
| Can't eject a list.                                                                                                    | There is no eject operation in<br>Playlist, as a list must always be<br>loaded.                                                   | Remove the list from the Playlist<br>application by creating a new list<br>or by opening an existing list.                                                                                                    |  |
| Can't control a channel from<br>the AppCenter. Controls are<br>disabled.                                                                   | A protocol application is<br>selected for the channel and the<br>channel's control mode is set to<br>Status.                      | Set the control mode for limited local control.                                                                                                    |  |

# System problems

For the corrective actions in this section, refer to the *K2 Media Client User Guide* for detailed instructions.

| Problem                                                                                                   | Possible Causes                                                              | Corrective Actions                                                                                                 |
|----------------------------------------------------------------------------------------------------|------------------------------------------------------------------------------|----------------------------------------------------------------------------------------------------|
| One of the record channels does<br>not record or video is jumpy.                                          | The K2 Media Client is<br>configured for PAL, yet the<br>video input is NTSC | Check the current setting for<br>video standard. Verify that the<br>video input signal is the correct<br>standard. |
| A scheduled event, such as an<br>automatic play or record event,<br>does not occur at the proper<br>time. | The time-of-day source for event scheduling is not accurate.                 | Verify the time-of-day source.<br>Verify the source's time<br>accuracy.                                            |

### Storage problems

Use the following sections if you suspect problems with your K2 Media Client's storage system. Refer to the *K2 Media Client System Guide* for Storage Utility procedures.

### Media File System problems

| Problem                                                                                                    | Possible Causes                                                                                                    | Corrective Actions                                                                                                    |
|----------------------------------------------------------------------------------------------------|----------------------------------------------------------------------------------------------------|----------------------------------------------------------------------------------------------------|
| One or more clips do not play<br>or record correctly. This can be<br>accompanied by a StatusPane<br>message indicating a fault in<br>the media file system. | The media database is out of<br>sync with the media files or there<br>is a corrupt media file. Also see<br>"Checking the storage system"<br>on page 90 for causes related to<br>certain usage patterns. | 1. If the problem is only<br>associated with a specific clip or<br>clips, delete the problem clips. If<br>the problem persists, proceed<br>with the next step.                           |
|                                                                                                    |                                                                                                    | 2. Work through "Checking and<br>repairing media" on page 39. If<br>the file system fails the check<br>process you must make a new<br>file system. When you do so you<br>lose all media. |
| During K2 Media Client startup<br>a "…no file system running…"<br>message appears.                                                                          | The file system is corrupt or<br>disks are faulty/missing such<br>that they are not part of a stripe<br>group.                                                                                          | Work through "Checking and<br>repairing media" on page 39. If<br>the file system fails the check<br>process you must make a new<br>file system. When you do so you<br>lose all media.    |

### Media disk problems

On the Windows desktop open **K2 Media Client** (My Computer) for a quick check of the drives. You should see C:, D:, E:, and V: drives.

| Problem                                                                                                    | Possible Causes                                                 | Corrective Actions                                                                                                    |
|----------------------------------------------------------------------------------------------------|-----------------------------------------------------------------|----------------------------------------------------------------------------------------------------|
| No clips appear in the Clips<br>pane. This may be<br>accompanied by a startup<br>message or a StatusPane<br>message regarding media<br>disks being unavailable. | A media disk is bad or<br>there has been a<br>hardware failure. | Open Storage Utility and identify faulty disks.<br>Replace faulty disks. Refer to "Replacing a<br>RAID drive" on page 41.                    |
| On startup the VGA startup<br>sequence stalls at the black<br>screen with a "operating<br>system not found"<br>message.                                         | There is a problem<br>with the RAID 1<br>(pair) system drive.   | Check the RAID system disks. If status lights indicate problems on both drives, replace the drives. Refer to "Configuring NVRAM" on page 54. |

#### Media disk problems

| Problem                                                                                                    | Possible Causes                                                                                                    | Corrective Actions                                                                                                    |
|----------------------------------------------------------------------------------------------------|----------------------------------------------------------------------------------------------------|----------------------------------------------------------------------------------------------------|
| The StatusPane message<br>"Media disks getting full"<br>appears or a "FSS<br>'default(0)" message<br>appears.                                   | The media disks are<br>reaching maximum<br>capacity.                                                                                  | In Recorder, select the Time Dome and choose<br><b>Available Storage</b> . If the Time Dome is filled<br>it confirms that your K2 Media Client is out of<br>space. Make space on the media drives by<br>doing the following:<br>- Delete unused clips and empty the Recycled<br>Bin.                                                                                                    |
| When streaming to another<br>K2 Media Client the<br>operation fails. In Transfer<br>Monitor the streaming<br>operation shows<br>"Status:Error". | There is a network<br>connection error or<br>the media disks at the<br>destination are<br>reaching maximum<br>capacity.               | Check network connections and<br>configuration. Check available storage on the<br>destination K2 Media Client. In Recorder,<br>select the Time Dome and choose <b>Available</b><br><b>Storage</b> . If the Time Dome is filled it<br>confirms that the destination K2 Media Client<br>is out of space. Make space on the media<br>drives by deleting unused clips and emptying<br>the Recycle Bin. |
| Playback flashes. After this occurs for several seconds a decoder error occurs and the play channel hangs.                                      | One of the disks is not<br>part of the stripe<br>group because there is<br>a disk error or because<br>disks have been<br>re-arranged. | If you have recently removed and replaced<br>RAID drives, make sure that you have<br>returned them to their correct position. If this<br>solves the problem, use the Storage Utility to<br>check the file system.                                                                                                    |
| System status message "File systemis fragmented".                                                                                               | Extended record/play<br>activity has<br>fragmented the disks.                                                                         | Use the Storage Utility to check the file system.                                                                                                    |
| Continual and noticeable<br>black frames or freeze<br>frames in video.                                                                          | Drives are aging.                                                                                                    | Look in the Windows system log. Aging<br>drives are indicated if you see a large quantity<br>of the following types of errors:                                                                                                    |
|                                                                                                    |                                                                                                    | dmio: Harddisk0 write error at block                                                                                                    |
|                                                                                                    |                                                                                                    | Replace aging drives.                                                                                                    |

### Checking the storage system

The following section provides guideline for investigating problem areas related to the storage system. Use this section if you have problems with media input and/or output that are intermittent or seem to be related to certain usage patterns.

| Problem                                                                                                    | Possible Causes                                                                                                    | Corrective Actions                                                                                                    |
|----------------------------------------------------------------------------------------------------|----------------------------------------------------------------------------------------------------|----------------------------------------------------------------------------------------------------|
| Symptoms can include<br>black video recorded or at<br>playout, frozen video, slow<br>performance, or<br>inconsistent media access.<br>These symptoms can be<br>accompanied by<br>StatusPane messages<br>regarding disk problems or<br>overrun/underrun<br>conditions for encoders,<br>decoders, or timecode. | The following causes can occur on<br>their own or in combination to<br>produce the problem:<br>Disk oversubscription — This<br>occurs when requests to the media<br>disk exceed the disk's bandwidth<br>capabilities. This generally occur in<br>extreme cases when a combination<br>of high-bandwidth operations are<br>taking place, such as jog/shuttle,<br>record/play on multiple channels, or<br>streaming multiple clips.<br>High CPU activity in Windows —<br>This occurs when activities on the<br>Windows operating system over-tax<br>the capabilities of the motherboard<br>processor. This commonly happens<br>when unsupported software has been<br>installed that competes with K2<br>Media Client applications. Virus<br>scanners and screen savers can cause<br>this type of problem, since they can<br>start automatically and consume<br>system resources.<br>Encoder overrun — This occurs<br>when an encoder is flooded with<br>more data than it can process within<br>its real-time requirements for<br>recording.<br>Decoder underrun — This occurs<br>when a decoder is starved for data<br>and cannot deliver enough to satisfy<br>real-time requirements for playout.<br>Disk faults — This occurs when a<br>media disk is severely fragmented or<br>has a bad blocks that interfere with<br>some, but not all, media operations.<br>For example, a particular clip can be<br>written on a bad block, so the<br>problem occurs only on that clip. | Try to re-create the problem.<br>Identify all the interactions that<br>affected the system and run all<br>the same operations as when the<br>error occurred. Record/play/<br>stream the same clips.<br>Investigate the functions that<br>seem to push the system into the<br>error state. If you determine that<br>certain simultaneous operations<br>cause the problem, re-order your<br>workflow to avoid those<br>situations. If you determine that<br>the problem is only on certain<br>clips, investigate disk faults. |

# Network, transfer, and streaming problems

| Problem                                                                                                    | Possible Causes                                                                                                    | Corrective Actions                                                                                                    |
|----------------------------------------------------------------------------------------------------|----------------------------------------------------------------------------------------------------|----------------------------------------------------------------------------------------------------|
| When importing or exporting<br>(sending) between K2 Media<br>Clients a "failed to<br>connect" message appears<br>and the operation fails.    | There is a problem with<br>Windows networking or there is<br>a mis-spelling with the host<br>name as entered in<br>Configuration Manager. | Check networking as follows:<br>- Check basic Windows<br>networking. Use Windows<br>Explorer to test a basic copy<br>operation to the machine to<br>which you are trying to connect.<br>If basic networking fails, use<br>standard Windows procedures to<br>troubleshoot and correct your<br>network.<br>- If the Windows network is<br>working properly, in AppCenter<br>select <b>System   Configuration  </b><br><b>Remote</b> and verify that the name<br>of the machine to which you are<br>trying to connect is spelled<br>correctly and has no extra spaces<br>or characters. |
|                                                                                                    | The K2 Media Client to which<br>you are trying to connect is not<br>operating or the network is<br>mis-configured.                        | Verify that the K2 Media Client<br>to which you are trying to<br>connect is operational and that<br>the network is configured<br>correctly. Verify that the name of<br>the K2 Media Client is entered<br>correctly in the Configuration<br>Manager Hosts page. Refer to<br>networking procedures in the K2<br>Media Client System Guide                                                                                                    |
| A networked device does not<br>appear in the "Import" and<br>"Send to" dialog boxes, even<br>though it is present on the<br>Windows network. | The device is not entered as a host.                                                                                                    | In AppCenter select <b>System  </b><br><b>Configuration   Remote   Add</b><br>and enter the name of the<br>machine to which you are trying<br>to connect. Make sure it is<br>spelled correctly and has no<br>extra spaces or characters. Refer<br>to networking procedures in the<br><i>K2 Media Client System Guide</i> .                                                                                                    |
| Files do not appear in" Send<br>To" or "Export" dialogs.                                                                                     | File names do not have proper extensions.                                                                                                 | Rename files with proper extensions.                                                                                                    |

Also refer to the UIM Instruction Manual for more troubleshooting information.

### Chapter 4 Troubleshooting problems

# Removing and replacing FRUs

Field Replaceable Units (FRUs) are modular hardware components that can be serviced without disturbing other components in the system. The following topics discuss working with the K2 Media Client FRUs:

- "External Parts Removal"
- "Internal Parts Removal"

The pictures in these topics show how to disassemble. Unless otherwise documented, re-assembly is the reverse.

Unless otherwise indicated, you need only a Torx tool with T15 magnetic tip to remove and replace parts in the K2 Media Client.

You can also replace the entire K2 Media Client as a FRU, as explained in "Replacing a K2 Media Client" on page 69.

NOTE: Only Grass Valley components are supported. Do not attempt to use components procured from a different source.

NOTE: Do not discard any hardware unless specifically instructed to do so.

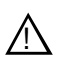

WARNING: To avoid serious injury from high currents, ensure that the power cords are disconnected prior to removing or replacing any parts.

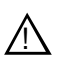

CAUTION: This system contains board-level components that must be protected from static discharge and physical shock. Wear a wrist strap grounded through one of the system's ESD Ground jacks when handling system components.

# **External Parts Removal**

This section provides the following procedures:

- "Opening the front bezel" on page 94
- "Fan module removal" on page 95
- "Front panel removal" on page 96
- "RAID disk removal" on page 97
- "Power supply removal" on page 97

All the parts in this category can be removed and replaced without opening the K2 Media Client cabinet and, except for the power supply, are accessible from the front of the cabinet.

### **Opening the front bezel**

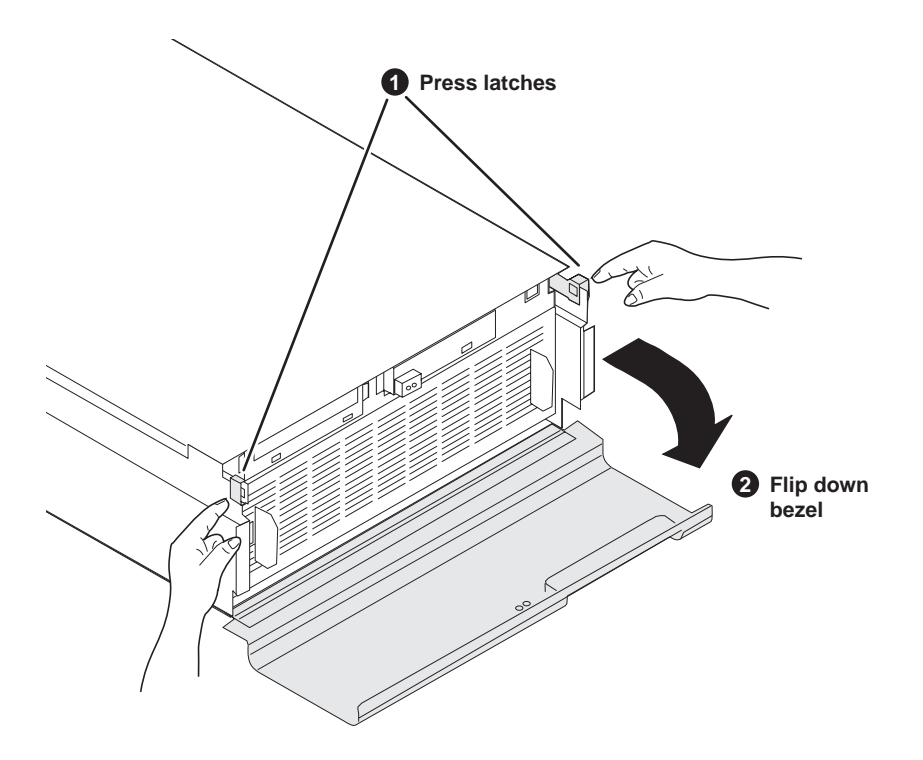

#### Fan module removal

#### Fan module removal

To remove the fan module, first open the front bezel, then proceed as illustrated.

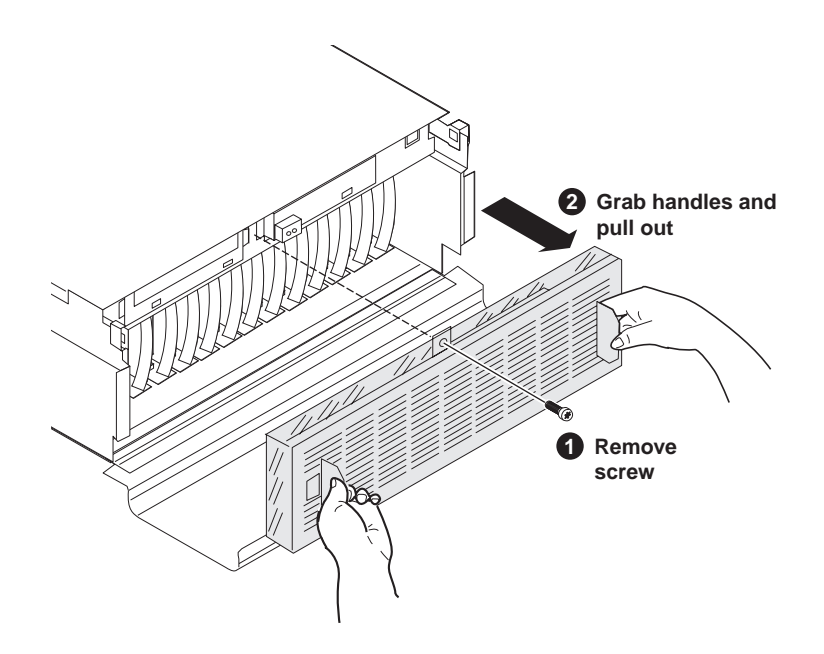

You can remove the fan module while the K2 Media Client is operating. If you do so, make sure you replace it within one minute to ensure that the correct operating temperature is maintained.

### Front panel removal

To remove the front panel, first remove the fan module, then proceed as illustrated.

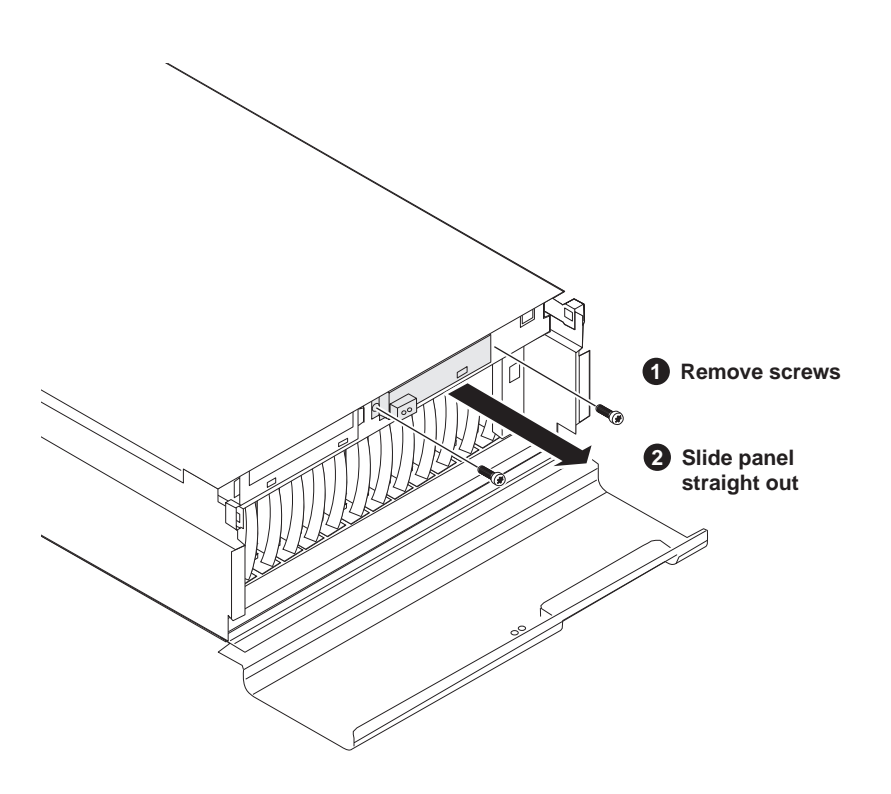

You must remove the front panel before removing the SCSI interface board.

#### **RAID disk removal**

Before removing a RAID disk, refer to "Replacing a RAID drive" on page 41. You should make sure you have identified the proper disk module and disabled the disk module before removing it.

To remove a RAID disk first open the front bezel and remove the fan module as described in the previous procedures, then proceed as illustrated.

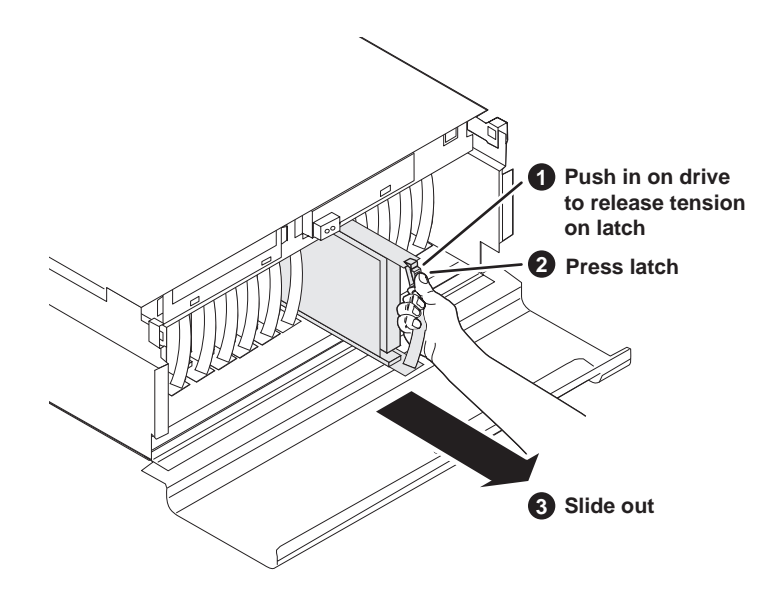

When installing a media drive, push it in firmly and make sure that it clicks into place completely.

#### Power supply removal

Access the power supply from the rear panel. Remove as illustrated.

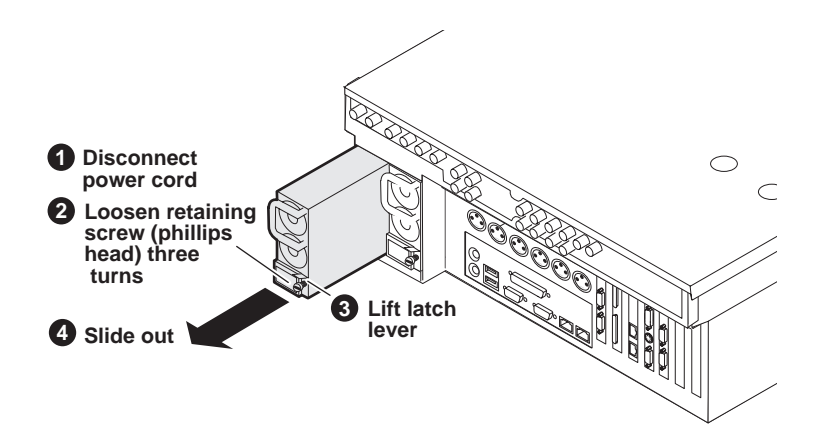

# **Internal Parts Removal**

The sections that follow show how to remove internal parts from the K2 Media Client.

- "Top cover removal" on page 99
- "SCSI interface board removal" on page 100
- "Removable media drive removal" on page 101
- "Codec board removal" on page 102
- "Mezzanine board removal" on page 104
- "RTP board removal" on page 105
- "Rear card guide removal" on page 106
- "SCSI backplane removal" on page 107
- "RS-422 adapter removal" on page 109
- "Graphics board removal" on page 110
- "Dual Ethernet adapter removal" on page 111
- "SCSI controller adapter removal" on page 112
- "XLR board removal" on page 113
- "Center support bracket removal" on page 114
- "CPU motherboard removal" on page 115

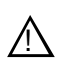

CAUTION: To avoid possible damage to circuit boards and other sensitive parts, turn off the K2 Media Client and disconnect AC power before opening the top cover or removing any internal parts.

### Top cover removal

To access the internal hardware, first remove the top cover as follows:

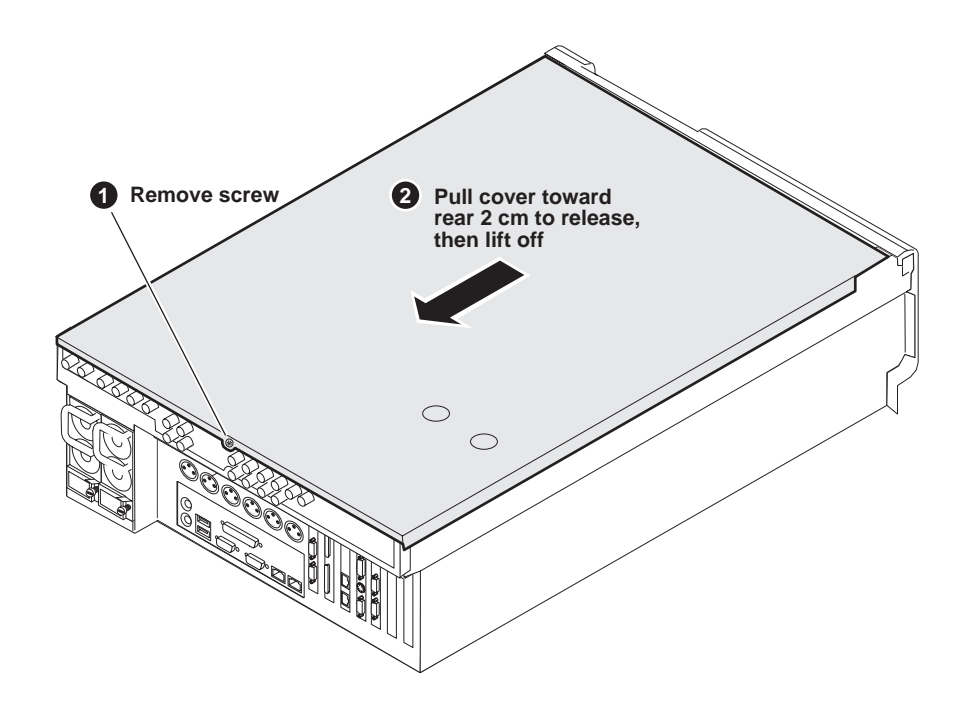

### SCSI interface board removal

To remove the SCSI interface board, first remove the top cover and the front panel, then proceed as illustrated.

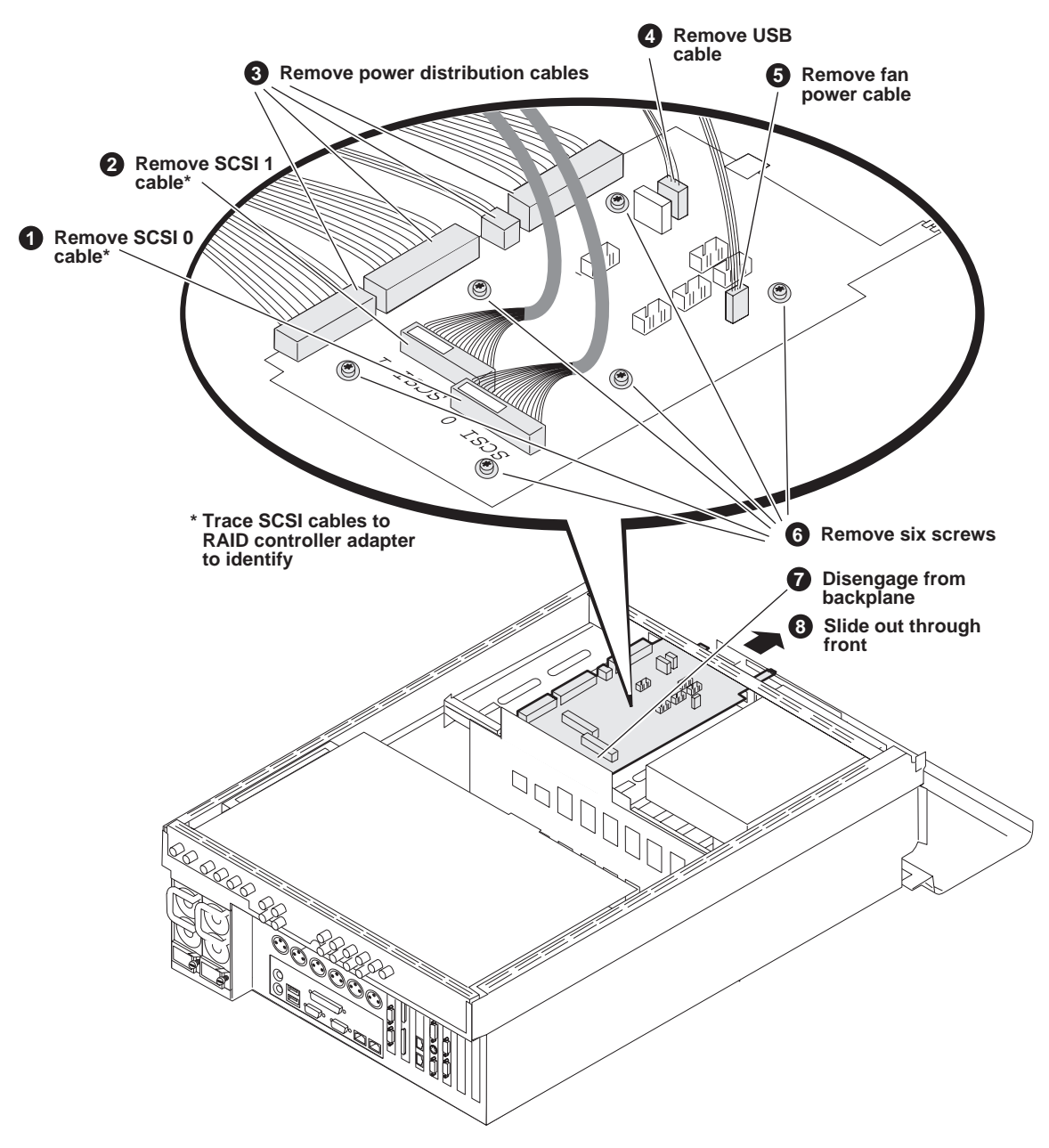

Refer to "SCSI controller adapter removal" on page 112 for cable detail on RAID controller adapter to identify SCSI 0 and SCSI 1 cables.

#### Removable media drive removal

To remove the CD drive, first remove the top cover and the fan module, then proceed as illustrated.

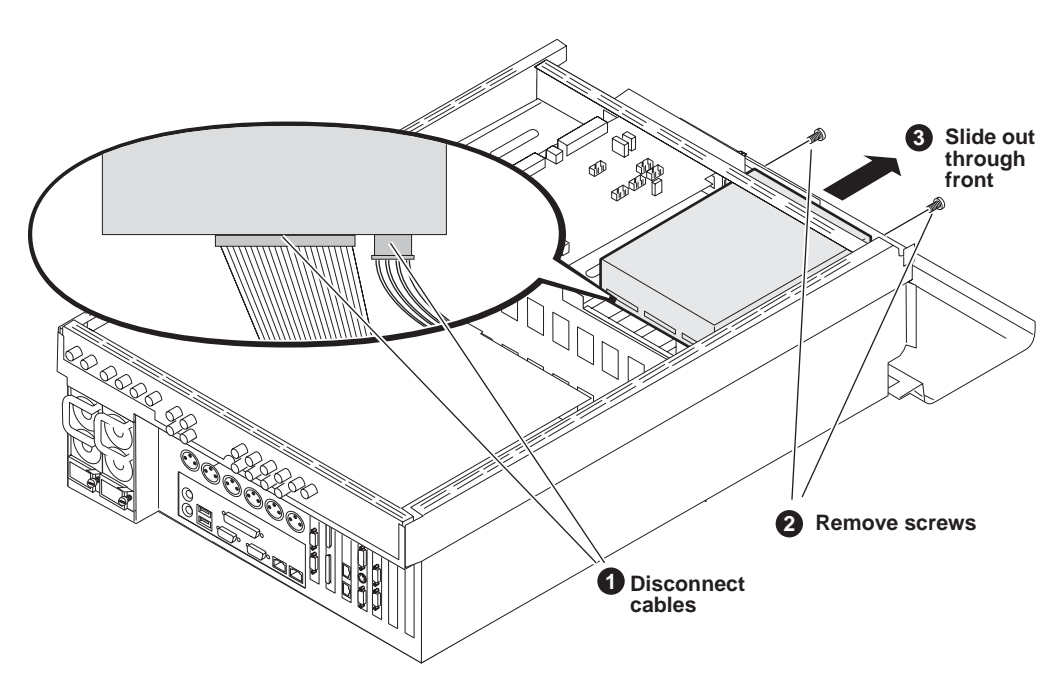

For the CD drive, you must exchange the brackets with the replacement unit, as in the following illustration.

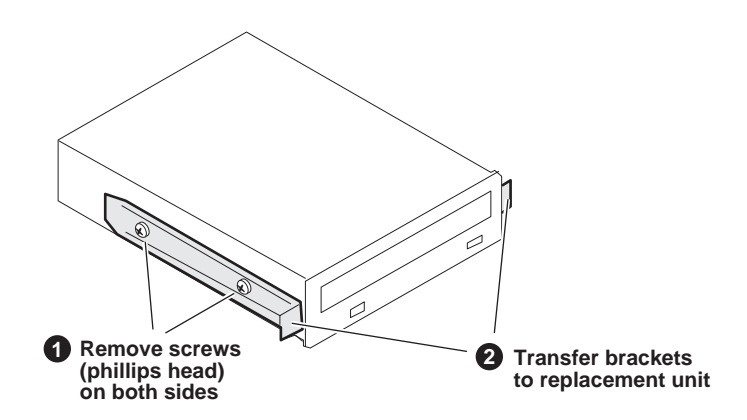

### Codec board removal

To remove the codec board, first remove the top cover, then proceed as illustrated.

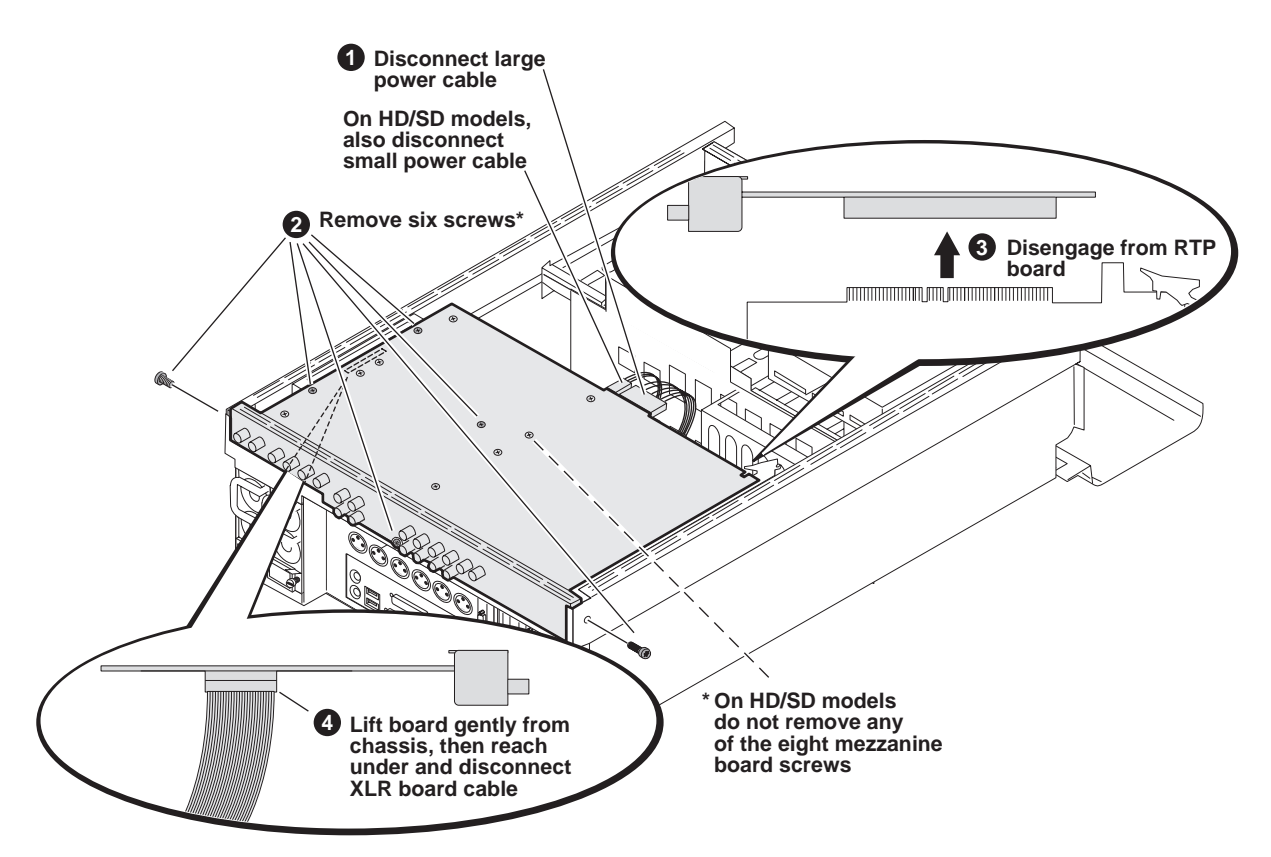

The codec board in HD/SD models and the codec board in SD-only models are different sizes. On HD/SD models the codec board is wider, as shown. This requires that the RTP board be in rear slot two. On SD-only models, the codec board is narrower, which requires that the RTP board be in rear slot five. Take this into consideration when removing a codec board.

To install the replacement codec board proceed to the next illustration.

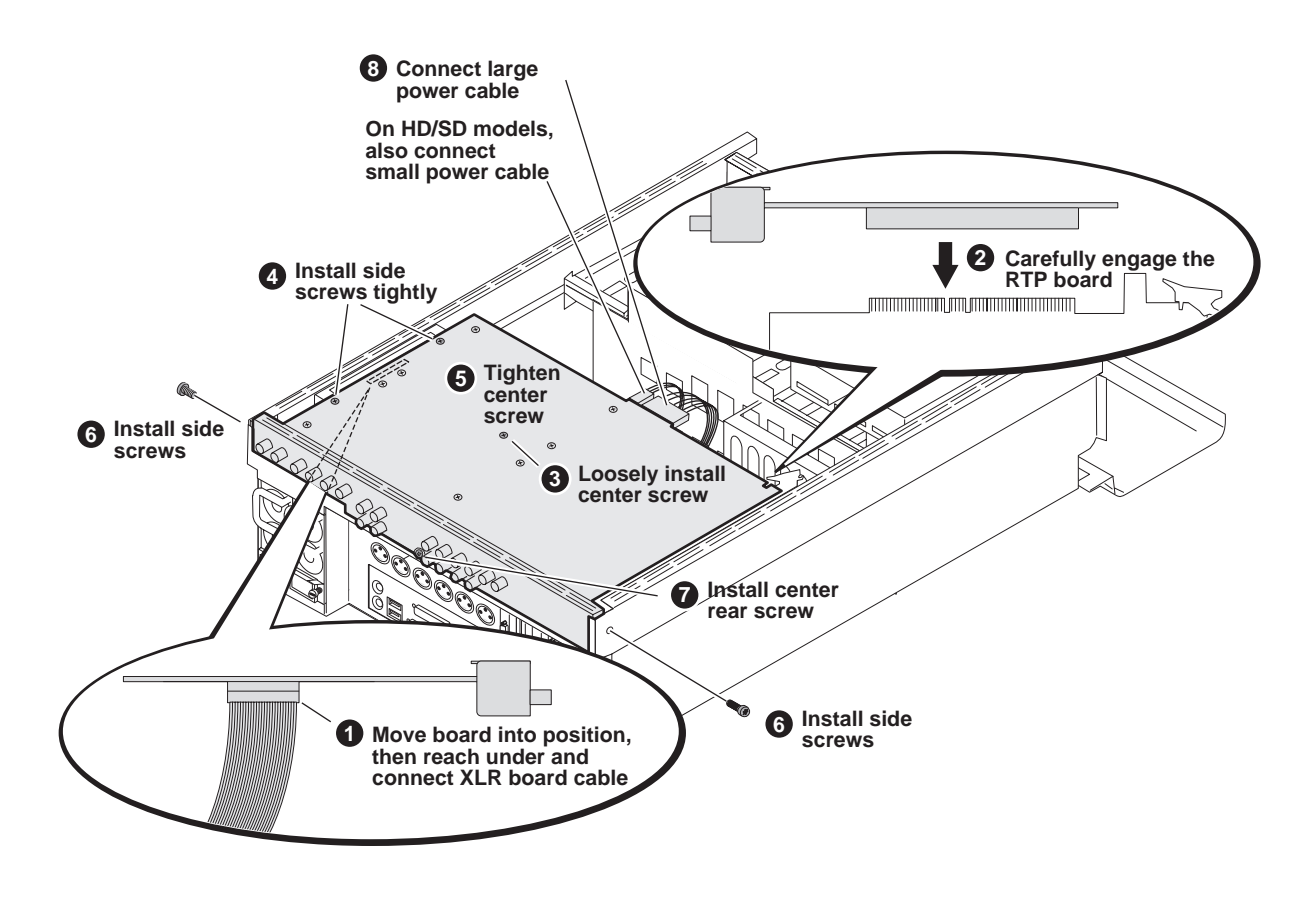

When installing the replacement board, make sure screws are installed in the proper sequence, as illustrated:

### Mezzanine board removal

On HD/SD models, to remove a mezzanine board, first remove the top cover and the codec board, then proceed as illustrated.

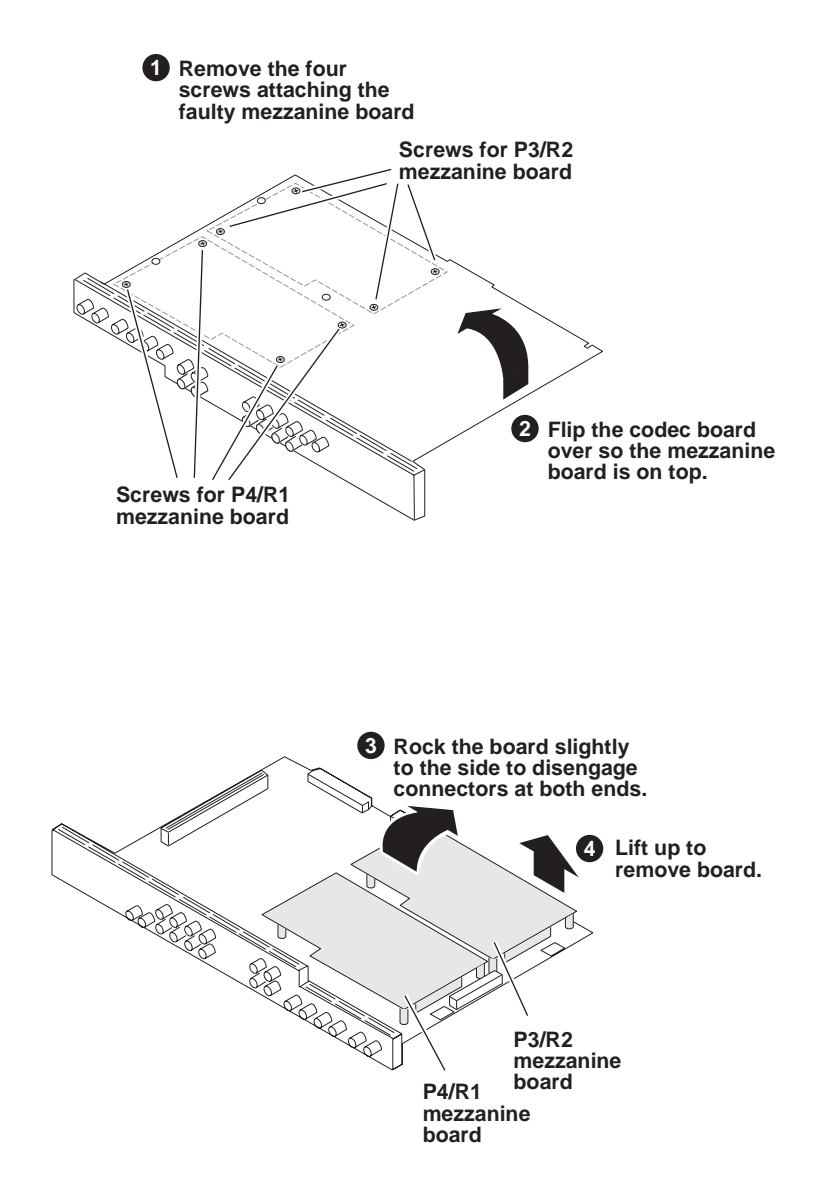

NOTE: Make sure the replacement board is the same type (encoder or decoder) and installs in the same position as the faulty board. Changing the type, position, or number of encoder/decoder mezzanine boards renders the K2 Media Client inoperable.

#### **RTP board removal**

To remove the RTP board, first remove the top cover and the codec board, then proceed as illustrated.

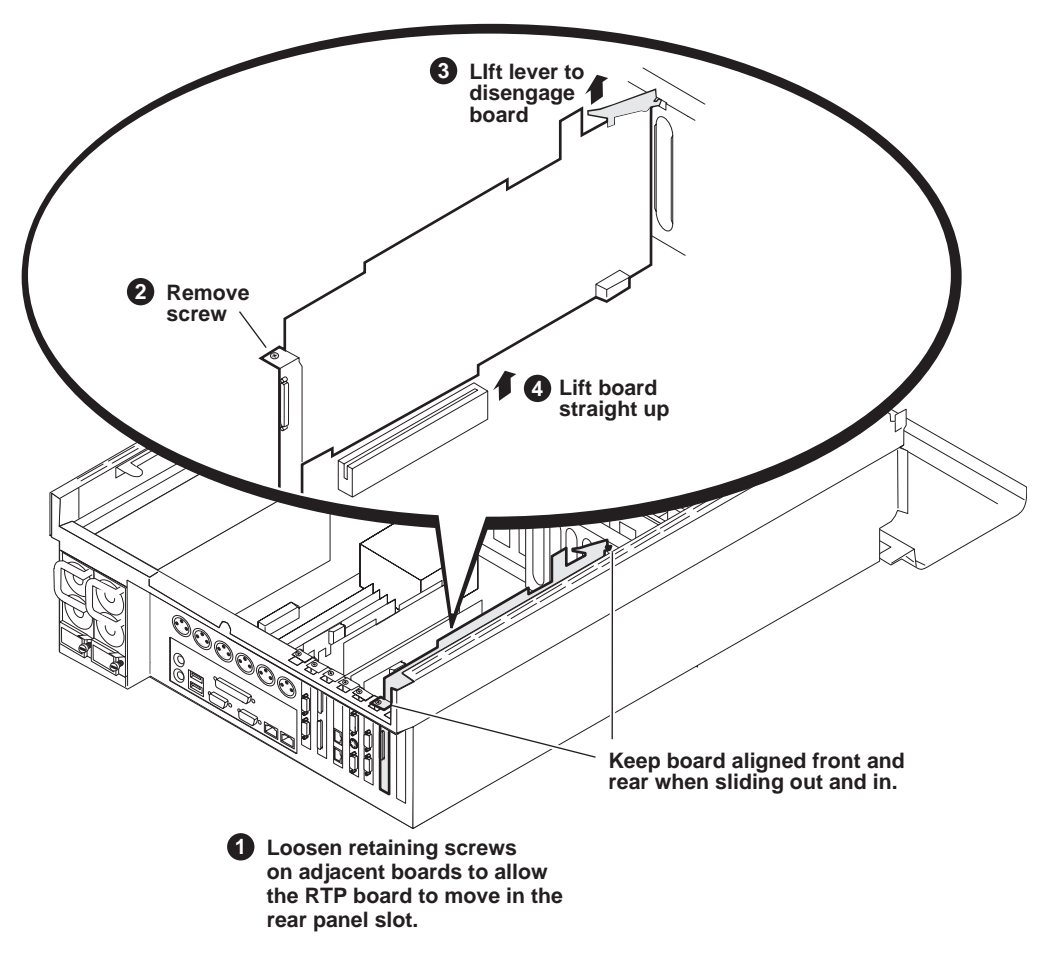

On HD/SD models the RTP board is in rear panel slot two, as shown. On SD-only models the RTP board is in rear panel slot five.

After installing the replacement RTP board, install the current version of K2 Media Client software. (Note: An over-install is all that is required. You do not need to first un-install the software.) This ensures that the board is flashed with the proper version to be compatible with K2 Media Client software.

### Rear card guide removal

To remove the rear card guide, first remove the top cover, the codec board, and the RTP board, then proceed as illustrated.

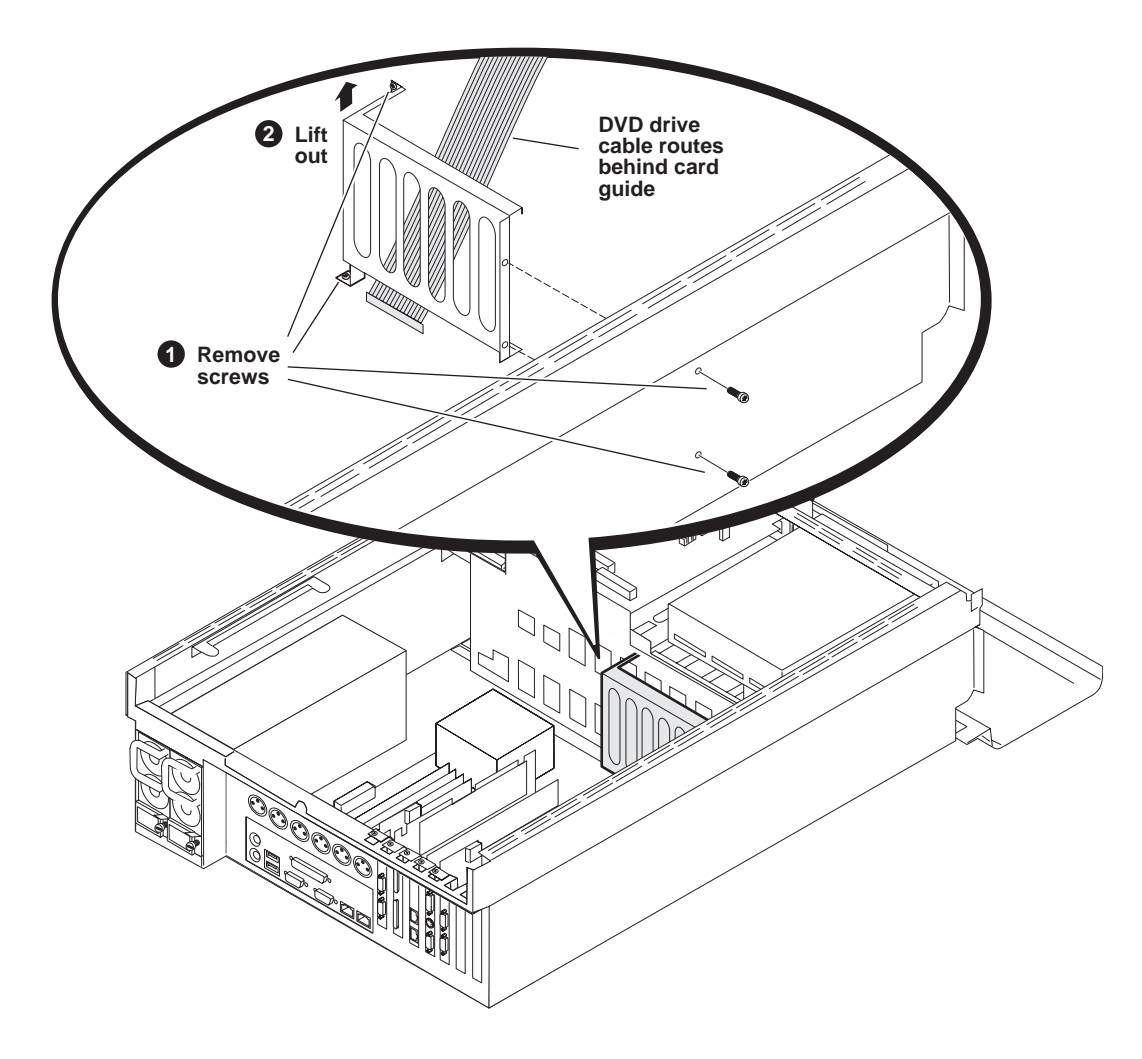

#### SCSI backplane removal

To remove the SCSI backplane, first remove the top cover and the codec board, then proceed as illustrated.

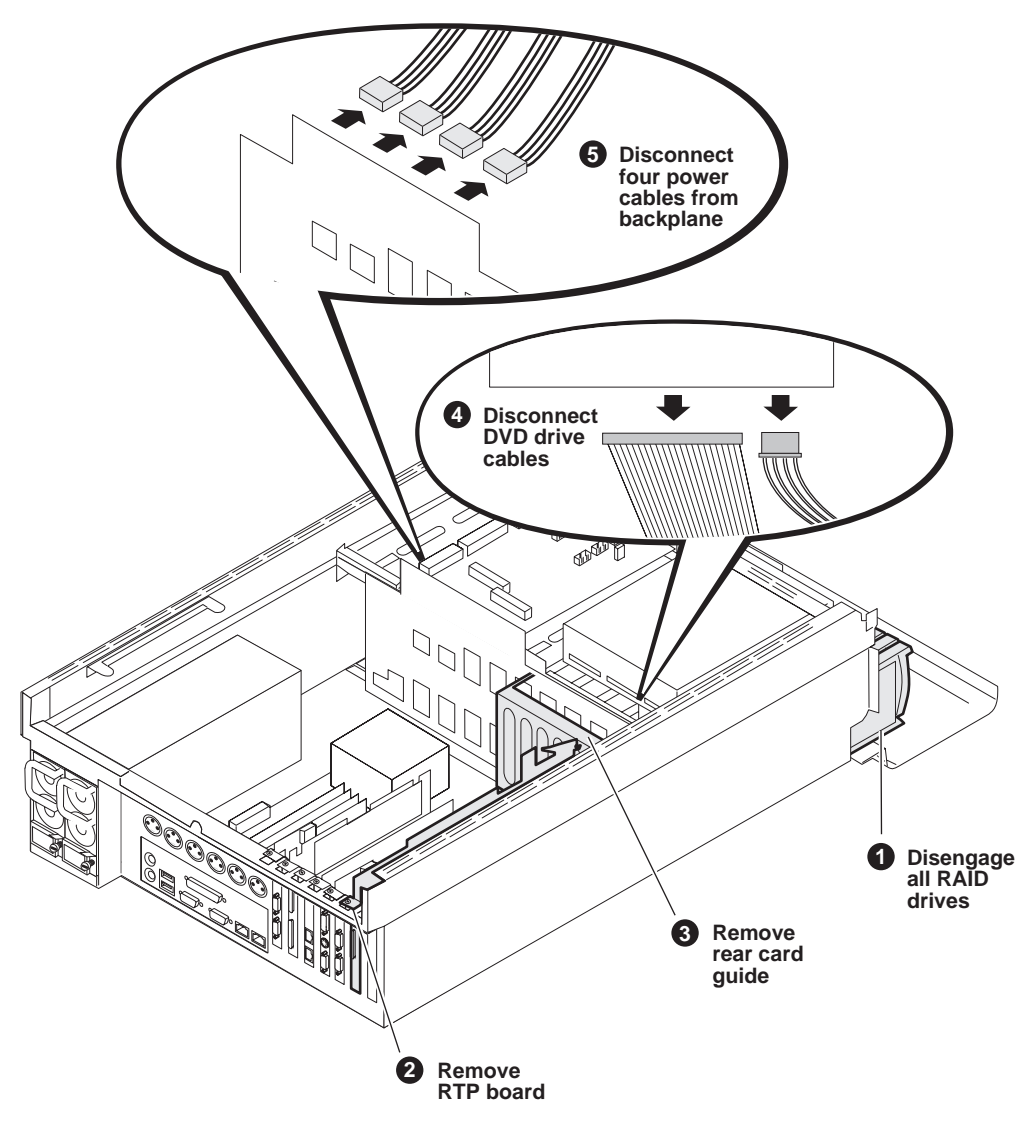

Procedure continues on next page.

Chapter 5 Removing and replacing FRUs

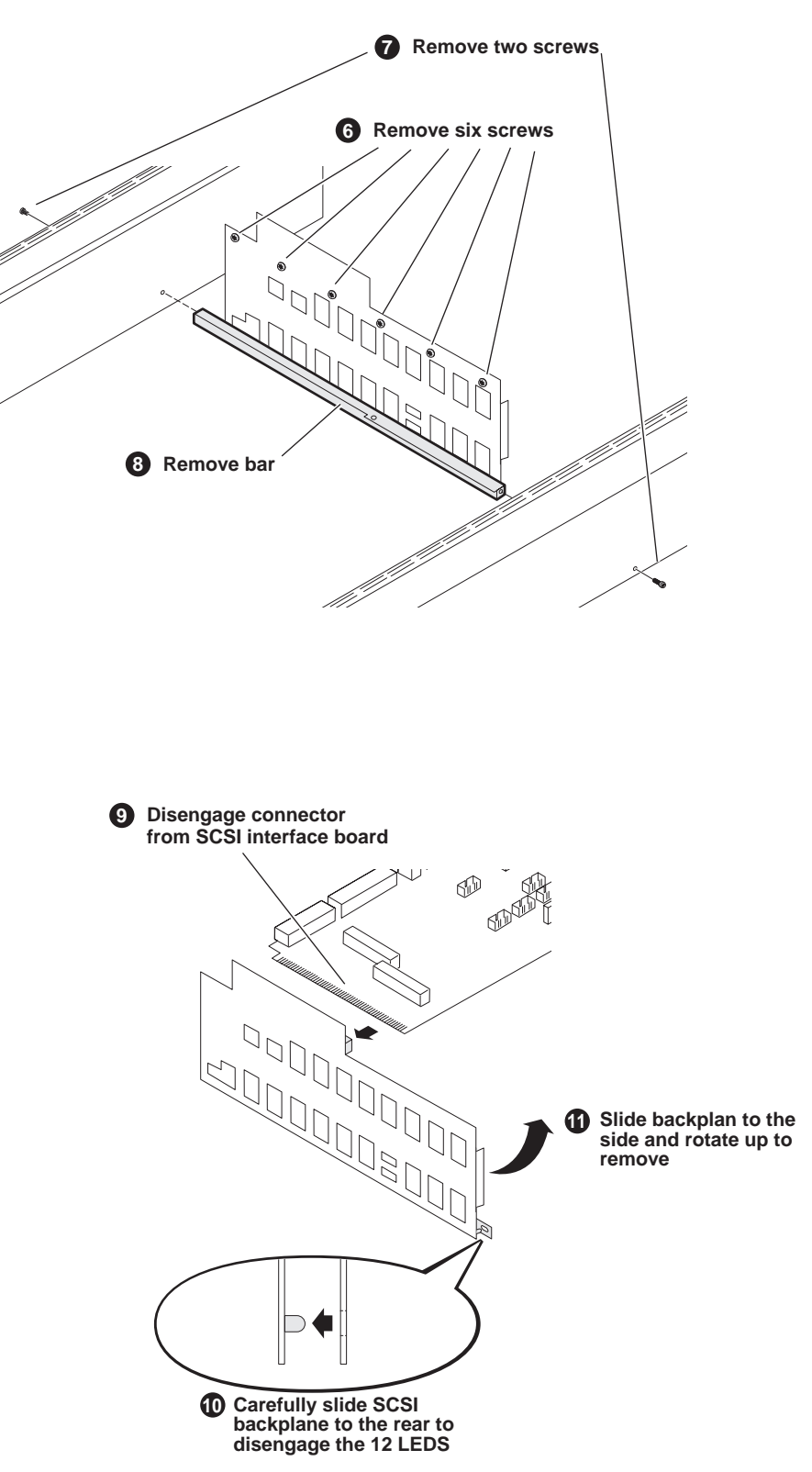

When installing replacement, ensure the LED solder ends clear the cut outs and are not shorting against the bracket.
#### **RS-422** adapter removal

To remove a RS-422 adapter, first remove the top cover and the codec board, then proceed as illustrated.

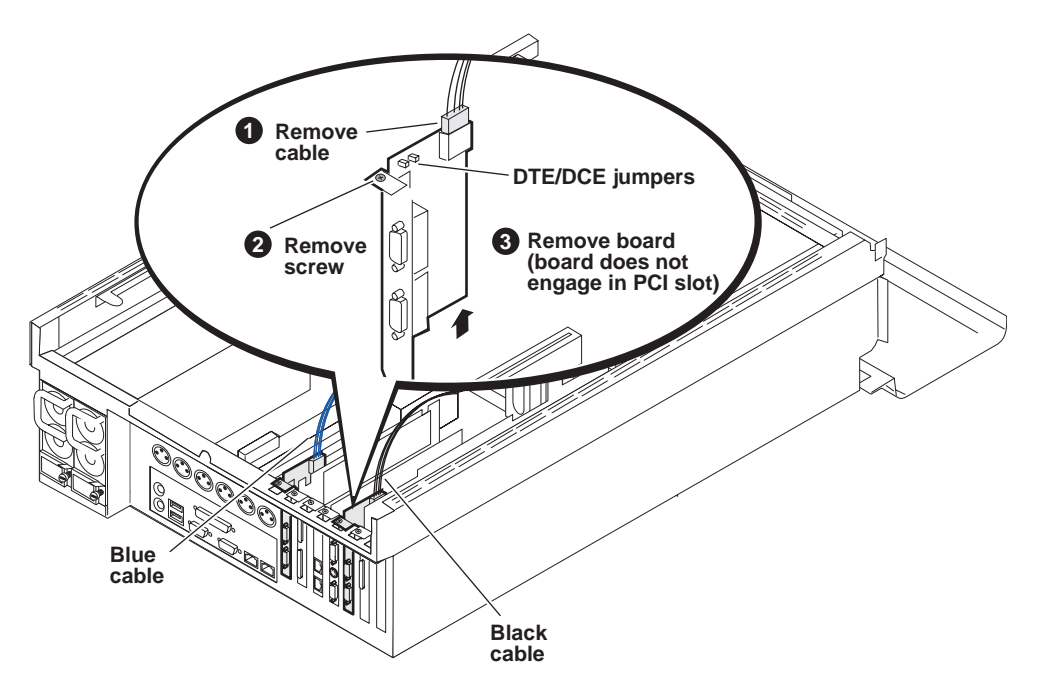

The RS-422 adapter in rear slot seven has the blue cable. The RS-422 adapter in rear slot three has the black cable. Both SD-only models and HD/SD models have RS-422 adapters in these rear panel slots (slot three and slot seven).

On the replacement RS-422 adapter, verify that the jumpers that set channels to Data Terminal Emulation (DTE) or Data Communications Emulation (DCE) are in the same position as those on the adapter that you are replacing.

To configured for DTE mode.

Port 1 (J2) jumper should be set to the Pin 2/3 position.

Port 2 (J3) jumper should be set to the Pin 2/3 position.

## **Graphics board removal**

To remove the Graphics board, first remove the top cover and the codec board, then proceed as illustrated.

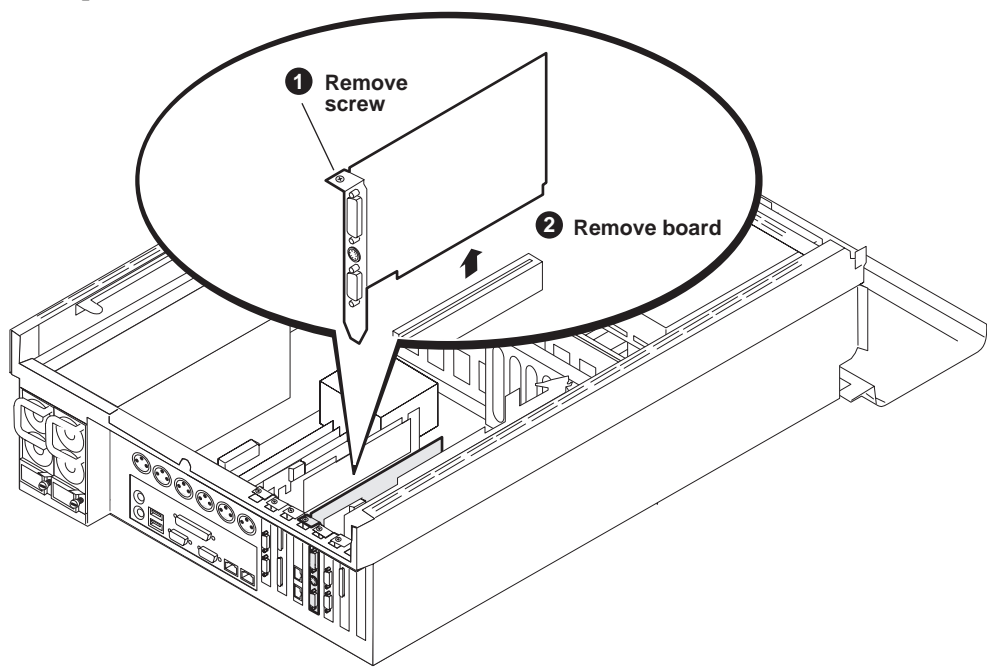

The faulty Graphics board might be slightly taller than the other board and as such require a shim to mount correctly. This shim can be discarded, as the replacement Graphics board is the correct height to mount in the rear panel slot without a shim.

On both HD/SD models and SD-only models the Graphics board is in rear panel slot four, as shown.

#### **Dual Ethernet adapter removal**

To remove the Dual Ethernet adapter, first remove the top cover and the codec board, then proceed as illustrated.

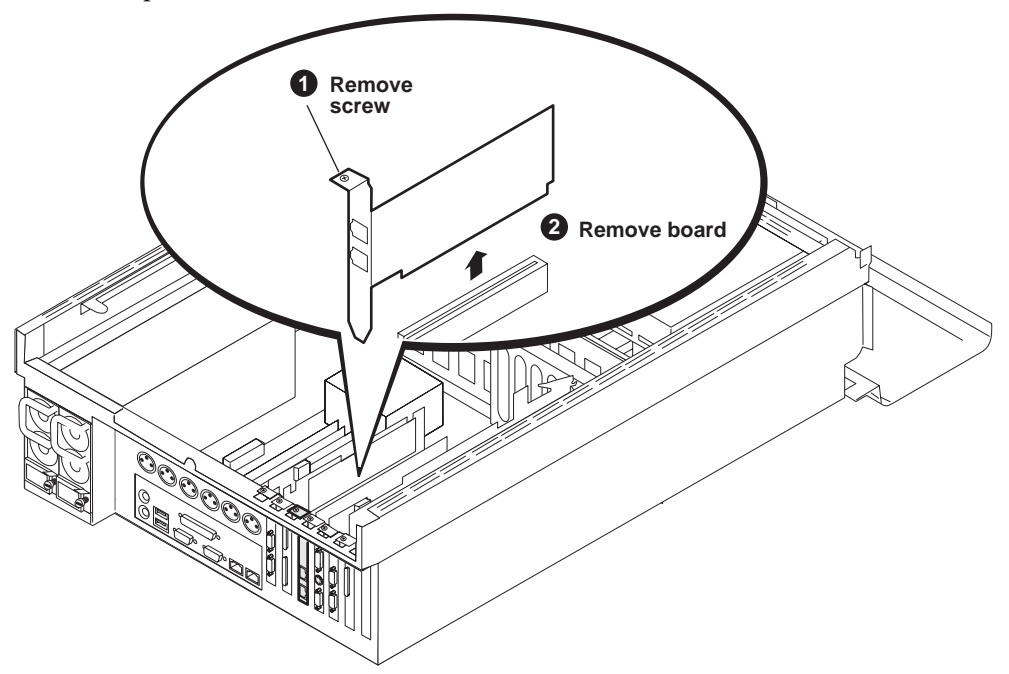

On HD/SD models the Dual Ethernet adapter is in rear panel slot five, as shown. On SD-only models the Dual Ethernet adapter is in rear panel slot two.

#### SCSI controller adapter removal

To remove the SCSI controller adapter, first remove the top cover and the codec board, then proceed as illustrated.

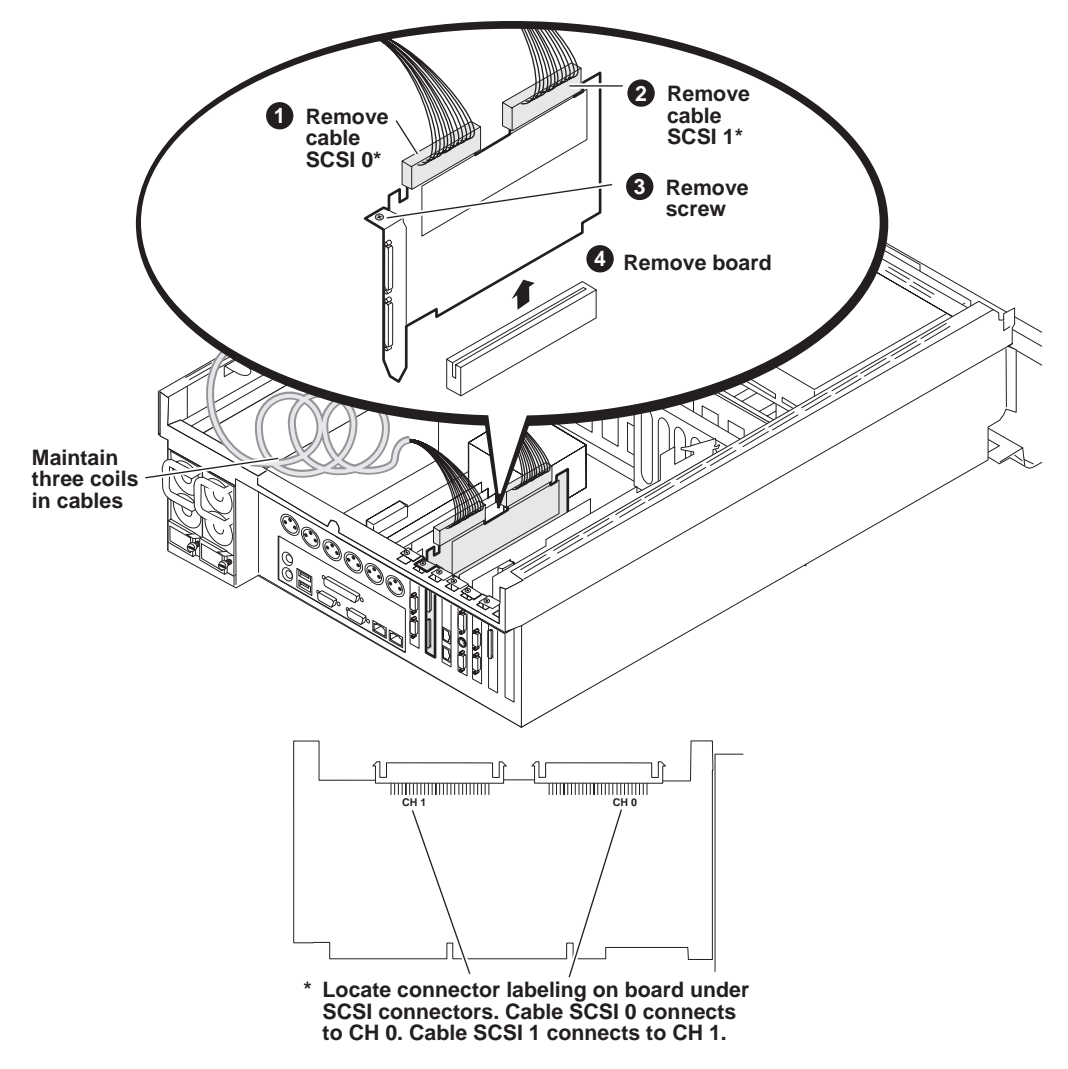

On both HD/SD models and SD-only models the RAID controller adapter is in rear panel slot six, as shown.

After replacing the RAID controller adapter you must do the procedure at "Configuring NVRAM" on page 54.

#### XLR board removal

To remove the XLR board, first remove the top cover and the codec board then proceed as illustrated.

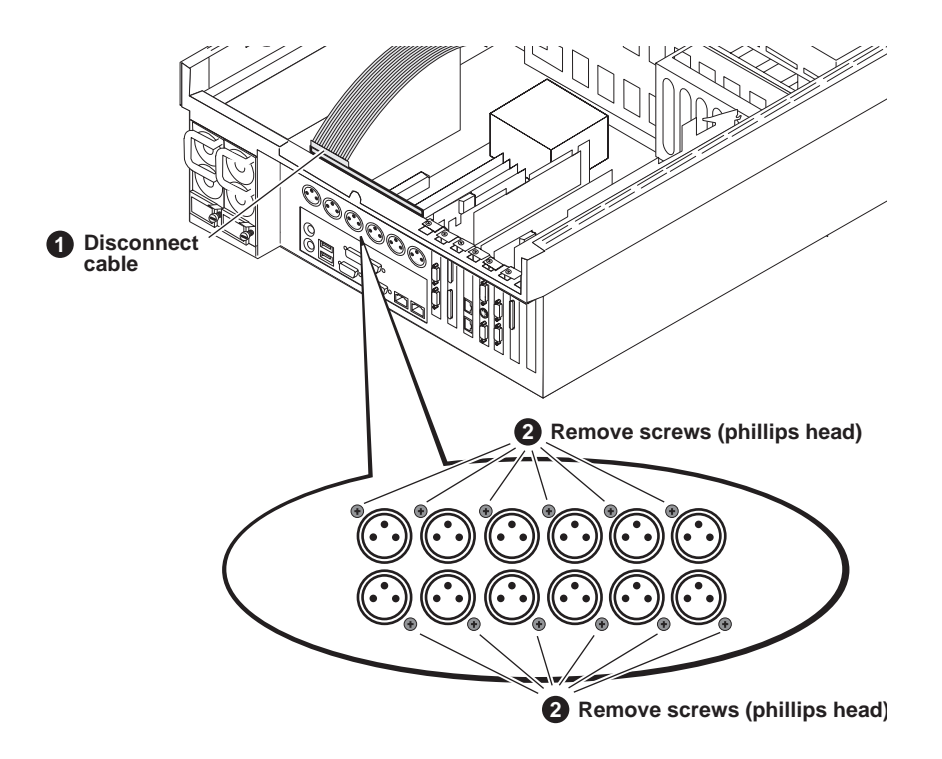

When installing the replacement XLR board, apply pressure as you insert the screws as the screws must cut their own threads.

## Center support bracket removal

To remove the bracket that supports the center of the codec board, first remove the top cover and the codec board then proceed as illustrated.

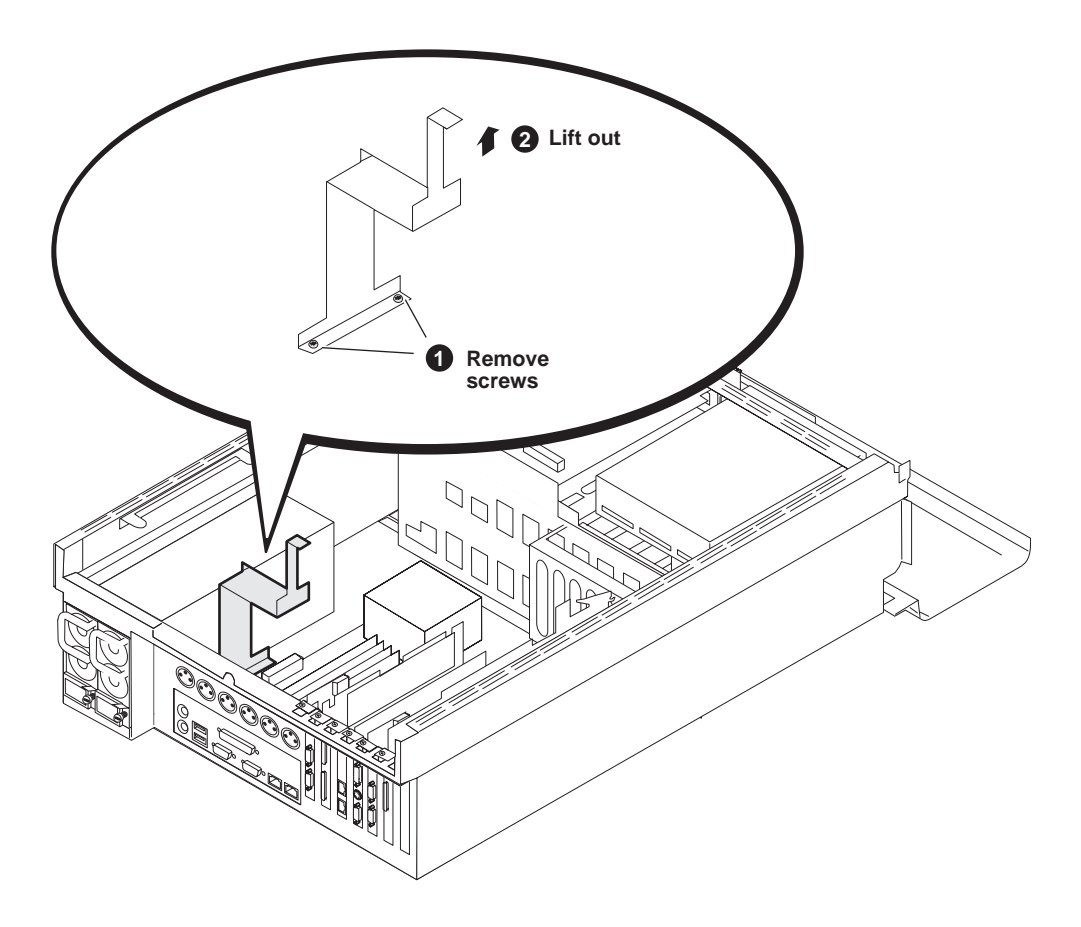

#### CPU motherboard removal

#### **CPU** motherboard removal

To remove the motherboard, first remove the following:

- All boards that occupy rear panel slots
- The center support bracket
- The rear card guide

After removing these components, proceed as illustrated.

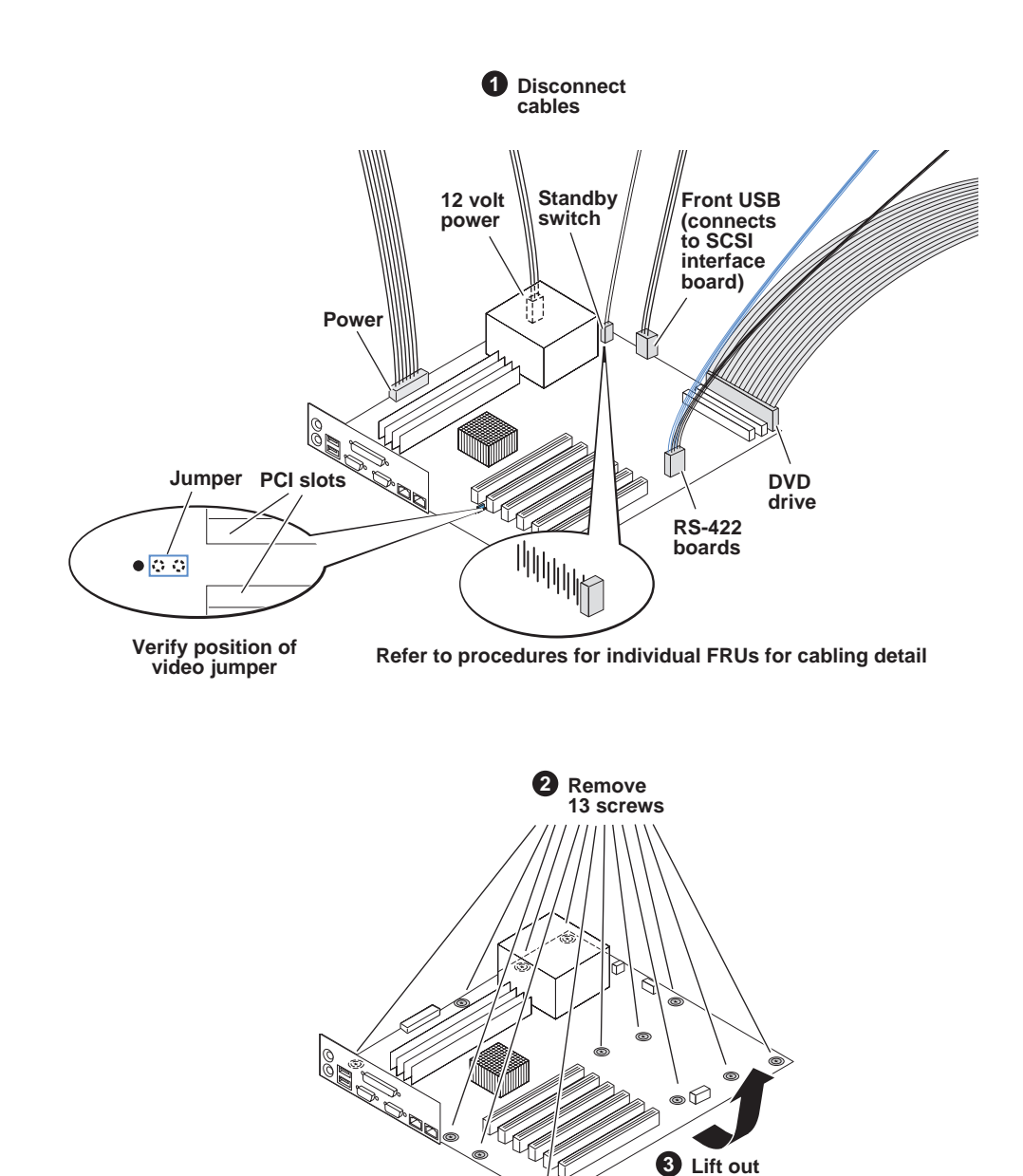

Save the connector panel to exchange with the replacement motherboard. When installing the replacement motherboard, first install the connector panel on the motherboard, being careful to engage flanges on connectors. Then install the motherboard in the chassis, making sure the connector panel "snaps" into the chassis on all edges.

After replacing the motherboard, make CMOS settings as instructed in "Making motherboard CMOS settings" on page 57.

# Index

# Α

AppCenter startup troubleshooting 80 audio problems 84

# В

battery replacement 8 beep codes 30 BIOS beeps 30 messages 32 startup 79 black video, troubleshooting 90

# С

CD drive description 24 procedure 101 troubleshooting 82 center support bracket procedure 114 certifications and compliances 9 codec board description 24 removal 102 cover removal 99 CPU, troubleshooting 90

# D

D drive 24 database troubleshooting 88 decoder underrun, troubleshooting 90 disks troubleshooting 88, 90 drive busy indicator description 27

# Ε

electric shock, avoiding 7 embedded audio 84 emission limits, certifications 9 encoder overrun, troubleshooting 90 Ethernet adapter procedure 111 exporting log files 39 troubleshooting 91 external equipment troubleshooting 78 external parts removal 94

# F

fan module description 23 procedure 95 troubleshooting 81 Field Replaceable Units (FRUs) 93 file system troubleshooting 88 fire hazard, avoiding 7 frozen video, troubleshooting 90

# G

graphics board procedure 110 grounding, safety 7

## Η

host name, troubleshooting 91

# I

importing, troubleshooting 91 indicators descriptions 27 injury precautions 7 internal parts removal 98

# Κ

K2 Media Client, overview descriptions 20 keyboard problems 78

## L

LEDs descriptions 27 NIC 29 log files exporting 39

#### Index

#### Μ

media disk drive troubleshooting 88 media file system troubleshooting 88 mezzanine board removal 104 motherboard description 26 procedure 115 startup 79 mouse problems 78

#### Ν

network troubleshooting import/export 91 troubleshooting streaming 89 NIC indicator codes 29 NTSC, troubleshooting 86

# 0

overview descriptions 20

# Ρ

PAL, troubleshooting 86 parts removal external 94 internal 98 playback, troubleshooting 89 power connection sequence 79 power cords, certification 9 power supply description 24 removal 97 troubleshooting 81 product damage precautions 7

# R

rear card guide procedure 106 removing parts external 94 internal 98 replacing a K2 Media Client 69 restart problems 77 Restoring from the generic recovery disk image 65 riser board description 25 RJ-45 LAN connector LEDs 29 RS-422 adapter description 25 procedure 109 RTP board procedure 105

# S

safety certification 11 grounding 7 summary 7 terms and symbols 8 SCSI backplane procedure 107 service safety summary 9 shutdown problems 77 standby switch 27 startup sequence troubleshooting 72 StatusPane 37 streaming troubleshooting transfer failure 89 stripe group description 24 troubleshooting disk error 89 troubleshooting drives added 88 support, Grass Valley 16 system startup 80 messages 36 system status messages 72

# Т

temperature, troubleshooting 81 top cover removal 99 Torx tool 93 troubleshooting external equipment 78 preliminary steps 71

# V

V drive 24 ventilation 7 VGA display problems 78

## W

web site, for Thomson Grass Valley 15 Windows startup 79 startup troubleshooting 79

# Χ

XLR board description 25 procedure 113

#### Index